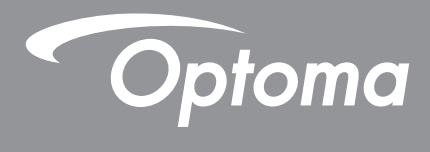

# **DLP®-projektor**

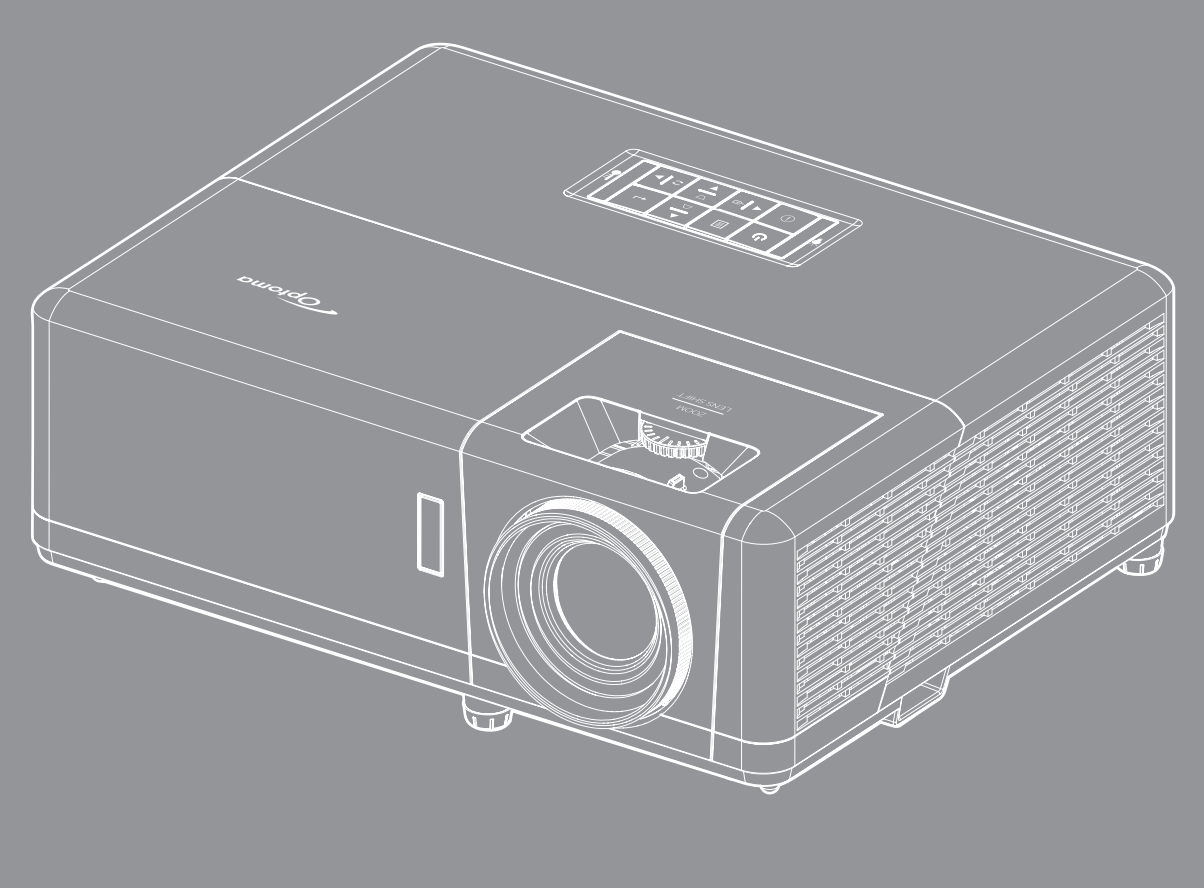

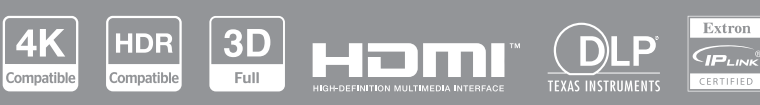

Bruksanvisning

# Innehållsförteckning

| SÄKERHET                                       | 4        |
|------------------------------------------------|----------|
| Viktia säkerhetsanvisnina                      | 4        |
| Säkerhetsinformation för laserstrålning        | 5        |
| Rengöring av linsen                            | 6        |
| 3D säkerhetsinformation                        | 6        |
| I Innhoverätt                                  | 7        |
| Eriskrivningsklausul                           | 7        |
| r II SKI IVI III I I SKI AUSUI                 | 7        |
|                                                | 7        |
| Daklaration för övoronsstömmolso för EU ländor | /<br>0   |
| WEEE                                           | 8        |
| INTRODUKTION                                   | 9        |
| Översikt av förpackningen                      | 9        |
| Standardtillbehör                              | 9        |
| Produktöversikt                                | 10       |
| Anslutningar                                   | 11       |
| Knannsats                                      | 12       |
| Fjärrkontroll                                  | 13       |
|                                                |          |
| KONFIGURATION OCH INSTALLATION                 | 14       |
| Installera projektorn                          | 14       |
| Ansluta källor till projektorn                 | 16       |
| Justera den projicerade bilden                 | 17       |
| Konfiguration av fjärrkontroll                 | 18       |
| Första installationen                          | 20       |
| ANVÄNDA PROJEKTORN                             | 22       |
|                                                |          |
| Sia pa/siariga av projektorn                   | 22       |
| Valja Eli lingangskalla                        | 23       |
| Pretrinskalili Oversiki                        | 24<br>01 |
| Systemidatum och tid                           | 24       |
| Projektorinstaliningar meny (USD)              | 25       |
| Skarmmenytrad                                  | 20       |
| visa meny                                      | 33       |
| Meny for bildinstallningar                     | 33       |
| Utôkad spelmeny                                | 36       |
| 3D-meny                                        | 37       |
| Meny för bredd-höjd-förhållande                | 38       |
| Meny för kantmask                              | 39       |
| Meny för digital zoom                          | 39       |
| Meny för bildförskjutning                      | 39       |
| Menyn Geometrisk korrigering                   | 39       |
| Ljudmeny                                       | 40       |

| Stäng av ljud-meny           | 40 |
|------------------------------|----|
| Volymmeny                    | 40 |
| Ljudingångsmenyn             | 40 |
| Inställningsmeny             | 41 |
| Projiceringsmeny             | 41 |
| Meny för energiinställningar | 41 |
| Säkerhetsmeny                | 42 |
| Menyn HDMI-länkinställningar | 42 |
| Meny för testmönster         | 43 |
| Meny för projektor-ID        | 43 |
| Meny för 12V-utlösare        | 43 |
| Alternativmeny               | 43 |
| Menyn Återställ skärmmeny    | 44 |
| Informationsmeny             | 45 |
| Systeminställningsmeny       | 46 |
| Välja en ingångskälla.       | 60 |
| Att välja en app             | 61 |
| Multimediaformat som stöds   | 65 |
| Visa statusfältet            | 66 |

## 

| Kompatibla upplösningar               | 67 |
|---------------------------------------|----|
| Bildstorlek och projektionsavstånd    | 73 |
| Projektordimensioner och takmontering | 74 |
| IR-fjärrkoder                         | 75 |
| Felsökning                            | 76 |
| Varningsindikatorer                   | 78 |
| Specifikationer                       | 79 |
| Globala Optoma-kontor                 | 80 |

# SÄKERHET

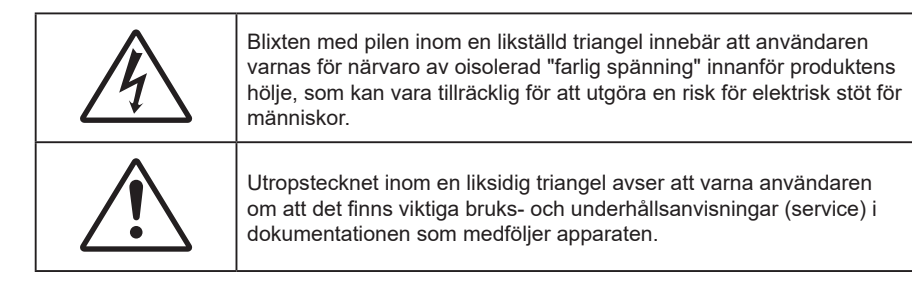

Följ alla varningar, försiktighetsåtgärder och rekommenderat underhåll i denna bruksanvisning.

### Viktig säkerhetsanvisning

- Avstå från att blockera ventilationsöppningar. För att försäkra dig om att projektorn fungerar tillförlitligt och för att förebygga överhettning är det rekommenderat att projektorn placeras på en plats där ventilationen flödar oförhindrat. Placera den till exempel inte på ett överfyllt kaffebord, en soffa eller en säng. Placera den heller inte i ett slutet utrymme, t.ex. bokhylla eller skåp som förhindrar fritt luftflöde.
- Minska brandfara och/eller risk för elektriska stötar genom att inte utsätta produkten för regn eller väta. Placera inte i närheten av värmekällor såsom element, spis eller annan utrustning som avger värme, t.ex. förstärkare.
- Låt inga objekt eller vätskor tränga in i projektorn. De kan komma i kontakt med farliga spänningspunkter och kortsluta delar som kan resultera i brand eller elektrisk stöt.
- Använd inte under följande förhållanden:
  - I extremt varma, kyliga eller fuktiga miljöer.
    - (i) Kontrollera så att rumstemperaturen ligger inom 0°C 40°C
    - (ii) Relativ luftfuktighet ligger mellan 10 % 85 %
  - I områden där det finns stora mängder damm och smuts.
  - Placera inte i n\u00e4rheten av apparater som avger starka magnetf\u00e4lt.
  - I direkt solljus.
- Använd inte enheten om den utsatts för fysiskt skada eller om den missbrukats. Skada/misshandel inkluderar (men är inte begränsad till):
  - Apparaten har tappats.
  - Strömkabeln eller kontakten har skadats.
  - Vätska har spillts på projektorn.
  - Projektorn har utsatts för regn eller fukt.
  - Någonting har fallit in i projektorn eller någonting sitter löst inuti den.
- Placera inte projektorn på en instabil yta. Projektorn kan falla ner och orsaka skada eller så kan projektorn skadas.
- Se till att inte blockera ljuset från projektorns lins när den är i drift. Lampan kommer att värma upp objektet som kan smälta, orsaka brännskador eller starta en brand.
- Öppna eller montera inte isär projektorn då detta kan orsaka elektrisk stöt.
- Försök aldrig att själv reparera enheten. Öppna eller ta bort höljet kan utsätta dig för farlig spänning eller andra faror. Ring Optoma innan du sänder in enheten för reparation.
- Se projektorns hölje för säkerhetsrelaterade markeringar.
- Enheten får endast repareras av auktoriserad servicepersonal.
- Använd endast tillsatser/tillbehör som specificerats av tillverkaren.
- Titta inte in i projektorns lins under användning. Det ljusstark ljuset kan skada dina ögon.

- Den här projektorn kommer själv att känna av ljuskällans livslängd.
- När du stänger av projektorn ska du kontrollera så att avkylningscykeln har avslutats innan du kopplar från strömmen. Låt projektorn svana i 90 sekunder.
- Stänga av projektorn och dra ut nätkontakten ur eluttaget före rengöring av produkten.
- Använd en mjuk torr trasa med ett milt rengöringsmedel för att göra rent skärmens ytterhölje. Använd inte grova rengöringsmedel, vaxer eller lösningsmedel för att rengöra enheten.
- Koppla bort strömsladden från eluttaget om produkten inte används under en längre tidsperiod.
- Använd inte projektorn på platser där den kan utsättas för vibrationer eller stötar.
- Rör inte linsen med händerna.
- Ta bort batteriet/batterierna ur fjärrkontrollen innan förvaring. Om batteriet/batterierna är kvar i fjärrkontrollen i långa perioder, kan de börja läcka.
- Använd inte eller förvara projektorn i utrymmen där rök från olja eller cigaretter kan förekomma, eftersom det kan påverka projektorns prestanda.
- Använd rätt projektorläge vid installation då en installation som inte följer standard kan påverka projektorns prestanda.
- Använd ett grenuttag eller överspänningsskydd. Eftersom elavbrott och spänningsfall kan förstöra enheter.

### Säkerhetsinformation för laserstrålning

 Denna produkt är klassificerad som LASERPRODUKT KLASS 1 - RISKGRUPP 2 enligt IEC60825-1:2014 och uppfyller även kraven i 21 CFR 1040.10 och 1040.11 som riskgrupp 2, LIP (Laser Illuminated Projector) enligt definitionen i IEC 62471:5: Ed.1.0. För mer information, se Lasermeddelande nr 57 av den 8 maj 2019.

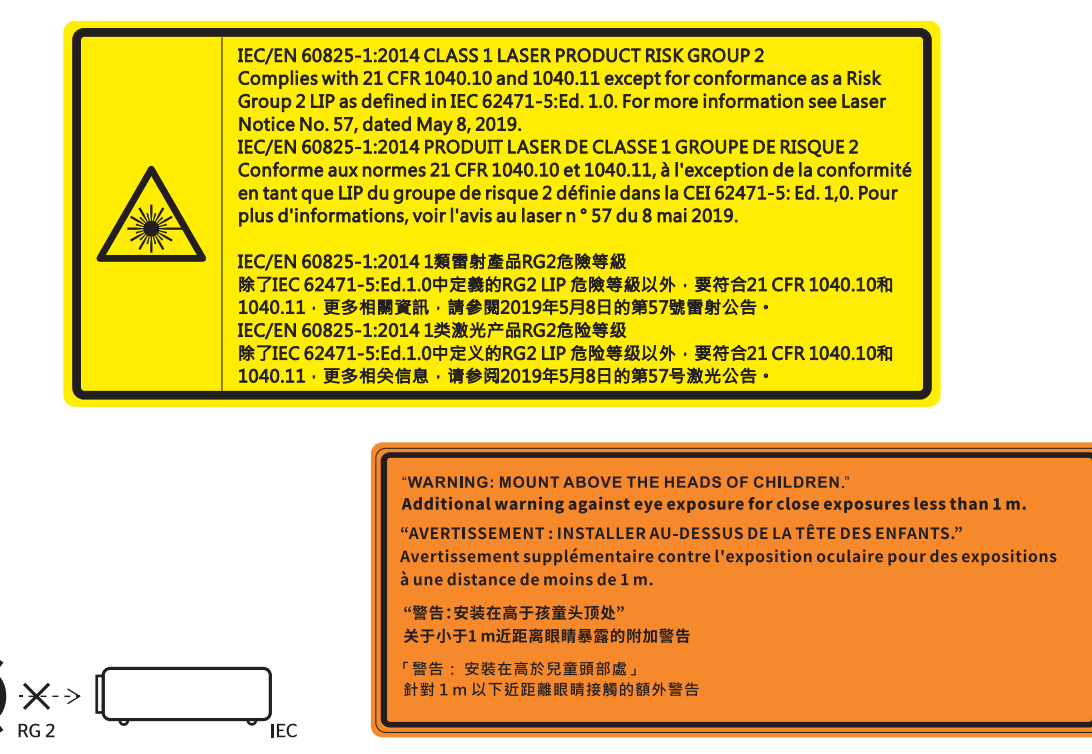

- Precis som med all andra ljuskällor, titta inte direkt in i käglan, RG2 IEC 62471-5:2015.
- Denna projektor är en laserprodukt klass 1 enligt IEC/EN 60825-1:2014 och riskgrupp 2 enligt kraven i IEC 62471-5:2015.
- Ytterligare instruktioner för att övervaka barn, inte stirra och inte använda optiska hjälpmedel.
- Övervaka barn och låt dem aldrig titta rakt in i projektorkägla på något avstånd från projektorn.
- Var försiktig när fjärrkontrollen används för att starta projektorn när någon står framför projektionslinsen.
- Tänk på att undvika användning av optiska hjälpmedel som kikare eller teleskop inuti strålen.

- När du sätter på projektorn, se till att ingen inom projektionsområdet tittar på linsen.
- Håll föremål (förstoringsglas etc.) ur projektorns ljusbana. Den ljusbana som projiceras från linsen är omfattande, därför kan alla slags onormala föremål som kan omdirigera ljus som kommer ut ur linsen orsaka ett oförutsägbart utfall som brand eller ögonskada.
- Alla åtgärder eller justeringar som inte specifikt instruerats av användarhandboken skapar risk för farlig laserstrålning.
- Öppna inte eller ta isär projektorn eftersom det kan orsaka skador vid exponering av laserstrålning.
- Titta inte in i strålen när projektorn är på. Det starka ljuset kan leda till permanent skada på ögonen.

Genom att följa kontroll-, justerings- och driftsprocedurerna kan skador orsakas genom exponering av laserstrålning.

### Rengöring av linsen

- Innan du rengör linsen måste du stänga av projektorn och dra ur nätkabeln så att den svalnar helt.
- Använd en tryckluftbehållare för att ta bort damm.
- Använd en speciell trasa för rengöring av linsen och torka försiktigt av linsen. Rör inte linsen med fingrarna.
- Använd inte alkaliska/sura rengöringsmedel eller flyktiga lösningsmedel som alkohol för rengöring av linsen. Om linsen är skadad på grund av rengöringen täcks det inte av garantin.

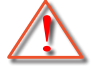

Varning: Använd inte en spray som innehåller brandfarliga gaser för att ta bort damm eller smuts från linsen. Det kan orsaka brand på grund av överdriven värme inuti projektorn.

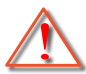

Varning: Rengör inte linsen om projektorn värms upp eftersom det kan leda till att linsens ytfilm skalas bort.

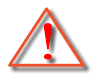

Varning: Torka inte eller knacka på linsen med ett hårt föremål.

### **3D säkerhetsinformation**

Följ alla varningar och försiktighetsåtgärder som rekommenderas innan du eller ditt barn använder 3D-funktionen.

#### Varning

Barn och tonåringar kan vara känsligare för hälsoproblem associerade med visning av 3D och de bör därför övervakas noga när de betraktar 3D-bilder.

### Varning om anfall orsakade av ljuskänslighet och andra risker

- Vissa tittare kan uppleva epileptiska anfall eller stroke när de utsätts för vissa snabbt blinkande bilder eller ljus i vissa projektorbilder eller videospel. Om du lider av, eller om någon i din familj lider eller lidit av epilepsi eller stroke, rådgör med en läkare innan du använder 3D-funktionen.
- Även de utan personlig eller familjehistoria av epilepsi eller stroke kan lida av en ej diagnostiserad åkomma som kan orsaka epileptiska anfall orsakade av ljuskänslighet.
- Gravida kvinnor och äldre samt de som lider av allvarliga åkommor, har sömnproblem eller är alkoholpåverkade bör undvika att använda 3D-funktionen.
- Om du upplever något av följande symptom, sluta omedelbart att betrakta 3D-bilder och rådgör med en läkare: (1) synförändringar, (2) lätt yrsel, (3) yrsel, (4) ofrivilliga rörelse, t.ex. ögon- eller muskelryckningar, (5) förvirring, (6) illamående, (7) förlorar medvetandet,( 8) anfall, (9) kramp och/eller (10) blir desorienterad. Det är troligare att barn och tonåringar upplever dessa symptom än att vuxna gör det. Föräldrar bör övervaka sina barn och fråga om de känner av dessa symptom.
- Att titta på 3D-projektion kan även orsaka åksjuka, perceptuella eftereffekter, desorientering, ansträngda ögon samt minskad postural stabilitet (balanskontroll). Användare rekommenderas att ofta ta en paus för att minska risken för dessa effekter. Om du upplever tecken på ögontrötthet eller torra ögon, eller om du känner av något av ovanstående symptom, sluta genast använda denna enhet och återuppta inte användandet förrän tidigast en halvtimme efter det att symptomen försvunnit.

- Om du sitter för nära skärmen vid 3D-projektion under en längre tid kan det vara skadligt för ögonen. Idealiskt betraktningsavstånd är tre gånger filmdukens höjd. Betraktarens ögon rekommenderas vara i jämnhöjd med skärmen.
- Att se på 3D-projektion med 3D-glasögon under en längre tid kan orsaka huvudvärk eller trötthet. Sluta se på 3D-projektionen och ta en vilopaus om du upplever huvudvärk trötthet eller yrsel.
- Använd inte 3D-glasögonen i något annat syfte än för att titta på 3D-projektion.
- Användning av 3D-glasögon för andra syften (som vanliga glasögon, solglasögon, skyddsglasögon, etc.) kan vara skadligt för dig och dina ögon.
- 3D-projektion kan orsaka desorientering hos vissa tittare. Placera därför INTE din 3D-PROJEKTOR nära öppna trappuppgångar, kablar, balkonger eller andra föremål som man kan snubbla på, gå in i, knuffa omkull, ha sönder eller ramla över.

### Upphovsrätt

Denna publikation, inklusive alla fotografier, illustrationer och programvara är skyddade enligt internationella upphovsrättslagar, med ensamrätt. Varken den här bruksanvisningen eller något av det material som anges häri får reproduceras utan skriftligt tillstånd av författaren.

© Upphovsätt 2022

### Friskrivningsklausul

Informationen i detta dokument kan ändras utan vidare meddelanden. Tillverkaren gör inga utfästelser eller garantier avseende innehållet häri och frånsäger sig uttryckligen alla underförstådda garantier om säljbarhet eller lämplighet för något ändamål. Tillverkaren förbehåller sig rätten att uppdatera denna publikation och från tid till annan göra ändringar av innehållet häri utan skyldighet för tillverkaren att underrätta någon om att dessa ändringar har gjorts.

### Varumärkesigenkänning

Kensington är ett USA-registrerat varumärke som tillhör ACCO Brand Corporation med utfärdade registreringar och pågående ansökningar i andra länder runt om i världen.

HDMI, HDMI-logotypen och High-Definition Multimedia Interface är varumärken eller registrerade varumärken som tillhör HDMI Licensing LLC i USA och andra länder.

DLP<sup>®</sup>, DLP Link och DLP:s logotyp är registrerade varumärken som tillhör Texas Instruments och BrilliantColor<sup>™</sup> är ett varumärke som tillhör Texas Instruments.

Alla andra beteckningar som används i denna bruksanvisning tillhör respektive ägare och är Bekräftade.

### FCC

Denna enhet har testats och befunnits efterleva gränserna för en digital enhet i klass B, enligt avsnitt 15 i FCC:s bestämmelser. Dessa begränsningar är avsedda att ge rimligt skydd mot skadliga störningar i heminstallationer. Den här apparaten genererar, använder och kan utstråla radiofrekvensenergi och, om den inte är installerad och används i enlighet med anvisningarna, den kan orsaka skadlig störning på radiokommunikationer.

Det finns dock inga garantier för att störningar inte kommer att uppstå i en viss installation. Om denna enhet skulle orsaka skadlig interferens på radio- eller TV-mottagning, vilket kan bestämmas genom att enheten slås av och på, uppmanas användaren att försöka komma till rätta med störningen genom att vidta en eller flera av följande åtgärder:

- Rikta om eller placera om mottagarantennen.
- Öka avståndet mellan enheten och mottagaren.
- Anslut enheten till ett uttag på en annan strömkrets än den som mottagaren är ansluten till.
- Rådfråga din återförsäljare eller en erfaren radio/TV-tekniker.

#### Notera: Skärmade kablar

Alla anslutningar till andra datorenheter måste göras med skärmade sladdar för att uppfylla FCC-bestämmelserna.

#### Försiktighet

Ändringar eller modifieringar som inte uttryckligen godkänts av tillverkaren kan upphäva användarens behörighet, vilket stöds av Federal Communications Commission, att använda denna enhet.

#### Driftsvillkor

Denna enhet uppfyller Del 15 av FCC:s regler. Hantering gäller under följande två villkor:

- 1. Denna enhet får inte orsaka skadliga störningar, och
- 2. Denna enhet måste acceptera all mottagna störningar, inklusive störningar som kan orsaka bristfällig funktion.

#### Notera: Kanadensiska användare

Denna digitala enhet i klass B efterlever Kanadas ICES-003.

Remarque à l'intention des utilisateurs canadiens

Cet appareil numérique de la classe B est conforme à la norme NMB-003 du Canada.

### Deklaration för överensstämmelse för EU-länder

- EMC-direktivet 2014/30/EU (inklusive ändringar)
- Lågspänningsdirektivet 2014/35/EU
- RED 2014/53/EU (om enheten har RF-funktion)

### WEEE

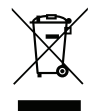

#### Instruktioner för kassering

Kassera inte denna elektroniska enhet i hushållssoporna. För att minimera utsläpp och säkerställa att den globala miljön skyddas ber vi dig att återvinna enheten.

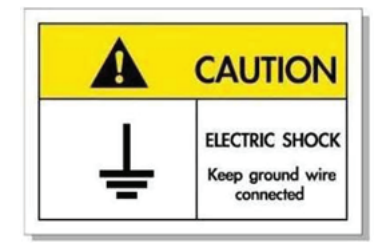

För att undvika elstöt måste enheten och dess kringutrustning vara ordentligt jordad.

Tack för att du har köpt en Optoma laserprojektor. En fullständig lista över funktioner finns på produktsidan på vår webbplats, där du också hittar ytterligare information och dokumentation, t.ex. vanliga frågor och svar.

### Översikt av förpackningen

Packa försiktigt upp och kontrollera att du har de föremål som anges nedan under standardtillbehör. En del av objekten under tillbehör kanske inte är tillgängliga beroende på modell, specifikation och inköpsregion. Kontakta inköpsstället. Vissa tillbehör kan variera från region till region.

Garantikortet levereras endast i vissa specifika områden. Kontakta din återförsäljare för mer information.

### Standardtillbehör

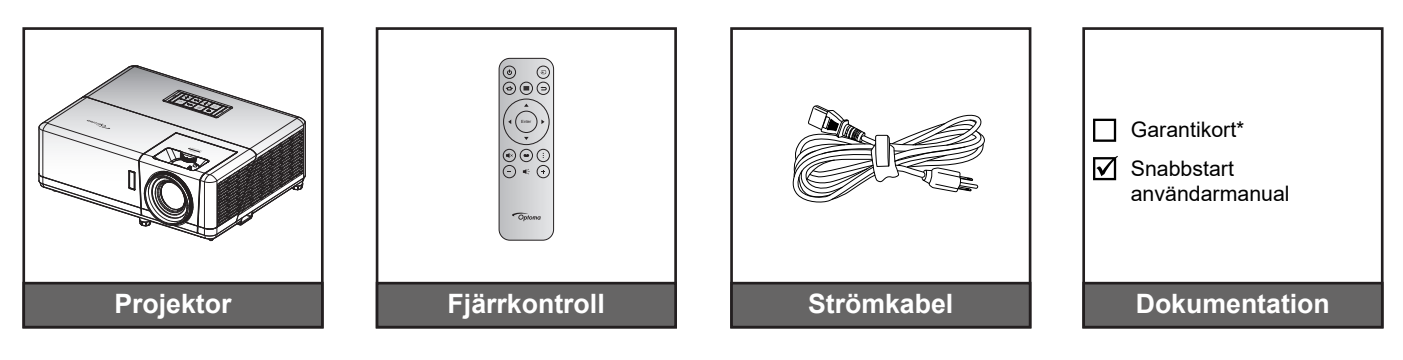

#### Observera:

- Fjärrkontrollen levereras med batteri.
- \* För garantiinformation, besök www.optoma.com.
- Tillbehören varierar beroende på modell, specifikation och region. Vissa valfria tillbehör kan vara tillgängliga för köp i vissa regioner. Besök vår webbplats för att se mer information om de tillbehör som ingår.

### Produktöversikt

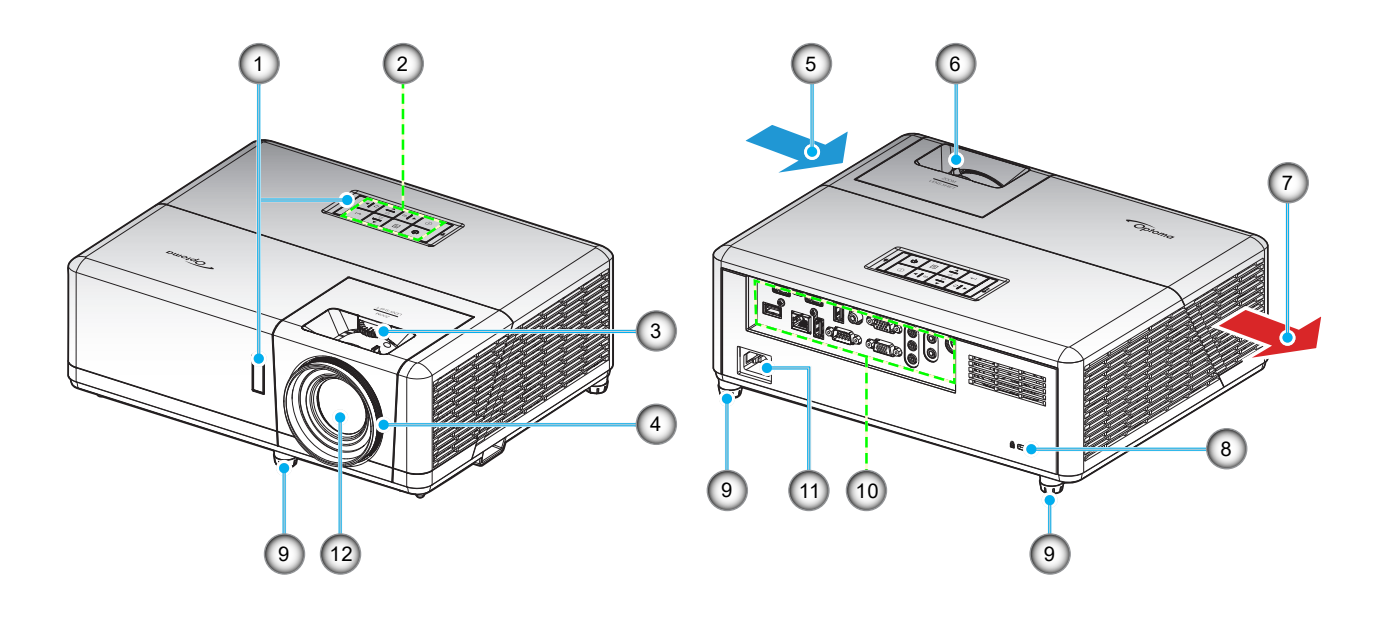

#### **Observera:**

- Blockera inte projektorns luftintag och luftutsläpp.
- När projektorn används i ett slutet utrymme se till att det finns ett fritt utrymme på minst 30 cm runt luftintagen och luftutsläppen.

| Nr. | Objekt              | Nr. | Objekt                       |
|-----|---------------------|-----|------------------------------|
| 1.  | IR-mottagare        | 7.  | Ventilation (uttag)          |
| 2.  | Knappsats           | 8.  | Kensington™ låsport          |
| 3.  | Linsjusteringsratt  | 9.  | Fötter för lutningsjustering |
| 4.  | Fokusring           | 10. | Ingång/Utgång                |
| 5.  | Ventilation (intag) | 11. | Strömkontakt                 |
| 6.  | Zoomspak            | 12. | Objektiv                     |

### Anslutningar

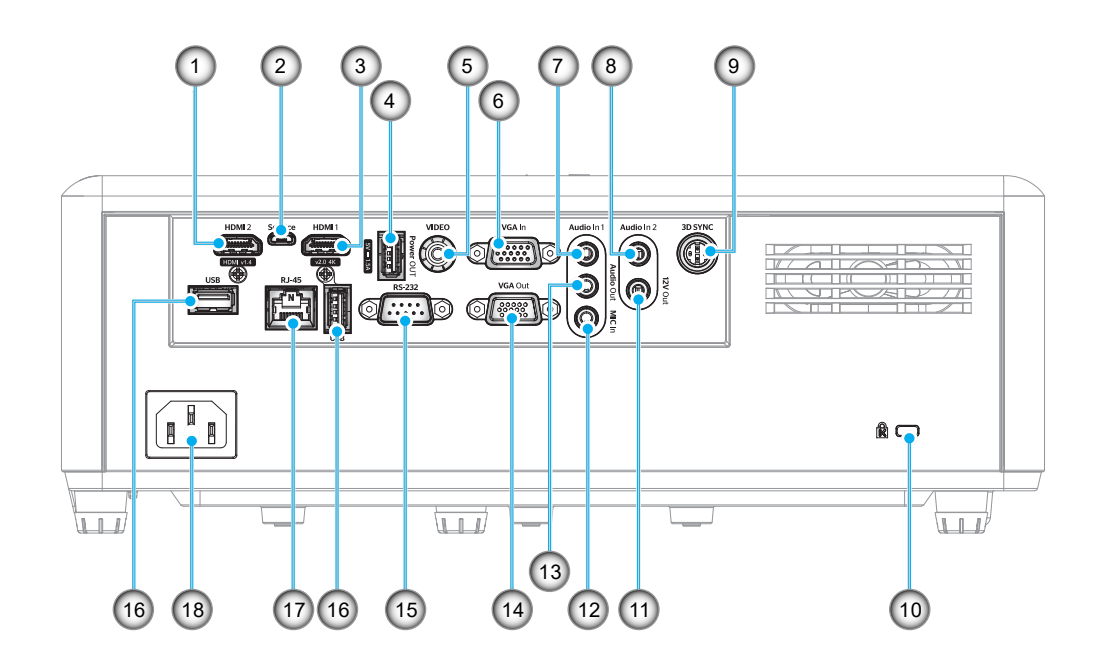

| Nr. | Objekt                              | Nr. | Objekt                                                   |
|-----|-------------------------------------|-----|----------------------------------------------------------|
| 1.  | HDMI 2-anslutning                   | 10. | Kensington <sup>™</sup> -låsport                         |
| 2.  | Micro USB-kontakt                   | 11. | 12 V utgång                                              |
| 3.  | HDMI 1-anslutning                   | 12. | MIC In-kontakt                                           |
| 4.  | USB-ström ut (5V1,5A)<br>anslutning | 13. | Ljudutgång                                               |
| 5.  | Videokontakt                        | 14. | VGA ut-kontakt                                           |
| 6.  | VGA In-kontakt                      | 15. | RS-232-anslutning                                        |
| 7.  | Ljud in 1-kontakt                   | 16. | USB-portar<br>(WiFi-dongle (5 V/0,9 A)/<br>Mediaspelare) |
| 8.  | Ljud in 2-kontakt                   | 17. | RJ-45-kontakt                                            |
| 9.  | 3D Synk-kontakt                     | 18. | Strömkontakt                                             |

### Knappsats

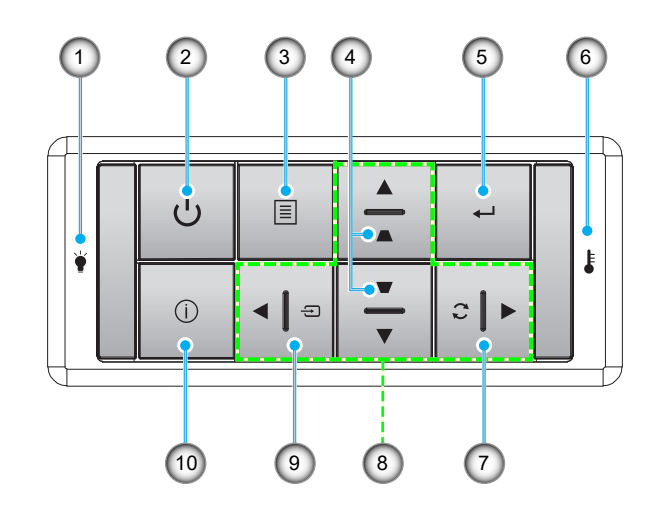

| Nr. | Objekt                   | Nr. | Objekt                   |
|-----|--------------------------|-----|--------------------------|
| 1.  | Lamplysdiod              | 6.  | Temperaturlysdiod        |
| 2.  | Ström och strömindikator | 7.  | Re-Synk                  |
| 3.  | Meny                     | 8.  | Fyra riktningsvalknappar |
| 4.  | Keystonekorrigering      | 9.  | Källa                    |
| 5.  | Retur                    | 10. | Information              |

### Fjärrkontroll

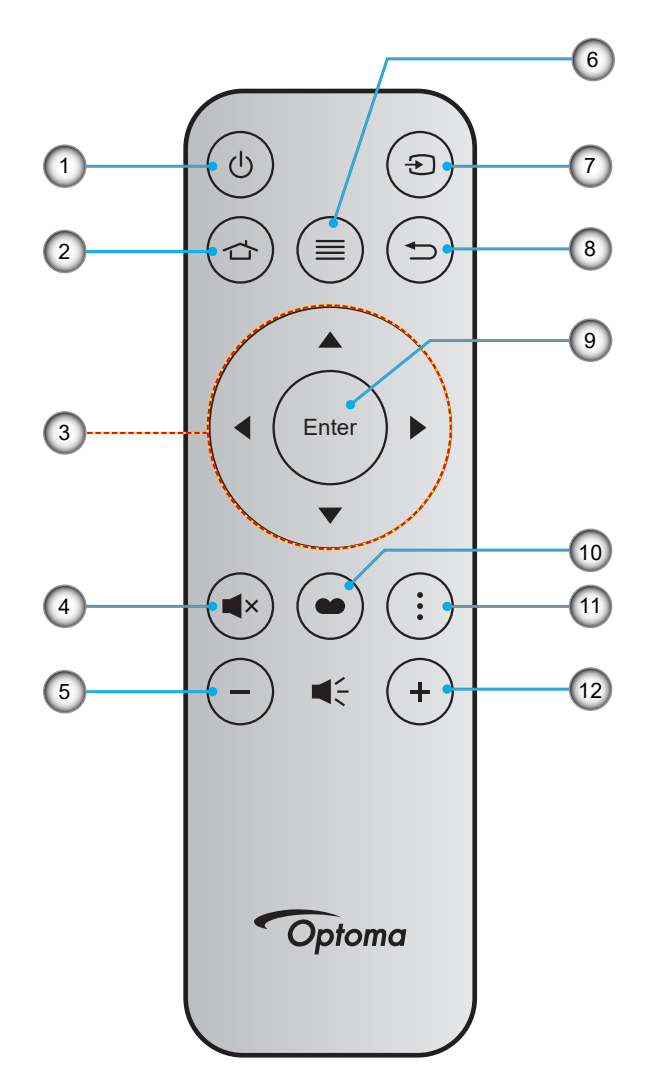

| Nr. | Objekt                   | Nr. | Objekt    |
|-----|--------------------------|-----|-----------|
| 1.  | Ström på/av              | 7.  | Källa     |
| 2.  | Start                    | 8.  | Återgå    |
| 3.  | Fyra riktningsvalknappar | 9.  | Retur     |
| 4.  | Tyst                     | 10. | Bild läge |
| 5.  | Volym -                  | 11. | APP-meny  |
| 6.  | Meny                     | 12. | Volym +   |

#### Observera:

•

- Vissa tangenter fyller ingen funktion på modeller som inte stöder dessa funktioner.
  - Innan fjärrkontrollen används första gången, ta bort den genomskinliga isoleringstejpen. Se sidan 18 för batterimontering.

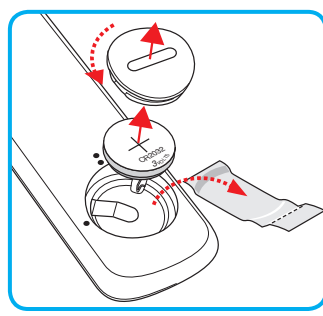

### Installera projektorn

Projektorn är konstruerad för att installeras i ett av fyra möjliga lägen.

Ditt rums utseende eller dina önskemål avgör vilken placering du väljer. Ta i beräkningen storleken och positionen på din skärm, placering av lämpligt vägguttag samt placering och avstånd mellan projektor och resten av utrustningen.

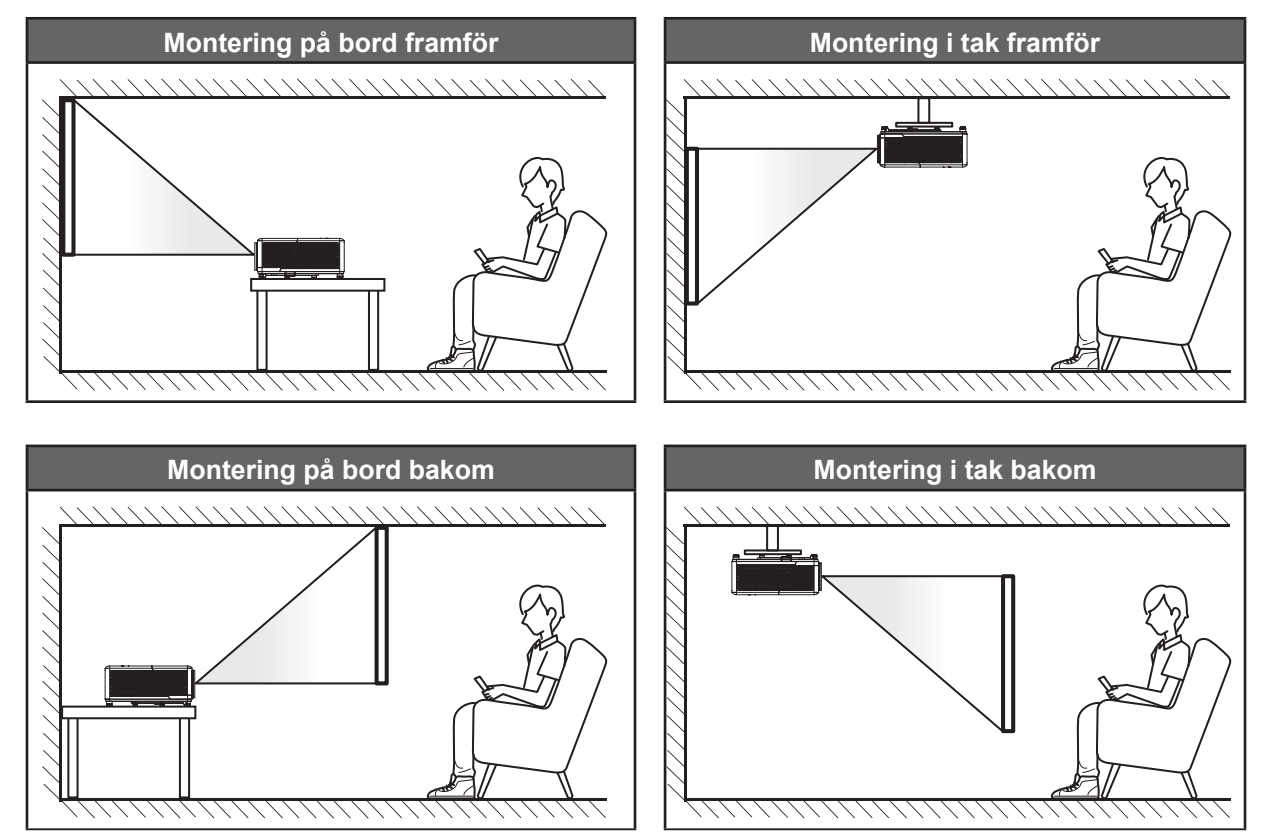

Projektorn skall placeras på en plan yta och 90 grader/vinkelrätt mot skärmen.

- För att fastställa projektorns placering för en specifik skärmstorlek, se avståndstabellen på sidan 73.
- För att fastställa skärmstorlek för ett specifikt avstånd, se avståndstabellen på sida 73.
- Observera: Ju längre bort projektorn är från skärmen ju mer ökar den projicerade bildstorleken och vertikal förskjutning ökar också proportionellt.

#### Meddelande projektorinstallation

360° fri orientering

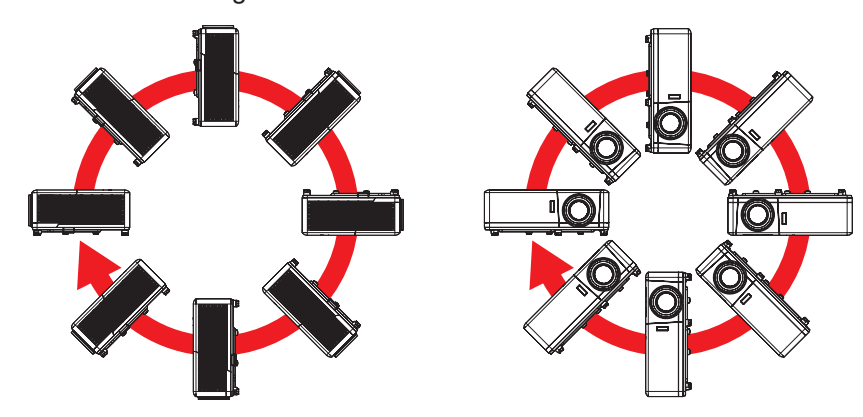

Lämna minst 30 cm fritt utrymme runt utblåsventilen.

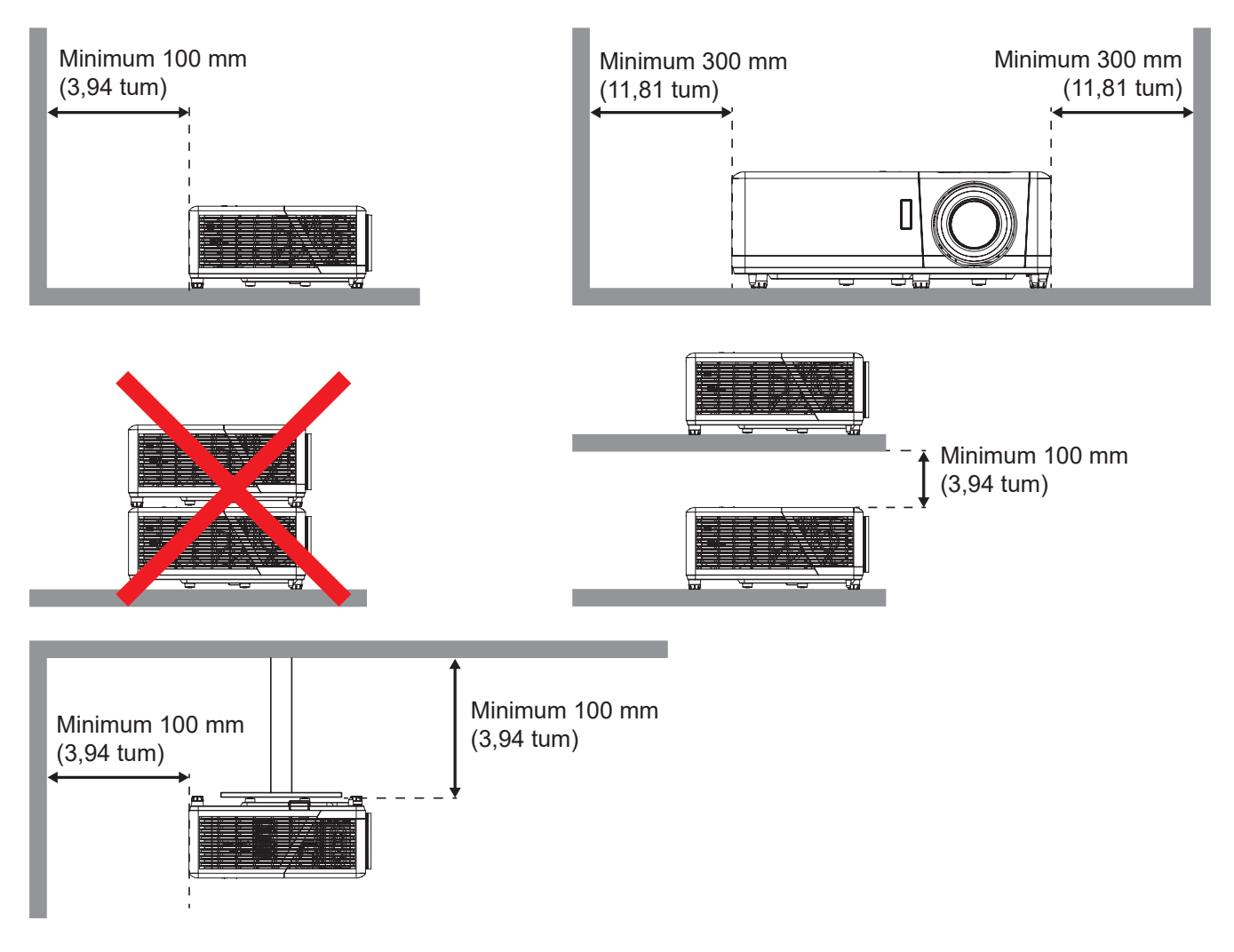

- Se till att luftintagen inte återvinner varmluft från utblåsventilen.
- När du använder projektorn i ett slutet utrymme se till att den omgivande lufttemperaturen i utrymmet inte överstiger drifttemperaturen när projektorn är igång, och att luftintaget och utblåsventilen inte är blockerade.
- Små utrymmen måste genomgå en certifierad termisk utvärdering för att säkerställa att projektorn inte återvinner luft från utblåsventilen, eftersom detta kan medföra att enheten stängs av även om temperaturen ligger inom det godkända intervallet för driftstemperatur.

### Ansluta källor till projektorn

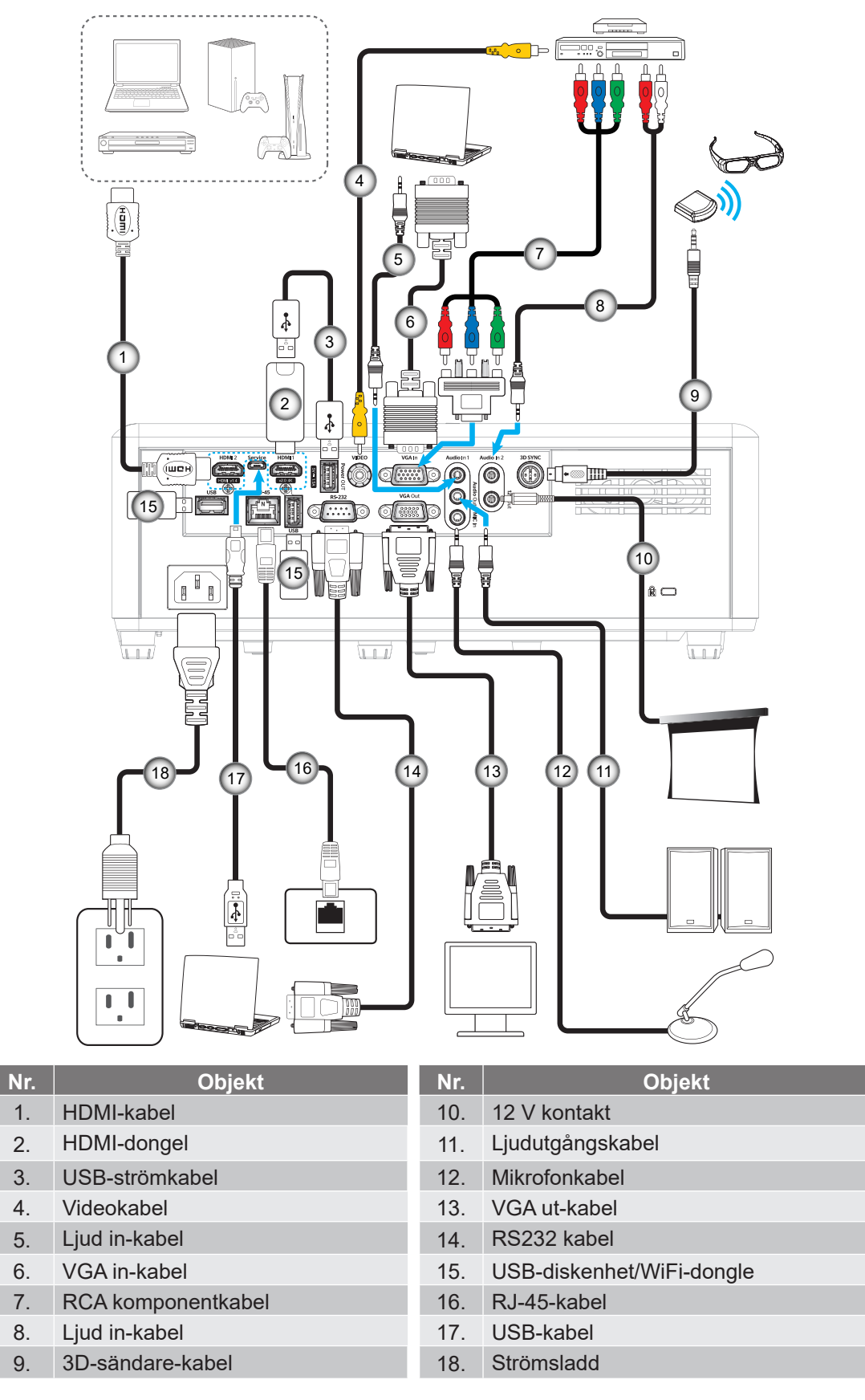

Observera: För att säkerställa bästa bildkvalitet och undvika anslutningsfel, rekommenderar vi att man använder högre hastighet eller certifierade premium HDMI-kablar upp till 5 meter.

### Justera den projicerade bilden

### Bildhöjd

Projektorn är utrustad med hissbara fötter för justering av bildhöjden.

- 1. Leta reda på de justerbara fötterna som du vill ändra på undersidan av projektorn.
- 2. Vrid den justerbara foten medurs/moturs för att sänka eller höja projektorn.

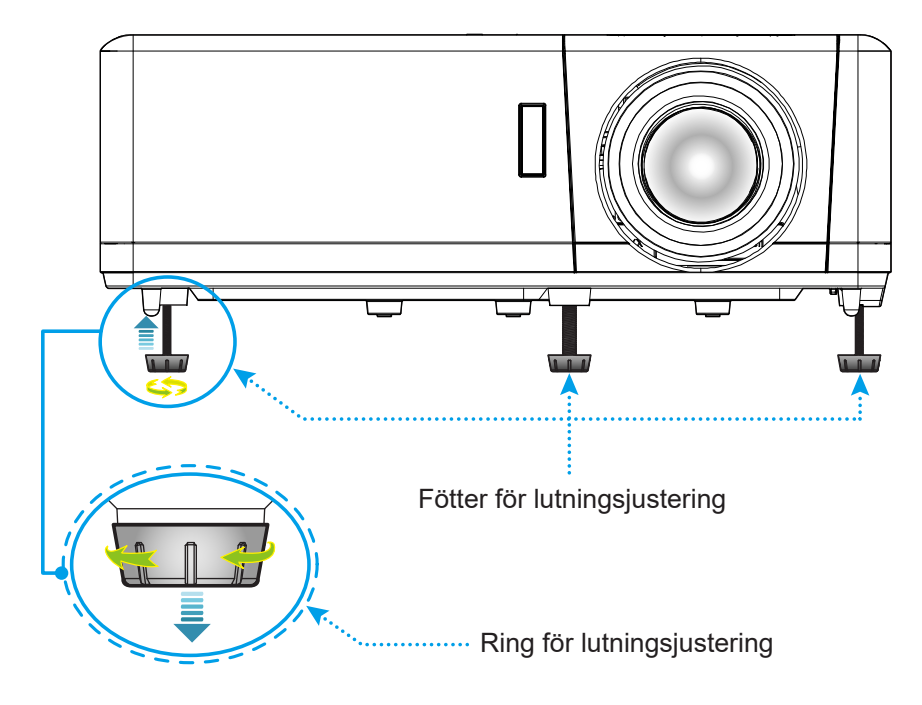

#### Zoom, linsförskjutning och fokus

- Justera bildstorleken genom att vrida zoomreglaget medurs eller moturs för att öka eller minska den projicerade bildens storlek.
- För att justera bildens position vrid linsjusteringsratten medurs eller moturs för att justera positionen på den projicerade bilden vertikalt.
- För att justera fokus vrid fokusringen medurs eller moturs tills bilden är skarp och tydlig.

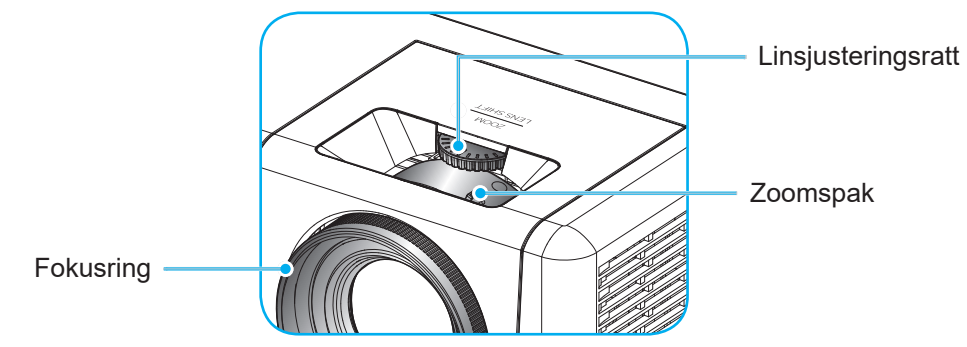

**Observera:** Projektorn kommer att fokusera på ett avstånd av 1,2 m till 8,1 m.

### Konfiguration av fjärrkontroll

### Installation/byte av batterier

- 1. Använd ett mynt och vrid batteriluckan motsols för att öppna den.
- Sätt in det nya batteriet i batterifacket.
  Ta ut det gamla batteriet och sätt in ett nytt (CR2032). Säkerställ att sidan med ett "+" är vänd uppåt.
- 3. Sätt tillbaka batteriluckan. Använd sedan ett mynt och vrid batteriluckan medsols för att låsa den på plats.

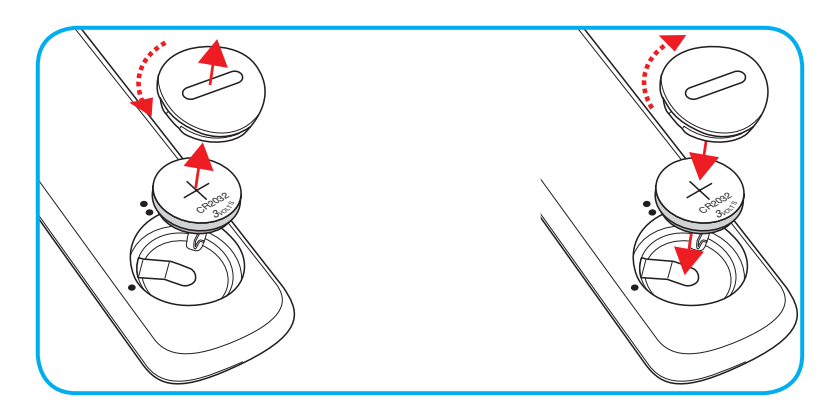

### FÖRSIKTIGHET:

Observera följande försiktighetsåtgärder för att garantera säker användning:

- Använd ett batteri av typen CR2032.
- Undvik kontakt med vatten eller andra vätskor.
- Utsätt inte fjärrkontrollen för fukt eller värme.
- Tappa inte fjärrkontrollen.
- Om batteriet har läckt i fjärrkontrollen, torka försiktigt rent och montera ett nytt batteri.
- Risk för explosion om batteriet byts ut mot en felaktig typ.
- Kassera förbrukade batterier enligt bruksanvisningen.

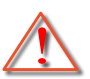

Varning: Förtär inte batteriet, risk för kemisk brännskada.

 Den här produkten innehåller ett knappcellsbatteri. Om ett knappcellsbatteri sväljs kan det orsaka allvarliga inre brännskador på bara 2 timmar och leda till döden.

Varning: Håll nya och använda batterier borta från barn.

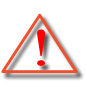

Om batterifacket inte stängs ordentligt ska du sluta använda produkten och hålla den borta från barn. Om du tror att batterier kan ha svalts eller placerats i någon del av kroppen ska du söka omedelbar läkarvård.

#### Effektiv räckvidd

Infraröd (IR) fjärrkontrollsensor sitter på projektorns ovan- och framsida. Se till att hålla fjärrkontrollen med en vinkel på 30 grader (horisontellt) eller 20 grader (vertikalt) mot projektorns IR-fjärrkontrollsensor för att den ska fungera korrekt. Avståndet mellan fjärrkontrollen och sensorn bör inte överstiga 12 meter (39,4 ft).

- Kontrollera att det inte finns några hinder mellan fjärrkontrollen och IR-sensorn på projektorn som kan blockera den infraröda strålen.
- Kontrollera att IR-sändaren på fjärrkontrollen inte är utsatt för direkt sol- eller lysrörsljus.
- Håll fjärrkontrollen minst 2 m bort från lysrör, annars kan fjärrkontrollen sluta fungera.
- Om fjärrkontrollen är nära Inverter-Type-lysrör, kan den ibland fungera sämre.
- Om fjärrkontrollen och projektorn befinner sig på mycket kort avstånd från varandra, kan fjärrkontrollen fungera sämre.
- När du riktar mot skärmen är det effektiva avståndet mindre än 5 m från fjärrkontrollen till skärmen och återspeglar IR-strålar tillbaka till projektorn. Den effektiva räckvidden kan dock variera beroende på skärm.

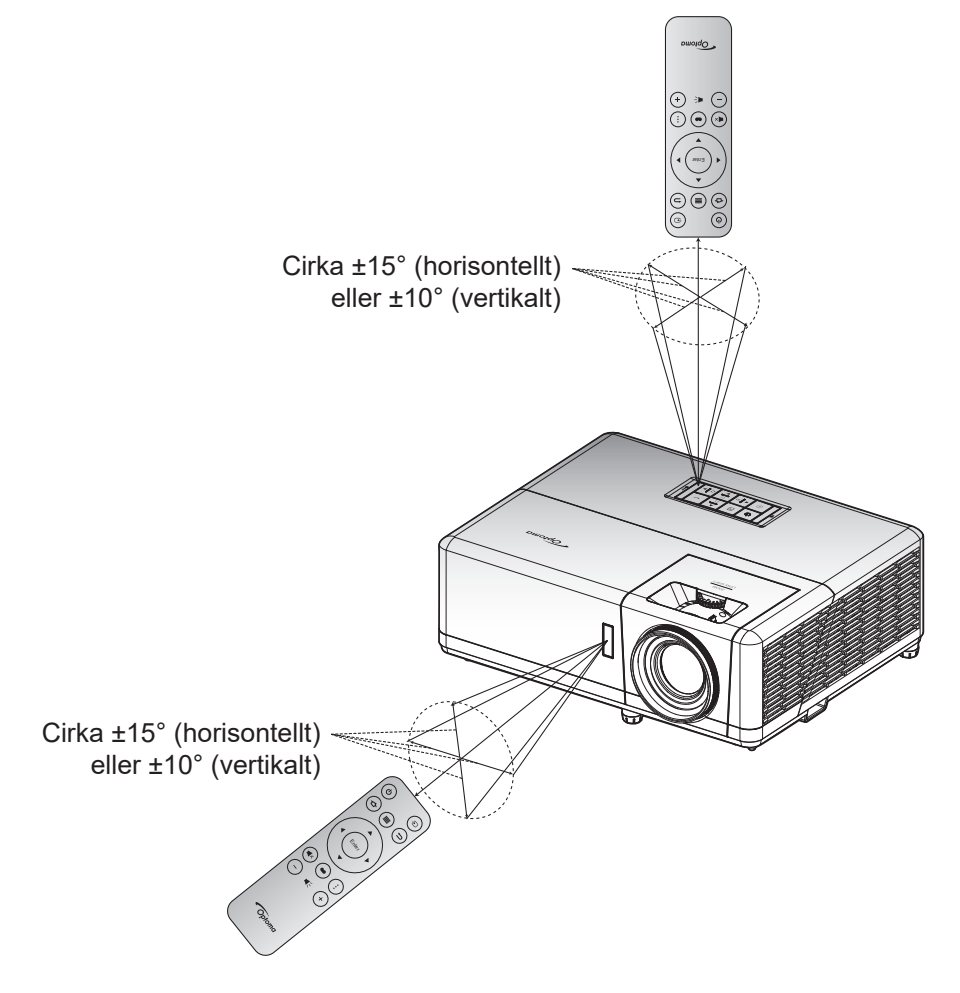

### Första installationen

Första gången projektorn slås på ombeds du att köra en initial konfiguration, inklusive att välja projektionsriktning, föredraget språk, konfigurering av nätverksinställningar och mer. När skärmen *Inställning klar!* visas är projektorn redo att användas.

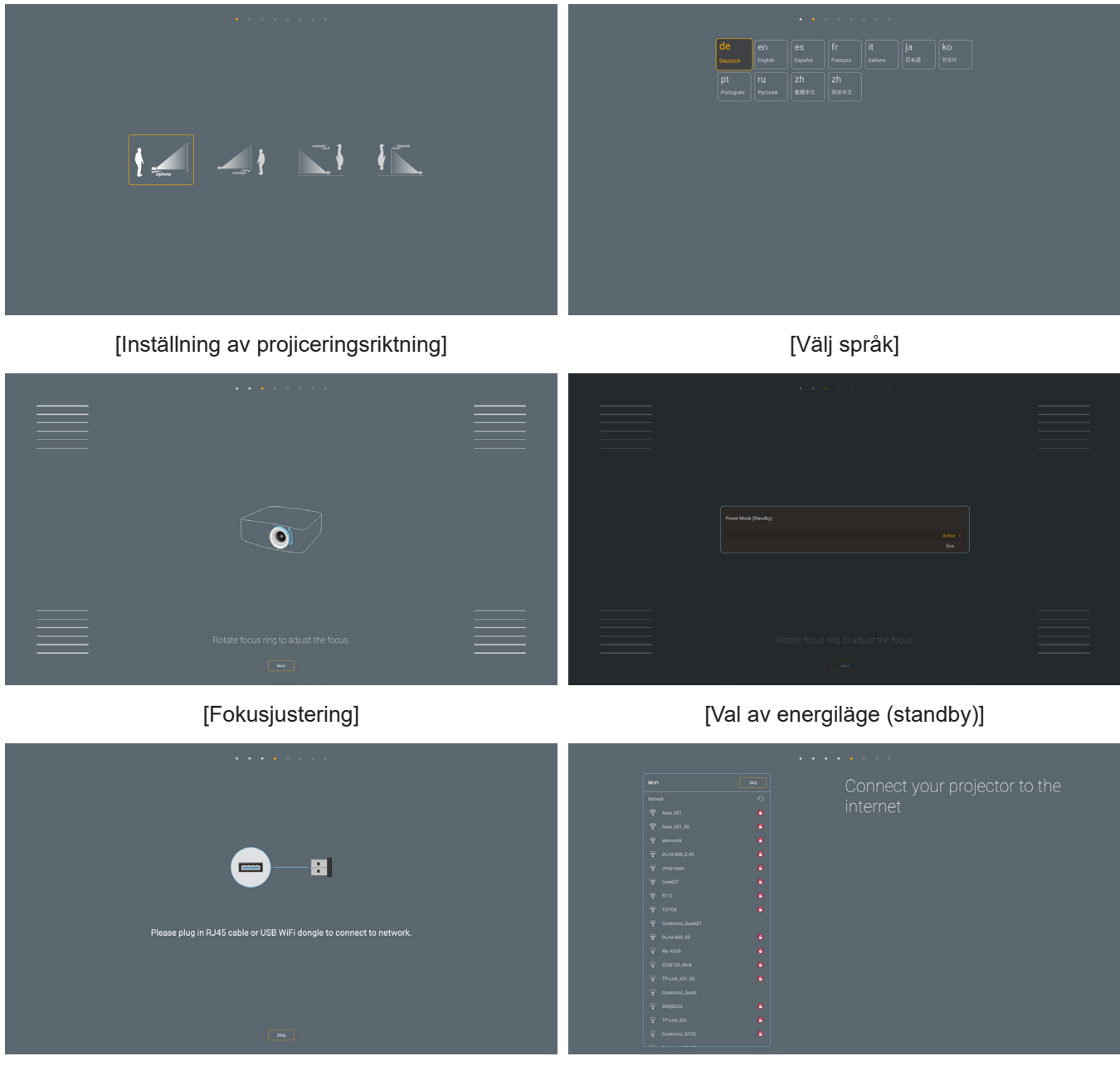

[Installation av Wi-Fi-dongle]

[Nätverksinställningar]

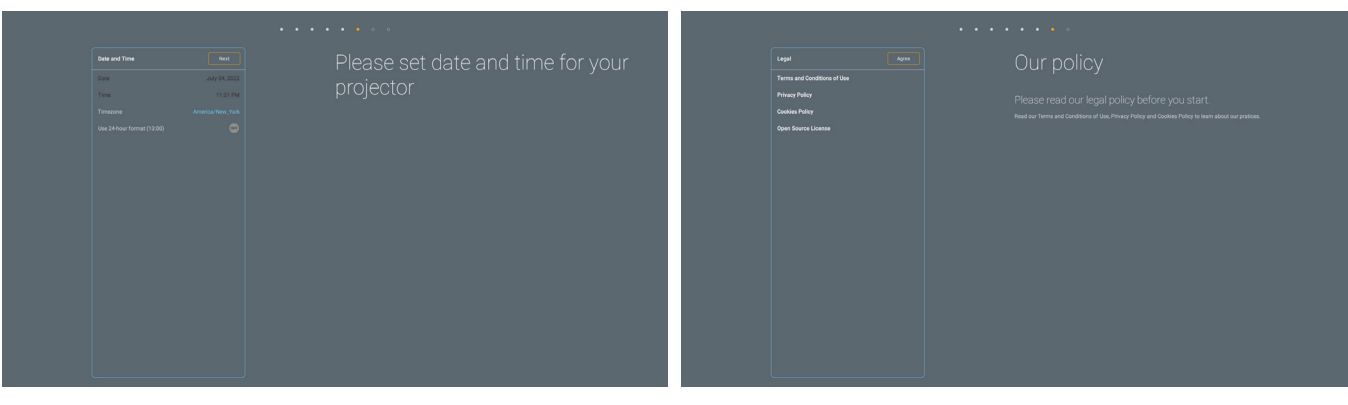

[Ställ in datum och tid]

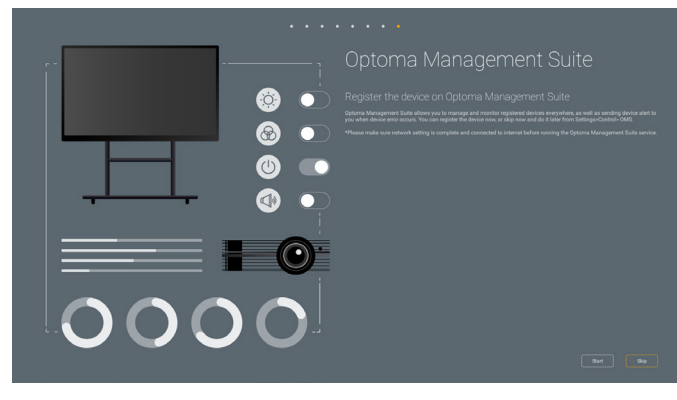

[Optoma Management Suite]

[Granska och godta Optomas villkor och policyer]

### Slå på/stänga av projektorn

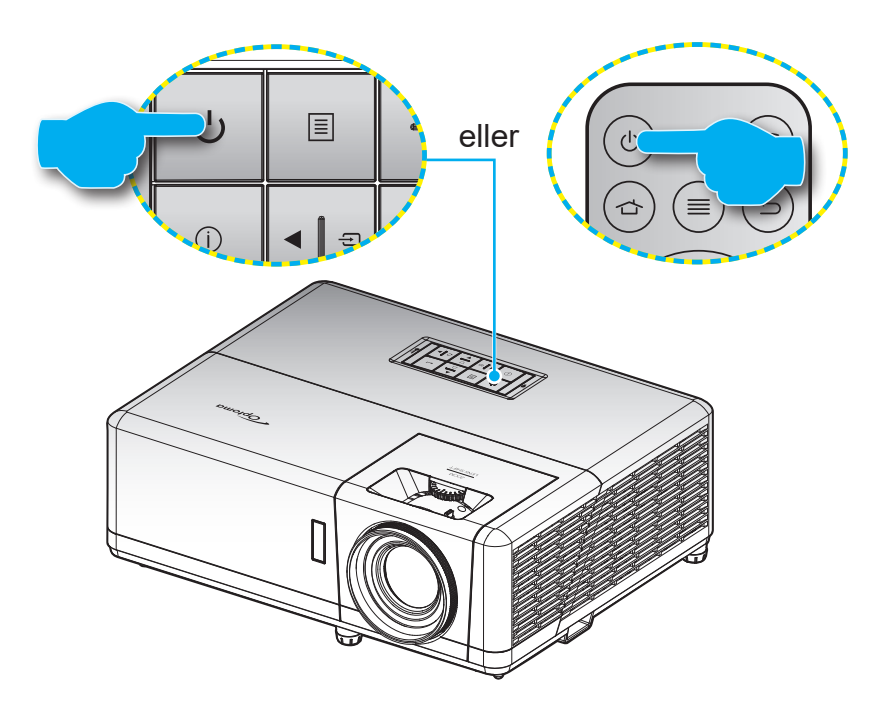

#### Slå på

- 1. Anslut nätkabeln och signal/källa-kabeln ordentligt. När anslutningen är klar slår strömlysdioden om till rött.
- 2. Starta projektorn genom att trycka på U-knappen på projektorns knappsats eller fjärrkontrollen.
- 3. En startskärm visas i cirka tio sekunder och strömindikatorn börjar blinka blå.

**Observera:** Första gången projektorn slås på ombeds du att välja språk, projektionsläge och andra inställningar.

#### Stänga av

- 1. Stäng av projektorn genom att trycka på U-knappen på projektorns knappsats eller fjärrkontrollen.
- 2. Följande meddelande visas:

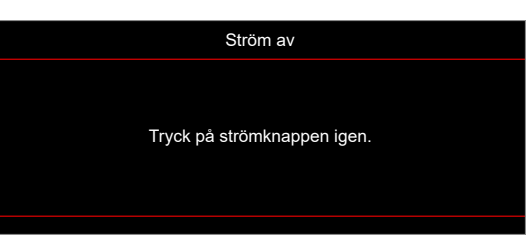

- 3. Tryck på 🖰 igen för att bekräfta, för att inte meddelandet ska försvinna efter 15 sekunder. När du trycker på 🖰 en andra gång, kommer projektorn att stängas av.
- 4. Kylfläktarna fortsätter att köras i ungefär en sekund för kylningscykeln och strömindikatorn blinkar blå. När strömindikatorn lyser fast röd, har projektorn försatts i pausläget. Om du vill slå på projektorn igen måste du vänta tills kylcykeln är klar och projektorn har försatts i standbyläge. När projektorn är i standbyläge, tryck på 🕛 igen för att slå på projektorn.
- 5. Dra ut nätkabeln från eluttaget och projektorn.

Observera: Projektorn bör inte startas omedelbart efter en avstängning.

### Välja en ingångskälla

Slå på den anslutna källan som du vill ska visas på skärmen, t.ex. dator, bärbar dator, videospelare etc. Projektorn upptäcker automatiskt källan. Om flera källor är anslutna trycker du på knappen ⊕ på projektorns knappsats eller på fjärrkontrollen för att välja önskad ingång.

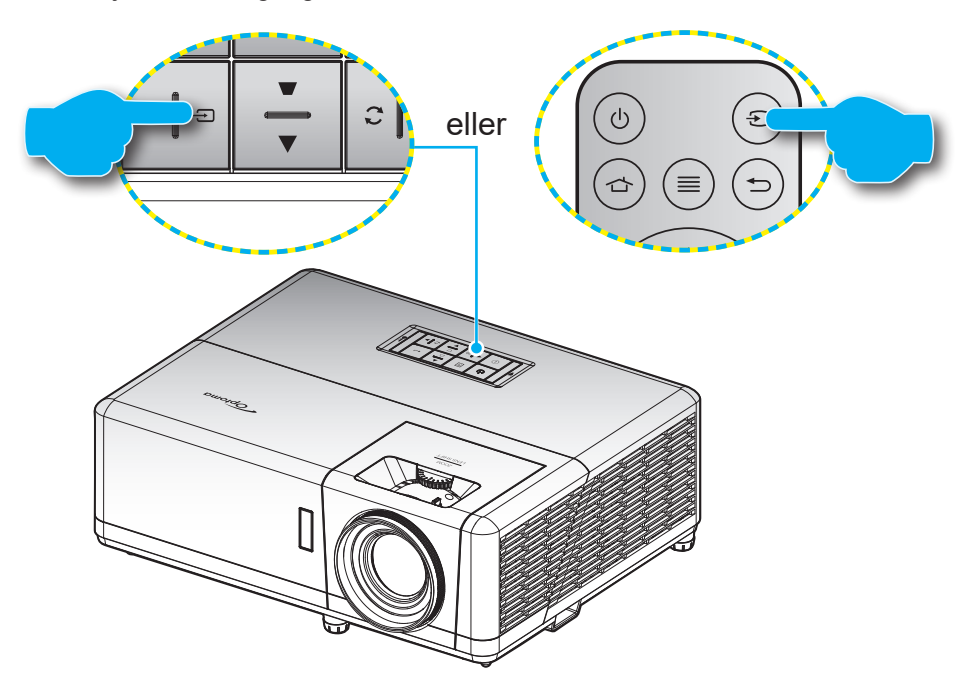

### Hemskärm översikt

Hemskärmen visas varje gång som projektorn startas. Den innehåller systemdatum och tid, systemstatus, ikoner för att komma åt OSD-menyn, projektorns inställningsmeny, appar, ingångskällor och mer.

För att navigera på hemskärmen, tryck på knapparna på fjärrkontrollen.

Du kan när som helst återgå till hemskärmen genom att trycka på " 👉 " på fjärrkontrollen, oavsett var du befinner dig i användargränssnittet.

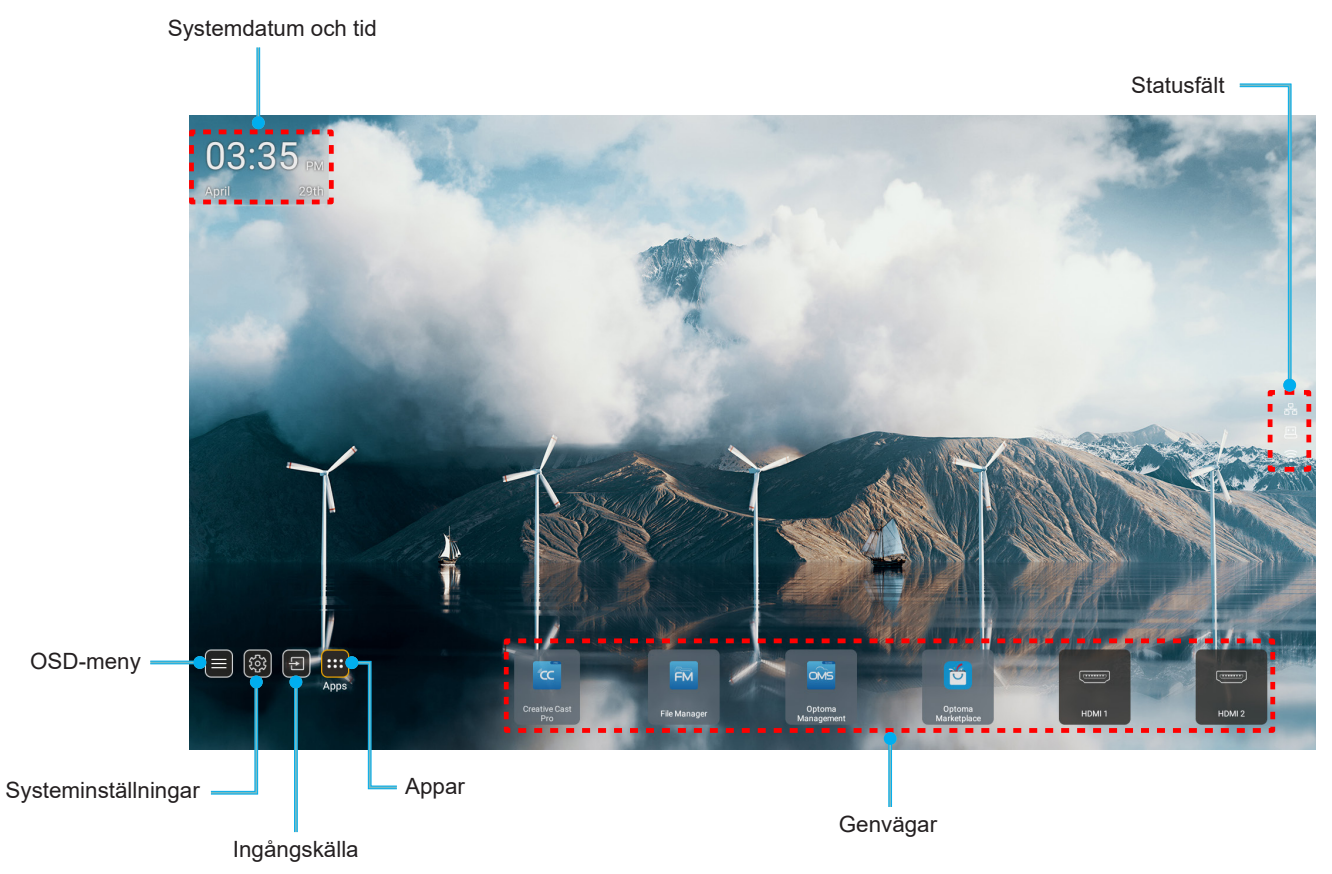

Observera: Den valda menyn eller objektet markeras med orange, till exempel "Appar" på bilden ovan.

### Systemdatum och tid

Datum och tid visas på hemskärmen om projektorn är ansluten till nätverket. Standardinställningen är 10:00, 2019/01/01. AM/PM visas bara om 24-timmarsformatet är av.

För att ändra parametrar för datum och tid, välj respektive fält på skärmen. Sidan inställningar för datum och tid öppnas automatiskt. Utför sedan ändringarna.

### Projektorinställningar meny (OSD)

Tryck på "≡" på fjärrkontrollen eller på Hemskärmen, välj OSD-menyn "■" för att granska projektorinformation eller hantera olika inställningar relaterade till bild, display, 3D, ljud och installation.

#### Allmän menynavigering

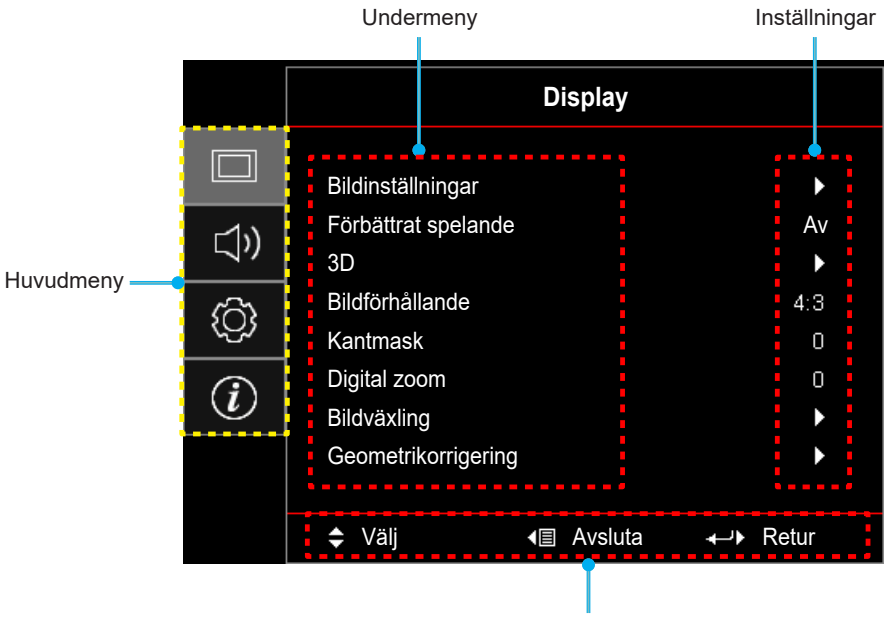

Navigationsguide

- 1. När skärmmenyn visas, använd navigationsknapparna upp och ned för att välja önskat objekt i huvudmenyn. När du väljer på en särskild sida trycker du på "**OK**"-knappen för att öppna undermenyn.
- 2. Tryck på knappen "**Vänster**" och "**Höger**" för att välja önskad menypost. Tryck sedan på "**OK**" för att öppna undermenyn.
- 3. Tryck på knappen "**Upp**" och "**Ned**" för att välja önskad menypost i undermenyn.
- 4. Tryck på knappen "**OK**" för att aktivera eller inaktivera en inställning eller tryck på knappen "**Vänster**" och "**Höger**" för att justera ett värde.
- 5. Välj nästa objekt som ska justeras i undermenyn och ändra enligt beskrivning ovan.

### Skärmmenyträd

Observera: OSD-menyträdet och funktionerna beror på modell och region. Optoma förbehåller sig rätten att lägga till eller ta bort delar för att förbättra produktens prestanda utan föregående meddelande.

| Huvudmeny | Undermeny         | Undermeny 2 | Undermeny 3   | Undermeny 4     | Värden              |
|-----------|-------------------|-------------|---------------|-----------------|---------------------|
|           |                   |             |               |                 | Presentation        |
|           |                   |             |               |                 | Ljusstark           |
|           |                   |             |               |                 | HDR                 |
|           |                   |             |               |                 | HLG                 |
|           |                   | Dilling     |               |                 | Bio                 |
|           |                   | Blid lage   |               |                 | Spel                |
|           |                   |             |               |                 | sRGB                |
|           |                   |             |               |                 | DICOM SIM.          |
|           |                   |             |               |                 | Egen                |
|           |                   |             |               |                 | 3D                  |
|           |                   |             |               |                 | Av [Standard]       |
|           |                   |             |               |                 | Svarttavla          |
|           |                   |             |               |                 | Ljusgul             |
|           |                   | Väggfärg    |               |                 | Ljusgrön            |
|           |                   |             |               |                 | Ljusblå             |
|           |                   |             |               |                 | Rosa                |
|           |                   |             |               |                 | Grå                 |
|           |                   |             |               |                 | Av                  |
|           |                   | HDR/HLG     |               | Auto [Standard] |                     |
|           |                   | Dvnamiskt   | HDR bildläge  |                 | Ljusstark           |
| Display   | Bildinställningar |             |               |                 | Standard [Standard] |
|           |                   |             |               |                 | Film                |
|           |                   | intervall   |               |                 | Detalj              |
|           |                   |             |               |                 | Ljusstark           |
|           |                   |             |               |                 | Standard [Standard] |
|           |                   |             | HLG blidlage  |                 | Film                |
|           |                   |             |               |                 | Detalj              |
|           |                   | Ljusstyrka  |               |                 | -50 - 50            |
|           |                   | Kontrast    |               |                 | -50 - 50            |
|           |                   | Skärpa      |               |                 | 1 - 15              |
|           |                   | Färg        |               |                 | -50 - 50            |
|           |                   | Ton         |               |                 | -50 - 50            |
|           |                   |             | Film          |                 |                     |
|           |                   |             | Video         |                 |                     |
|           |                   |             | Grafik        |                 |                     |
|           |                   | 0           | Standard(2.2) |                 |                     |
|           |                   | Gamma       | 1.8           |                 |                     |
|           |                   |             | 2.0           |                 |                     |
|           |                   |             | 2.4           |                 |                     |
|           |                   |             | 2.6           |                 |                     |

| Huvudmeny | Undermeny         | Undermeny 2       | Undermeny 3                      | Undermeny 4        | Värden                                     |
|-----------|-------------------|-------------------|----------------------------------|--------------------|--------------------------------------------|
|           |                   |                   | BrilliantColor™                  |                    | 1 - 10                                     |
|           |                   |                   |                                  |                    | Varm                                       |
|           |                   |                   | Förstomporatur                   |                    | Standard                                   |
|           |                   |                   | Faigleinperatui                  |                    | Sval                                       |
|           |                   |                   |                                  |                    | Kall                                       |
|           |                   |                   |                                  |                    | Röd [Standard]                             |
|           |                   |                   |                                  |                    | Grön                                       |
|           |                   |                   |                                  |                    | Blå                                        |
|           |                   |                   |                                  | Färg               | Cyan                                       |
|           |                   |                   |                                  |                    | Gul                                        |
|           |                   |                   |                                  |                    | Magenta                                    |
|           |                   |                   | Färgmatchning                    |                    | Vit(*)                                     |
|           |                   |                   |                                  | Nyans / R(*)       | -50 - 50 [Standard:0]                      |
|           |                   |                   |                                  | Färgmättnad / G(*) | -50 - 50 [Standard:0]                      |
|           |                   |                   |                                  | Ökning / B(*)      | -50 - 50 [Standard:0]                      |
|           |                   |                   |                                  | Återställ          | Avbryt [Standard]                          |
|           |                   |                   |                                  |                    | Ja                                         |
|           | Bildinställningar |                   |                                  | Avsluta            |                                            |
|           |                   | Färginställningar |                                  | Ökning röd         | -50 - 50                                   |
|           |                   | i arginstainingai |                                  | Ökning grön        | -50 - 50                                   |
|           |                   |                   | RGB ökning /Bias                 | Ökning blå         | -50 - 50                                   |
| Display   |                   |                   |                                  | Röd Bias           | -50 - 50                                   |
|           |                   |                   |                                  | Grön Bias          | -50 - 50                                   |
|           |                   |                   |                                  | Blå Bias           | -50 - 50                                   |
|           |                   |                   |                                  | Återställ          | Avbryt [Standard]                          |
|           |                   |                   |                                  |                    | Ja                                         |
|           |                   |                   |                                  | Avsluta            |                                            |
|           |                   |                   | Färgområde [Inte<br>HDMI-ingång] |                    | Auto [Standard]                            |
|           |                   |                   |                                  |                    | RGB                                        |
|           |                   |                   |                                  |                    | YUV                                        |
|           |                   |                   |                                  |                    | Auto [Standard]                            |
|           |                   |                   | Färgområde                       |                    | RGB(0 - 255)                               |
|           |                   |                   | [HDMI-ingång]                    |                    | RGB(16 - 235)                              |
|           |                   |                   |                                  |                    | YUV                                        |
|           |                   |                   | Vitnivå                          |                    | 0 - 31                                     |
|           |                   |                   | Svartnivå                        |                    | -5 - 5                                     |
|           |                   |                   | IRE                              |                    | 0                                          |
|           |                   |                   |                                  |                    | 7,5                                        |
|           |                   |                   | Automatisk                       |                    | Av                                         |
|           |                   |                   |                                  |                    | På [Standard]                              |
|           |                   | Signal            | Frekvens                         |                    | -10 - 10 (beror på signal)<br>[Standard:0] |
|           |                   |                   | Fas                              |                    | 0-31 (beror på signal)<br>[Standard:0]     |

| Huvudmeny | Undermeny                | Undermeny 2               | Undermeny 3 | Undermeny 4 | Värden                                                                                    |
|-----------|--------------------------|---------------------------|-------------|-------------|-------------------------------------------------------------------------------------------|
|           |                          |                           | H. läge     |             | -5 - 5 (beror på signal)<br>[Standard:0]                                                  |
|           |                          | Signai                    | V. läge     |             | -5 - 5 (beror på signal)<br>[Standard:0]                                                  |
|           |                          |                           |             |             | DynamicBlack                                                                              |
|           |                          |                           |             |             | Eco.                                                                                      |
|           | Bildinställningar        | Inställning<br>ljusstyrka |             |             | Konstant energi<br>(Ström = 100%/ 95%/ 90%/ 85%/<br>80%/ 75%/ 70%/ 65%/ 60%/ 55%/<br>50%) |
|           |                          |                           |             |             | Konstant luminans<br>(Ström =85%/80%/75%/70%)                                             |
|           |                          | Återetäll                 |             |             | Avbryt [Standard]                                                                         |
|           |                          | Aterstall                 |             |             | Ja                                                                                        |
|           | Förbättrat               |                           |             |             | Av [Standard]                                                                             |
|           | spelande                 |                           |             |             | På                                                                                        |
|           |                          |                           |             |             | Av                                                                                        |
|           |                          | 3D-läge                   |             |             | På [Standard]                                                                             |
|           |                          |                           |             |             | DLP-Link [Standard]                                                                       |
|           |                          | 3D Tech                   |             |             | 3D Synk                                                                                   |
|           |                          |                           |             |             | 3D [Standard]                                                                             |
|           | 3D                       | 3D -> 2D                  |             |             | L                                                                                         |
|           |                          |                           |             |             | R                                                                                         |
|           |                          | 3D-Format                 |             |             | Auto [Standard]                                                                           |
| Display   |                          |                           |             |             | SBS                                                                                       |
|           |                          |                           |             |             | Över- och nederkant                                                                       |
|           |                          |                           |             |             | Bildsekvens                                                                               |
|           |                          | 3D Synk. Invert           |             |             | På                                                                                        |
|           |                          |                           |             |             | Av [Standard]                                                                             |
|           |                          | Återställ                 |             |             | Avbryt [Standard]                                                                         |
|           |                          |                           |             |             | OK                                                                                        |
|           |                          |                           |             |             | 4:3                                                                                       |
|           |                          |                           |             |             | 16:9                                                                                      |
|           | Bildförhållande          |                           |             |             | LBX                                                                                       |
|           |                          |                           |             |             | Ursprunglig                                                                               |
|           |                          |                           |             |             | Auto [Standard]                                                                           |
|           | Kantmask                 |                           |             |             | 0 - 10 [Standard:0]                                                                       |
|           | Digital zoom             |                           |             |             | -5 - 25 [Standard:0]                                                                      |
|           | Bildväxling              | н                         |             |             | -100 - 100 [Standard:0]                                                                   |
|           | Diravaxing               | V                         |             |             | -100 - 100 [Standard:0]                                                                   |
|           |                          | Fyra hörn                 |             |             |                                                                                           |
|           |                          | Horisontell keystone      |             |             | LT:-30 - 30 ST:-15 - 15<br>[Standard:0]                                                   |
|           | Geometrikorrige-<br>ring | Vertikal keystone         |             |             | LT:-30 - 30 ST:-15 - 15<br>[Standard:0]                                                   |
|           |                          | Automatisk                |             |             | Av                                                                                        |
|           |                          | keystone                  |             |             | På [Standard]                                                                             |

| Huvudmeny   | Undermeny                | Undermeny 2        | Undermeny 3                         | Undermeny 4 | Värden                              |                                     |
|-------------|--------------------------|--------------------|-------------------------------------|-------------|-------------------------------------|-------------------------------------|
| Display     | Geometrikorrige-<br>ring | Återställ          |                                     |             | Avbryt [Standard]                   |                                     |
| Display     |                          |                    |                                     |             | ОК                                  |                                     |
|             | Tyst                     |                    |                                     |             | Av [Standard]                       |                                     |
|             |                          |                    |                                     |             | På                                  |                                     |
|             | Volym                    |                    |                                     |             | 0 - 10 [Standard:5]                 |                                     |
|             |                          |                    |                                     |             | Audio 1                             |                                     |
|             |                          | HDMI1              |                                     |             | Audio 2                             |                                     |
|             |                          |                    |                                     |             | Standard [Standard]                 |                                     |
|             |                          |                    |                                     |             | MIC                                 |                                     |
|             |                          |                    |                                     |             | Audio 1                             |                                     |
| Ljud        |                          |                    |                                     |             | Audio 2                             |                                     |
|             | Liudingång               |                    |                                     |             | Standard [Standard]                 |                                     |
|             | Ljudingang               |                    |                                     |             | MIC                                 |                                     |
|             |                          |                    |                                     |             | Audio 1 [Standard]                  |                                     |
|             |                          | VGA                |                                     |             | Audio 2                             |                                     |
|             |                          |                    |                                     |             | MIC                                 |                                     |
|             |                          |                    |                                     |             | Audio 1                             |                                     |
|             |                          | Video              |                                     |             | Audio 2 [Standard]                  |                                     |
|             |                          |                    |                                     |             | MIC                                 |                                     |
|             |                          |                    |                                     |             | Front [Standard]                    |                                     |
|             |                          |                    |                                     |             | Bak 🕢                               |                                     |
|             | Projicering              |                    |                                     |             | Tak-fram <b>ब</b> र्                |                                     |
|             |                          |                    |                                     |             | Tak-bak 🕢 🏸                         |                                     |
|             |                          | Direktpåslag       |                                     |             | Av [Standard]                       |                                     |
|             |                          |                    |                                     |             | På                                  |                                     |
|             |                          | 0                  |                                     |             | Av [Standard]                       |                                     |
|             |                          | Signal strom pa    |                                     |             | På                                  |                                     |
|             |                          |                    | Automatisk<br>avstängning<br>(min.) |             |                                     | 0 - 180 (5 min steg) [Standard: 20] |
| Inställning | Energiinställningar      | nergiinställningar |                                     |             | 0 - 990 (30 min steg) [Standard: 0] |                                     |
| motaming    |                          | Avstängningsti-    | A 11/- 1 0                          |             | Nej [Standard]                      |                                     |
|             |                          |                    | Alltid pa                           |             | Ja                                  |                                     |
|             |                          | Energiläge         |                                     |             | Aktiv                               |                                     |
|             |                          | (standby)          |                                     |             | Eco. [Standard]                     |                                     |
|             |                          | LISB Power         |                                     |             | Av [Standard]                       |                                     |
|             |                          | (standby)          |                                     |             | På                                  |                                     |
|             |                          |                    |                                     |             | Av                                  |                                     |
|             |                          | Säkerhet           |                                     |             | På                                  |                                     |
|             |                          |                    | Månad                               |             |                                     |                                     |
|             | Säkerhet                 | Säkerhetstimer     | Dag                                 |             |                                     |                                     |
|             |                          | Sakemetstimer      | Timmor                              |             |                                     |                                     |
|             |                          | But lösspord       |                                     |             | [Standard: 122/]                    |                                     |
|             |                          | Byclosenord        | 1                                   |             | [Stanuaru, 1234]                    |                                     |

| Huvudmeny   | Undermeny                  | Undermeny 2   | Undermeny 3 | Undermeny 4 | Värden              |
|-------------|----------------------------|---------------|-------------|-------------|---------------------|
|             |                            | HDMI Link     |             |             | Av [Standard]       |
|             |                            |               |             |             | På                  |
|             |                            | Inklusive TV  |             |             | Nej [Standard]      |
|             |                            |               |             |             | Ja                  |
|             | HDMI-<br>länkinställningar |               |             |             | Samtidig [Standard] |
|             | 0                          | Ström på-länk |             |             | PJ> Enhet           |
|             |                            |               |             |             | Enhet> PJ           |
|             |                            | Ström av-länk |             |             | Av [Standard]       |
|             |                            |               |             |             | På                  |
|             |                            |               |             |             | Grönt rutnät        |
|             |                            |               |             |             | Magenta rutnät      |
|             | Testmönster                |               |             |             | Vitt rutnät         |
|             |                            |               |             |             | Vit                 |
|             |                            |               |             |             | Av                  |
|             | Projektor ID               |               |             |             | 00 - 99             |
|             | 12 V utläsara              |               |             |             | Av                  |
|             |                            |               |             |             | På                  |
|             |                            |               |             |             | English [Standard]  |
|             |                            |               |             |             | Deutsch             |
|             |                            |               |             |             | Français            |
|             |                            |               |             |             | Italiano            |
|             |                            |               |             |             | Español             |
| Inställning |                            |               |             |             | Português           |
|             |                            |               |             |             | Polski              |
|             |                            |               |             |             | Nederlands          |
|             |                            |               |             |             | Svenska             |
|             |                            |               |             |             | Norsk/Dansk         |
|             |                            |               |             |             | Suomi               |
|             |                            |               |             |             | ελληνικά            |
|             |                            |               |             |             |                     |
|             | Alternativ                 | Språk         |             |             | 簡体中文                |
|             |                            |               |             |             | 日本語                 |
|             |                            |               |             |             | 한국어                 |
|             |                            |               |             |             | Русский             |
|             |                            |               |             |             | Magyar              |
|             |                            |               |             |             | Čeština             |
|             |                            |               |             |             | عـربي               |
|             |                            |               |             |             | ใทย                 |
|             |                            |               |             |             | Türkce              |
|             |                            |               |             |             | فارسے               |
|             |                            |               |             |             | Tiếng Việt          |
|             |                            |               | <u> </u>    |             | Bahasa Indonesia    |
|             |                            |               | L           |             | Română              |
|             |                            |               |             |             | Slovenčina          |

| Huvudmeny   | Undermeny  | Undermeny 2             | Undermeny 3   | Undermeny 4 | Värden                     |
|-------------|------------|-------------------------|---------------|-------------|----------------------------|
|             |            | Dold text               |               |             | CC1                        |
|             |            |                         |               |             | CC2                        |
|             |            |                         |               |             | Av [Standard]              |
|             |            | Menyinställningar       |               |             | Överst till vänster        |
|             |            |                         |               |             | Överst till höger          |
|             |            |                         | Menyplacering |             | Center <b>I</b> [Standard] |
|             |            |                         |               |             | Nederst till vänster       |
|             |            |                         |               |             | Nederst till höger         |
|             |            |                         | Menytid       |             | Av                         |
|             |            |                         |               |             | 5 sek.                     |
|             |            |                         |               |             | 10 sek. [Standard]         |
|             |            | Automatisk källa        |               |             | Av [Standard]              |
|             |            |                         |               |             | På                         |
|             |            | Ingångskälla            |               |             | HDMI1                      |
|             |            |                         |               |             | HDMI2                      |
|             |            |                         |               |             | VGA                        |
|             |            |                         |               |             | Video                      |
|             |            |                         |               |             | START                      |
|             |            |                         | HDMI1         |             | Standard [Standard]        |
| Inställning | Alternativ | Ange namn               |               |             | Anpassad                   |
|             |            |                         | HDMI2         |             | Standard [Standard]        |
|             |            |                         |               |             | Anpassad                   |
|             |            |                         | VGA           |             | Standard [Standard]        |
|             |            |                         |               |             | Anpassad                   |
|             |            |                         |               |             | Standard [Standard]        |
|             |            |                         | Video         |             | Anpassad                   |
|             |            |                         | CTADT         |             | Standard [Standard]        |
|             |            |                         | START         |             | Anpassad                   |
|             |            | Förstärkt kylning       |               |             | Av [Standard]              |
|             |            |                         |               |             | På                         |
|             |            | Lås för<br>visningsläge |               |             | Av [Standard]              |
|             |            |                         |               |             | På                         |
|             |            | Lås knappsats           |               |             | Av [Standard]              |
|             |            |                         |               |             | På                         |
|             |            | Dölj information        |               |             | Av [Standard]              |
|             |            |                         |               |             | På                         |
|             |            | Logotyp                 |               |             | Standard [Standard]        |
|             |            |                         |               |             | Neutral                    |
|             |            |                         |               |             | Egen                       |

| Huvudmeny   | Undermeny                 | Undermeny 2                | Undermeny 3 | Undermeny 4 | Värden            |
|-------------|---------------------------|----------------------------|-------------|-------------|-------------------|
| Inställning | Alternativ                | Bakgrundsfärg              |             |             | Ingen             |
|             |                           |                            |             |             | Blå [Standard]    |
|             |                           |                            |             |             | Röd               |
|             |                           |                            |             |             | Grön              |
|             |                           |                            |             |             | Grå               |
|             |                           |                            |             |             | Logotyp           |
|             | Återställ                 | Återställ OSD              |             |             | Avbryt [Standard] |
|             |                           |                            |             |             | ОК                |
|             |                           | Återställ till<br>standard |             |             | Avbryt [Standard] |
|             |                           |                            |             |             | ОК                |
|             | Regler                    |                            |             |             |                   |
|             | Serienummer               |                            |             |             |                   |
|             | Källa                     |                            |             |             |                   |
|             | Upplösning                |                            |             |             | 00x00             |
|             | Uppdateringsfrek-<br>vens |                            |             |             | 0,00 Hz           |
|             | Bild läge                 |                            |             |             |                   |
| Info.       | Energiläge<br>(standby)   |                            |             |             |                   |
|             | Ljuskälla timmar          |                            |             |             | 0 hr              |
|             | Nätverksstatus            |                            |             |             |                   |
|             | IP-adress                 |                            |             |             |                   |
|             | Projektor ID              |                            |             |             | 00-99             |
|             | Inställning<br>ljusstyrka |                            |             |             |                   |
|             | FW-version                | System                     |             |             |                   |
|             |                           | Android                    |             |             |                   |
|             |                           | MCU                        |             |             |                   |

### Visa meny

### Meny för bildinställningar

#### Bild läge

Det finns flera fördefinierade bildlägen som du kan välja mellan för att passa dina önskemål. Varje läge har finjusterats av vårt expertteam för att säkerställa överlägsen färgprestanda för ett brett utbud av innehåll.

- **Presentation**: Det här läget är lämpligt för de flesta presentationsbehov i företags- och utbildningsmiljöer.
- **Ljusstark**: Det här läget är lämpligt för miljöer där extra hög ljusstyrka krävs, t.ex. när du använder projektorn i väl upplysta rum.
- HDR / HLG: Avkodar och visar innehåll med HDR (högt dynamiskt intervall) och HLG (Hybrid Log Gamma) för djupaste svärta, ljusaste vita färger och levande filmfärger med hjälp av REC.2020färgskalan. Det här läget aktiveras automatiskt om HDR/HLG är inställt på Auto (och HDR/HLGinnehåll skickas till projektorn - 4K UHD Blu-ray, 1080p/4K UHD HDR/HLG-spel, 4K UHD strömmande video). Medan HDR/HLG-läget är aktivt kan andra visningslägen (Bio, Referens, etc.) inte väljas eftersom HDR/HLG visar en färg som är mycket exakt och överstiger färgprestandan för de andra bildlägena.
- **Bio**: Ger den bästa balansen mellan detaljer och färger när du tittar på filmer.
- **Spel**: Optimerar din projektor för maximal kontrast och levande färger så att du kan se skuggdetaljer när du spelar spel.
- **sRGB**: Standardiserad exakt färg.
- **DICOM SIM.**: Det här läget har skapats för att visa gråskalabilder, perfekt för att visa röntgenbilder och skanningar under medicinsk utbildning\*.

Observera: \*Den här projektorn är inte lämplig för medicinsk diagnostik.

- Egen: Memorerar användardefinierade inställningar, skräddarsy dina egna inställningar för bildläget.
- **3D**: Optimerade inställningar för att titta på 3D-innehåll.
  - Observera: För att uppleva 3D-effekten måste du ha kompatibla DLP Link 3D-glasögon. Se avsnittet 3D för mer information.

#### <u>Väggfärg</u>

Utformad för att justera färgerna på den projicerade bilden när den projiceras på en vägg utan skärm. Varje läge har finjusterats av vårt expertteam för att säkerställa överlägsen färgprestanda.

Det finns flera fördefinierade lägen som du kan välja mellan för att anpassa färgen på din vägg. Välj mellan Av, Svarttavla, Ljusgul, Ljusgrön, Ljusblå, Rosa och Grå.

**Observera:** För korrekt färgåtergivning rekommenderar vi att du använder en projektorduk.

#### **Dynamiskt intervall**

Konfigurera High Dynamic Range (HDR)/Hybrid Log Gamma (HLG)-inställningen och dess effekt när video visas från 4K Blu-ray-spelare och strömmande enheter.

Observera: Endast HDMI har stöd för Dynamic Range-funktionen

#### > HDR / HLG

- Av: Stäng av HDR/HLG-bearbetning. När den är inställd på AV kommer projektorn INTE att avkoda HDR/HLG-innehåll.
- Auto: Auto upptäckning av HDR/HLG-signal.

#### > HDR bildläge / HLG bildläge

- Ljusstark: Välj detta läge för ljusare mer mättade färger.
- Standard: Välj detta läge för naturliga färger med en balans mellan varma och kalla toner.

- Film: Välj detta läge för förbättrad detalj och bildskärpa.
- Detalj: Signalen kommer från OETF-konvertering för att erhålla den bästa färgmatchningen.

#### <u>Ljusstyrka</u>

Ändra ljusstyrkan i bilden.

#### Kontrast

Kontrasten kontrollerar graden av skillnad mellan de ljusaste och mörkaste partierna i bilden.

#### <u>Skärpa</u>

Justerar bildens skärpa.

#### <u>Färg</u>

Justera en videobild från svart och vit till helt mättade färger.

#### <u>Ton</u>

Justerar färgbalansen för rött och grönt.

#### <u>Gamma</u>

Ställ in gammakurvans typ. Efter att den första installationen och fininställningen är avklarad använder du gammajusteringen för att optimera din bildvisning.

- **Film**: För hemmabio.
- Video: För video- eller TV-källa.
- **Grafik**: För dator-/fotokälla.
- Standard(2.2): För standardiserad inställning.
- 1.8 / 2.0 / 2.4 / 2.6: För specifik dator-/fotokälla.

#### **Färginställningar**

Konfigurera färginställningar.

- **BrilliantColor™**: Detta justerbara objekt utnyttjar en ny färgbehandlingsalgoritm och förstärkningar för att möjliggöra högre ljusstyrka samtidigt som det ger äkta, mer vibrerande färger i bilden.
- **Färgtemperatur**: Välj en färgtemperatur från Varm, Standard, Sval eller Kall.
- Färgmatchning: Välj följande alternativ:
  - Färg: Justera röd, grön, svart, cyan, gul, magenta och vit nivå för bilden.
  - - Observera: \*Om inställningen Färg är inställd till Vit, kan du justera den röda färginställningen.
  - Färgmättnad /G(grön)\*: Justera en videobild från svart och vit till helt mättade färger.
  - Observera: \*Om inställningen Färg är inställd till Vit, kan du justera den gröna färginställningen.
    Ökning /B(blå)\*: Justera bildens ljusstyrka.
    - Observera: \*Om inställningen Färg är inställd till Vit, kan du justera den blåa färginställningen.
  - Återställ: Återställ fabriksinställningar för färgmatching.
  - Avsluta: Avsluta "Färgmatchning"-menyn.
- **RGB ökning /Bias:** Med dessa inställningar kan du konfigurera ljusstyrkan (ökning) och kontrasten (bias) i en bild.
  - Återställ: Återställ fabriksinställningar för RGB ökning/bias.
  - Avsluta: Avsluta "RGB ökning /Bias"-menyn.
- **Färgområde (endast för icke-HDMI-ingång)**: Välj en lämplig färgmatristyp från följande: Auto, RGB eller YUV.
- Färgområde (endast HDMI-ingång): Välj en lämplig färgmatris från följande: Auto, RGB(0 255),

RGB(16 - 235) och YUV.

- **Vitnivå:** Tillåter användaren att justera vitnivån när videosignaler matas in. **Observera:** *Vit nivå kan endast justeras för ingångskälla Video/S-video.*
- **Svartnivå:** Tillåter användaren att justera svartnivån när videosignaler matas in. **Observera:** Svart nivå kan endast justeras för ingångskälla Video/S-video.
- IRE: Tillåter användaren att justera IRE-nivå när videosignaler matas in.
  Observera:
  - IRE är endast tillgängligt med NTSC videoformat.
  - IRE kan endast justeras för ingångskälla Video/S-video.

#### <u>Signal</u>

Justera alternativ för signal.

- **Automatisk**: Konfigurerar signalen automatiskt (frekvens- och fasobjekt är gråmarkerade). Om Automatiskt-funktionen är inaktiverad kommer frekvens- och fasobjekt att visas inställning och sparning av inställningarna.
- **Frekvens**: Ändra visningsdatafrekvens så att den motsvarar datorns grafikkort. Använd denna funktion endast om bilden flimrar vertikalt.
- **Fas**: Synkronisera signaltiden på skärmen med grafikkortet. Om bilden är ostadig eller flimrande, använd den här funktionen för att korrigera den.
- **H. läge**: Justerar bildens horisontella position.
- **V. läge**: Justerar bildens vertikala position.

Observera: Den här menyn är endast tillgänglig om ingångskällan är RGB/Komponent.

#### Inställning ljusstyrka

Justera ljusstyrkans inställningar.

- **DynamicBlack**: Använd för att justera bildens ljusstyrka automatiskt för en optimal kontrastprestanda.
- **Eco.**: Välj "Eco." för att dimma projektorns laserdiod, vilket minskar strömförbrukningen och förlänger lampans livslängd.
- Konstant energi: Välj strömprocent för ljusstyrkans läge.
- **Konstant luminans**: Konstant ljusstyrka varierar styrkan i LD-lysstyrkan så att den är konstant över tid.

#### <u>Återställ</u>

Återställ fabriksinställningar för färginställningar.

### Utökad spelmeny

#### Förbättrat spelande

Aktivera den här funktionen för att minska svarstiderna (inmatningsvarstid) under spel till 8,2ms (1080p på 120 Hz). Alla geometriska inställningar (exempelvis Keystone, Fyra hörn) inaktiveras när Förbättrat spelläge är aktiverat. Se mer information nedan.

#### **Observera:**

- Signalernas fördröjda ingång beskrivs i följande tabelll:
- Värdena i tabellen kan variera något.

| Källtid<br>(HDMI1) | Förbättrat<br>spelande | Utgång     | Upplösning på<br>utsignalen | Fördröjning av<br>insignalen |
|--------------------|------------------------|------------|-----------------------------|------------------------------|
| 1080p60            | På                     | 1080p60Hz  | 1080p                       | 16,2 ms                      |
| 1080p120           | På                     | 1080p120Hz | 1080p                       | 8,2 ms                       |
| 4K60               | På                     | 1080p60Hz  | 1080p                       | 16,8 ms                      |
| 1080p60            | Av                     | 1080p60Hz  | 1080p                       | 49,5 ms                      |
| 1080p120           | Av                     | 1080p120Hz | 1080p                       | 24,8 ms                      |
| 4K60               | Av                     | 1080p60Hz  | 1080p                       | 49,9 ms                      |
| Källtid<br>(HDMI2) | Förbättrat<br>spelande | Utgång     | Upplösning på<br>utsignalen | Fördröjning av<br>insignalen |
| 1080p60            | På                     | 1080p60Hz  | 1080p                       | 16,2 ms                      |
| 1080p120           | På                     | 1080p120Hz | 1080p                       | 8,2 ms                       |
| 1080p60            | Av                     | 1080p60Hz  | 1080p                       | 49,5 ms                      |
| 1080p120           | Av                     | 1080p120Hz | 1080p                       | 24,8 ms                      |

Observera att om läget "Förbättrat spelande" är aktiverat, inaktiveras funktionerna 3D, Bildförhållande, Kantmask, Digital zoom, Bildväxling och Geometrikorrigering automatiskt. Dessa funktioner och inställningar återställs när "Förbättrat spelande" är inaktiverat.
# 3D-meny

#### **Observera:**

- Denna projektor är en 3D-klar projektor med DLP-Link 3D-lösning.
- Se till att dina 3D-glasögon kan användas med DLP-Link 3D innan du ser på din videofilm.
- Denna projektor har stöd för bildsekvens (sida-vänd) 3D via HDMI1/HDMI2/VGA-portarna.
- För att aktivera 3D-läget måste ingångens bildfrekvens vara inställd på endast 60 Hz, en lägre eller högre bildfrekvens stöds inte.
- För bästa prestanda rekommenderas upplösningen 1920x1080, observera att 4K-upplösning (3840x2160) inte stöds i 3D-läget.

#### <u>3D-läge</u>

Använd det här alternativet för att inaktivera eller aktivera 3D-funktionen.

- Av: Välj "Av" för att stänga av 3D-läget.
- På: Välj "På" för att stänga av 3D-läget.

## <u>3D Tech</u>

Använd det här alternativet för att välja 3D-teknik.

- **DLP-Link**: Välj för att använda optimerade inställningar för DLP 3D-glasögon.
- **3D Synk**: Välj att använda optimerade inställningar för IR, RF eller polariserade 3D-glasögon.

## <u>3D -> 2D</u>

Använd det här alternativet för att ange hur 3D-innehåll ska visas på skärmen.

- **3D:** Visa 3D-signal.
- L (Vänster): Visa 3D-innehållets vänstra ram.
- **R (Höger):** Visa 3D-innehållets högra ram.

#### **3D-Format**

Använd det här alternativet för att välja lämpligt 3D-format-innehåll.

- Auto: När en 3D-identifieringssignal har upptäckts väljs 3D-formatet automatiskt.
- **SBS**: Visa 3D-signalen i "Sida-vid-sida"-format.
- Över- och nederkant: Visa 3D-signal i "Över- och nederkant"-format.
- Bildsekvens: Visa 3D-signal i "Bildsekvens"-format.

#### 3D Synk. Invert

Använd det här alternativet för att aktivera/inaktivera 3D Synk. Invert-funktionen.

## <u>Återställ</u>

Återställ 3D-inställningarna till fabriksinställningarna.

- Avbryt: Välj att avbryta Återställ.
- OK: Välj att återställa 3D-inställningarna till fabriksinställningarna.

# Meny för bredd-höjd-förhållande

## **Bildförhållande**

Välj bredd-höjd-förhållande för den visade bilden enligt följande alternativ:

- **4:3**: Detta format är avsett för 4:3-ingångskällor.
- **16:9**: Detta format är för 16:9-ingångskällor, som t ex HDTV och DVD utökad för bredbilds-TV.
- **LBX**: Det här formatet är för källor som inte är 16x9, letterbox och om du använder ett externt 16x9objektiv för att visa 2.35:1 bildformat i full upplösning.
- **Ursprunglig**: Det här formatet visar originalbilden utan skalning.
- Auto: Väljer automatiskt det lämpligaste visningsformatet.

#### Observera: Detaljerad information om LBX-läget:

- Vissa DVD-skivor i Letter-Box-format är inte anpassade för 16x9 TV. I dessa lägen kommer inte bilden att se korrekt ut när den visas i 16:9 läge. Försök här istället att använda 4:3-läget för att titta på DVD:n. Om innehållet inte är 4:3 visas svarta staplar runt bilden i 16:9-format. För denna typ av innehåll kan du använda LBX-läge för att fylla ut bilden i 16:9 visningen.
- Om du använder en extern anamorfisk lins låter detta LBX-läge dig även att titta på ett 2,35:1-innehåll (inklusive Anamorfisk DVD och HDTV filmkälla) som stöder anamorfisk bredbild som förbättras för 16x9-visning i en bred 2,35:1-bild. I så fall syns inga svarta staplar. Ljuskällans styrka och vertikala upplösning utnyttjas till fullt.

#### 1080p skalningstabell:

| 16:9 skärm  | 480i/p                                                                           | 576i/p | 1080i/p | 720p | Dator |  |  |
|-------------|----------------------------------------------------------------------------------|--------|---------|------|-------|--|--|
| 4x3         | Skala till 1440 x 1080.                                                          |        |         |      |       |  |  |
| 16x9        | Skala till 1920 x 1080.                                                          |        |         |      |       |  |  |
| Ursprunglig | - 1:1 mappning centrerad.                                                        |        |         |      |       |  |  |
|             | - Ingen skalning utförs; bilden visas med upplösning baserad efter ingångskälla. |        |         |      |       |  |  |

#### 1080p automatisk mappningsregel:

| A           | Ingångsu     | pplösning    | Auto/Skala |      |  |
|-------------|--------------|--------------|------------|------|--|
| Auto        | H-upplösning | V-upplösning | 1920       | 1080 |  |
|             | 640          | 480          | 1440       | 1080 |  |
|             | 800          | 600          | 1440       | 1080 |  |
| 4.2         | 1024         | 768          | 1440       | 1080 |  |
| 4.3         | 1280         | 1024         | 1440       | 1080 |  |
|             | 1400         | 1050         | 1440       | 1080 |  |
|             | 1600         | 1200         | 1440       | 1080 |  |
|             | 1280         | 720          | 1920       | 1080 |  |
| Bred bärbar | 1280         | 768          | 1800       | 1080 |  |
| Gator       | 1280         | 800          | 1728       | 1080 |  |
|             | 720          | 576          | 1350       | 1080 |  |
| 5010        | 720          | 480          | 1620       | 1080 |  |
|             | 1280         | 720          | 1920       | 1080 |  |
| יועה        | 1920         | 1080         | 1920       | 1080 |  |

# Meny för kantmask

## <u>Kantmask</u>

Använd den här funktionen för att ta bort videokodningsljudet i utkanten av videokälla.

# Meny för digital zoom

## Digital zoom

Använd för att förminska eller förstora en bild på projektionsskärmen. Digital zoom är inte samma sak som optisk zoom och kan leda till försämrad bildkvalitet.

Observera: Zoominställningarna behålls när projektorn slås av.

# Meny för bildförskjutning

## **Bildväxling**

Justera projicerad bildposition horisontellt (H) eller vertikalt (V).

# Menyn Geometrisk korrigering

## <u>Fyra hörn</u>

Den här inställningen kan den projicerade bilden justeras från varje hörn för att skapa en kvadratisk bild när projektionsytan inte är jämn.

**Observera:** Medan du justerar Fyra hörn, är menyerna Digital zoom, Bildförhållandeoch Bildväxling inaktiverade. För att aktivera Digital zoom, Bildförhållande och Bildväxling, återställer du Fyra hörn-inställningarna till fabriksinställningarna.

#### Horisontell keystone

Justera bildstörning horisontellt och gör bilden mer kvadratisk. Horisontell keystone används för att korrigera formen på en keystone-justerad bild där den vänstra och högra bildkanten är olika långa. Detta är avsett att användas med horisontella applikationer på axel.

#### Vertikal keystone

Justera bildstörning vertikalt och gör bilden mer kvadratisk. Vertikal keystone används för att korrigera formen på en keystone-justerad bild där över- och nederkanten sluttar åt ena sidan. Detta är avsett att användas med vertikala applikationer på axel.

#### Automatisk keystone

Korrigera keystone digitalt för att passa den projicerade bilden på området som du projicerar.

#### **Observera:**

- Bildstorleken reduceras en aning när horisontell och vertikal keystone justeras.
- När Auto Keystone används är justeringsfunktionen för de fyra hörnen inaktiverad.

## <u>Återställ</u>

Återställ fabriksinställningen för inställning av geometrisk korrigering.

- Avbryt: Välj att avbryta Återställ.
- **OK**: Välj för att återställa fabriksinställningarna för Geometrisk korrigering.

# Ljudmeny

# Stäng av ljud-meny

# <u>Tyst</u>

Använd detta alternativ för att tillfälligt stänga av ljudet.

- **På:** Välj "På" för att aktivera sordin.
- Av: Välj "Av" för att stänga av ljudet.

Observera: "Tyst" påverkar både den interna och externa högtalarvolymen.

# Volymmeny

# <u>Volym</u>

Justerar volymnivån.

# Ljudingångsmenyn

# <u>Ljudingång</u>

Välj ljudingångsport för videokällor enligt följande:

- HDMI1: Audio 1, Audio 2, Standard eller MIC.
- HDMI2: Audio 1, Audio 2, Standard eller MIC.
- VGA: Audio 1, Audio 2 eller MIC.
- Video: Audio 1, Audio 2 eller MIC.

# Inställningsmeny

# Projiceringsmeny

## **Projicering**

Välj önskad projektion från front, bak, tak-övre och bak-övre.

# Meny för energiinställningar

## Direktpåslag

Välj "På" för att aktivera läget för direkt ström. Projektorn slås på automatiskt när ström tillförs, utan att man behöver trycka på "Ström"-knappen på projektorns knappsats eller fjärrkontroll.

## Signal ström på

Välj "På" för att aktivera läget Ström för skickad signal. Projektorn slås på automatiskt när en signal upptäcks, utan att man behöver trycka på "Ström"-knappen på projektorns knappsats eller fjärrkontroll.

#### Observera:

- Om alternativet "Signal ström på" är "På" kommer strömförbrukningen för projektorn i standbyläge vara över 3W.
- Denna funktion är tillämplig med VGA- och HDMI-källor.

#### Automatisk avstängning (min.)

Ställer in intervall för nedräkningstimer. Nedräkningstimern startar när ingen signal skickas till projektorn. Projektorn stängs sedan automatiskt av då nedräkningen är slutförd (i minuter).

#### Avstängningstimer (min.)

Konfigurera avstängningstimern.

- Avstängningstimer (min.): Ställer in tidsintervallet för timern. Nedräkningstimern startar när ingen signal skickas till projektorn. Projektorn stängs sedan automatiskt av då nedräkningen är slutförd (i minuter).
  - Observera: Avstängningstimern återställs varje gång som projektorn stängs av.
- Alltid på: Markera om du vill ställa in att avstängningstimern alltid ska vara på.

#### Energiläge (standby)

Ställa in energiläget.

- Aktiv: Välj "Aktiv" för att återgå till normalt standbyläge.
- Eco.: Välj "Eco." för att spara ytterligare effektförlust < 0,5 W.

#### USB Power (standby)

Aktivera eller inaktivera USB-strömfunktion när projektorn är i standbyläge.

# Säkerhetsmeny

## Säkerhet

Aktivera den här funktionen om du uppmanas att ange ett lösenord innan du använder projektorn.

- På: Välj "På" för att använda säkerhetsverifiering när du slår på projektorn.
- Av: Välj "Av" för att kunna slå på projektorn utan lösenordskontroll.

Observera: Standardlösenordet är 1234.

#### Säkerhetstimer

Du kan välja tid (Månad/Dag/Timmar) för att ställa in hur många timmar projektorn kan användas. När denna tid har passerats kommer du att uppmanas att ange ditt lösenord igen.

## Byt lösenord

Använd för att ställa in eller ändra lösenordet som tillfrågas när projektorn slås på.

# Menyn HDMI-länkinställningar

**Observera:** När du ansluter HDMI CEC-kompatibla enheter till projektorn med HDMI-kablar kan de styras med samma påslagnings- eller avstängningsstatus via HDMI Link-styrningsfunktionen på projektorns skärmmeny. Denna funktion låter en eller flera enheter i en grupp slå på eller stänga av strömmen via HDMI Link-funktionen. I en vanlig konfiguration kan din DVD-spelare anslutas till projektorn via en förstärkare eller ett hemmabiosystem.

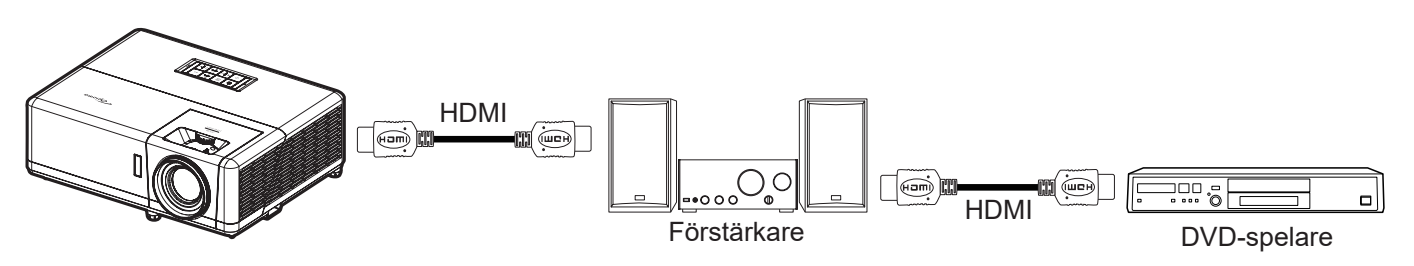

## HDMI Link

Aktivera/inaktivera HDMI Link-funktionen.

## Inklusive TV

Om inställningarna är inställda på "Ja" är alternativen för Power on och Power off Link tillgängliga.

## Ström på-länk

CEC-ström på kommando.

- Samtidig: Både projektorn och CEC-enheten slås på samtidigt.
- PJ --> Enhet: CEC-enheten kommer att slås på först när projektorn är påslagen.
- Enhet --> PJ: Projektorn slås på först när CEC-enheten är påslagen.

#### Ström av-länk

Aktivera denna funktion för att stänga av både HDMI Link och projektorn automatiskt på samma gång.

# Meny för testmönster

## **Testmönster**

Välj testmönster från gröna rutnätet, magenta rutnätet, vita rutnätet, vitt eller inaktivera den här funktionen (av).

# Meny för projektor-ID

## Projektor ID

ID-definition kan ställas in via menyn (område 0-99) och tillåter kontroll av en individuell projektor via RS232-kommando.

Observera: En fullständig lista över RS232-kommandon finns i RS232-manualen på vår webbplats.

# Meny för 12V-utlösare

## 12 V utlösare

Använd denna funktion för att aktivera eller inaktivera utlösaren.

Observera: 3,5 mm miniuttag som vars uteffekt är 12 V 500 mA (max.) för kontroll av reläsystem.

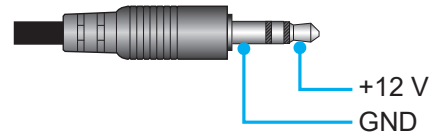

- **På**: Välj "På" för att aktivera utlösaren.
- Av: Välj "Av" för att inaktivera utlösaren.

# Alternativmeny

#### <u>Språk</u>

Välj språk i den flerspråkiga OSD-menyn från engelska, tyska, franska, italienska, spanska, portugisiska, polska, holländska, svenska, norska, danska, finska, grekiska, traditionell kinesiska, förenklad kinesiska, japanska, koreanska, ryska, ungerska, tjeckiska, arabiska, thailändska, turkiska, persiska, vietnamesiska, indonesiska, rumänska och slovakiska.

## Dold text

Dold text är en textversion av programljudet eller övrig information som visas på skärmen. Om ingångssignalen innehåller dold text kan du aktivera funktionen och se på kanalerna. Tillgängliga alternativ inkluderar "Av", "CC1" och "CC2".

#### Menyinställningar

Ställ in menyplacering på skärmen och konfigurera menyinställningarna för timern.

- **Menyplacering**: Välj menyplacering på skärmen.
- Menytid: Ställ in tidsgräns som OSD-menyn ska visas på skärmen.

#### Automatisk källa

Välj det här alternativet för att låta projektorn automatiskt hitta en tillgänglig ingångskälla

## Ingångskälla

Välj ingångskälla mellan HDMI1, HDMI2, VGA VideoochSTART.

#### <u>Ange namn</u>

Använd för att ändra namn på ingångsfunktionen för enklare igenkänning. De tillgängliga alternativen är HDMI1, HDMI2, VGA Videooch START.

## Förstärkt kylning

När "På" har valts, snurrar fläktarna fortare. Denna funktion är användbar i områden på hög höjd där luften är tunn.

#### Lås för visningsläge

Välj "På" eller "Av" för att låsa eller låsa upp inställningarna för bildläget.

#### Lås knappsats

När funktionen Lås knappsats är "På" kommer knappsatsen att vara låst. Projektorn kan dock kontrolleras via fjärrkontrollen. Genom att välja "Av" kan du använda knappsatsen igen.

#### Dölj information

Aktivera den här funktionen om du vill dölja informationen.

- Av: Välj "Av" för att visa meddelandet "söker".
- **På:** Välj "På" för att dölja informationsmeddelandet.

#### Logotyp

Använd denna funktion för att ställa in önskad startbild. Om ändringar görs kommer de börja gälla nästa gång projektorn slås på.

- Standard: Standardstartskärm.
- **Neutral:** Logotypen visas inte på startskärmen.
- Egen: Logotypinfångningsverktyg krävs.
   Observera: Besök webbplatsen för att ladda ner verktyget för logotypsinfångning. Filformat som stöds: png/bmp/jpg.

#### **Bakgrundsfärg**

Använd denna funktion för att visa en blå, röd, grön, grå färg eller logotypskärm när ingen signal finns tillgänglig. Observera: Om bakgrundsfärgen ställs in till "Ingen" är bakgrundsfärgen svart.

# Menyn Återställ skärmmeny

## Återställ OSD

Återställer skärmmenyinställningar till fabriksinställningarna.

#### Återställ till standard

Återställ alla inställningar (inklusive Android-inställningar) till fabriksinställningarna.

# Informationsmeny

Visa projektorinformation enligt nedan:

- Regler
- Serienummer
- Källa
- Upplösning
- Uppdateringsfrekvens
- Bild läge
- Energiläge (standby)
- Ljuskälla timmar
- Nätverksstatus
- IP-adress
- Projektor ID
- Inställning ljusstyrka
- FW-version

# Systeminställningsmeny

Välj systeminställningsmenyn på hemskärmen "@" för att konfigurera olika systeminställningar.

## Allmän menynavigering

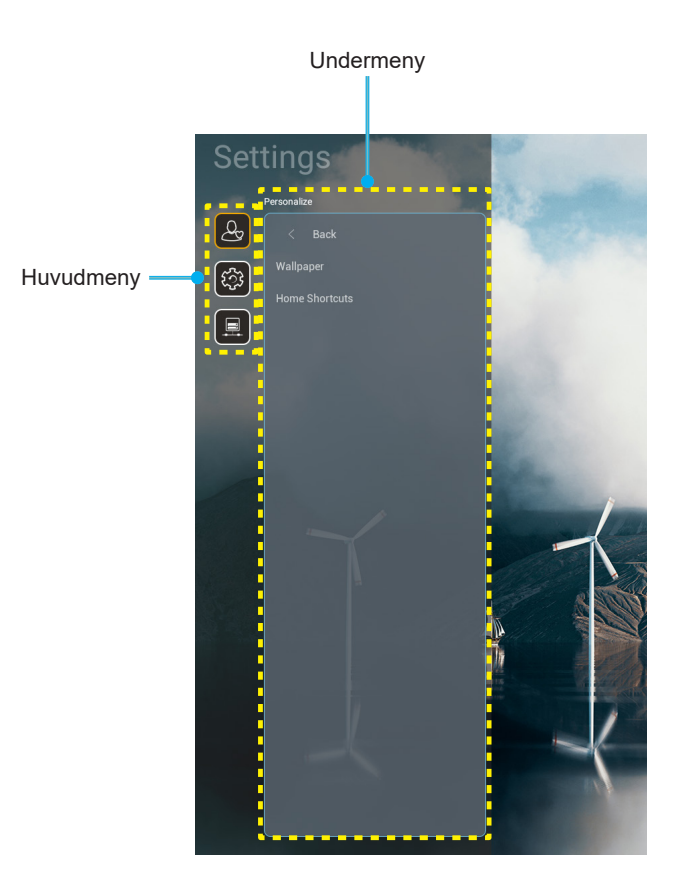

- 1. När systeminställningsmenyn visas, använd navigationsknapparna upp och ned för att välja önskat objekt i huvudmenyn. När du utför ett val på en särskild sida, tryck på "**OK**" eller "**Höger**" på fjärrkontrollen för att öppna undermenyn.
- 2. Tryck på knappen "**Vänster**" och "**Höger**" för att välja önskad menypost. Tryck sedan på "**OK**" för att öppna undermenyn.
- 3. Tryck på knappen "**Upp**" och "**Ned**" för att välja önskad menypost i undermenyn.
- 4. Tryck på knappen "**OK**" och "**Höger**" för att komma åt de valda inställningarna för undermenyobjekt.
- 5. Tryck på knappen "**Upp**", "**Ned**", "**Vänster**" eller "**Höger**" för att välja inställning eller tryck på knappen "**Vänster**" och "**Höger**" för att justera värdet (vid behov).
- 6. Tryck på "**OK**" för att bekräfta inställningen.
- 7. Välj nästa objekt som ska justeras i undermenyn och ändra enligt beskrivning ovan.
- 8. Avsluta genom att trycka på "
  "
  " (upprepade gånger om det behövs). Inställningsmenyn kommer att stängas och projektorn sparar automatiskt de nya inställningarna.

# **Systeminställningsmenyträd**

| Nivå 1        | Nivå 2            | Nivå 3                                        | Nivå 4                 | Värde |
|---------------|-------------------|-----------------------------------------------|------------------------|-------|
|               | Bakgrund          | Optoma-stil                                   |                        |       |
|               |                   | Shortcut1                                     |                        |       |
|               |                   | Shortcut2                                     |                        |       |
| Personanpassa |                   | Shortcut3                                     |                        |       |
|               | Hemgenvagar       | Shortcut4                                     |                        |       |
|               |                   | Shortcut5                                     |                        |       |
|               |                   | Shortcut6                                     |                        |       |
|               |                   | Optoma Management<br>Suite                    |                        |       |
|               |                   | Filhanterare                                  |                        |       |
|               | Appar             | Optoma Marketplace                            |                        |       |
|               |                   | Creative Cast Pro                             |                        |       |
|               |                   | Belysning                                     |                        |       |
|               | Tangentbord       | Nuvarande tangentbord                         |                        |       |
| System        |                   | Hantera tangenthord                           | 谷哥拼音輸入法                | Av    |
|               |                   |                                               | Kika-tangentbord       | På    |
|               | Datum och tid     | Tidszon                                       |                        |       |
|               |                   | Använd 24 timmare format                      | På                     |       |
|               |                   |                                               | Av [Standard]          |       |
|               | Systemuppdatering |                                               |                        |       |
|               | Intern lagring    |                                               |                        |       |
|               | Juridiskt         |                                               |                        |       |
|               |                   |                                               | På [Standard]          |       |
|               |                   |                                               | Av                     |       |
|               | Trådlös           | Tillgängliga nätverk-SSID<br>(När WiFi är På) |                        |       |
|               |                   | Lägg till nytt nätverk                        |                        |       |
| Kontroll      |                   | Bärbar surfpunkt                              | Bärbar Wi-Fi-surfpunkt |       |
|               |                   | Proxy-inställningar                           |                        |       |
|               | Ethernet          | IP-inställningar                              |                        |       |
|               |                   | Återställ                                     |                        |       |
|               | OMS               |                                               |                        |       |

Observera: Funktioner varierar beroende på modell.

# Anpassa menyn

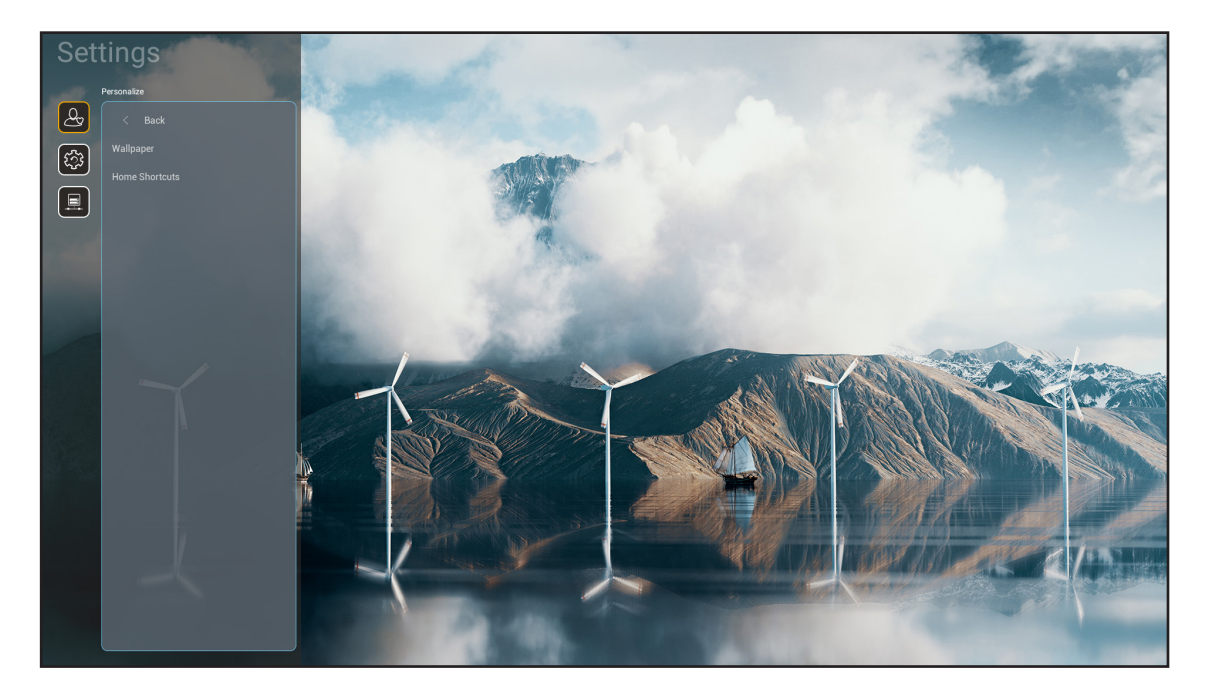

## <u>Hemgenvägar</u>

Granska genvägar på hemskärmen för alla öppna appar i varje ingångskälla. Objekten kan inte upprepas förutom alternativet "Automatisk" vilket innebär att systemet kommer ihåg upp till sex senast öppnade appar och ersätter appgenvägar så att den senaste appen blir den första appen i applistan medan andra appar i listan flyttas ner med en position.

# Systemmeny

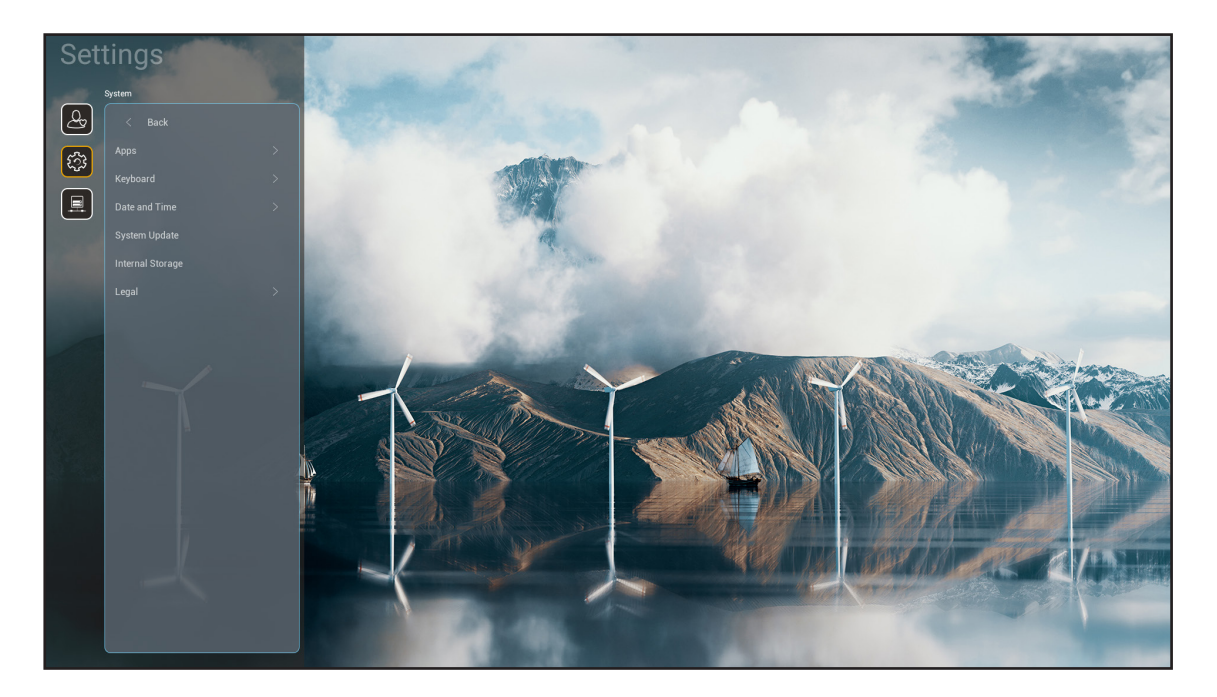

## <u>Appar</u>

Välj förinstallerad app som du vill starta.

## **Tangentbord**

Konfigurera tangentbordsinställningarna.

- Nuvarande tangentbord: Indikera det nuvarande virtuella tangentbordet som används av systemet.
- **Hantera tangentbord:** Starta/stäng av inmatningsmetodappen. Om appen är på, kommer den öppnade inmatningsmetodappen att visas i urvalslistan "**Nuvarande tangentbord**".

## Datum och tid

Konfigurera datum- och tidsinställningar.

- **Tidszon:** Välj tidszonen på din plats.
- **Använd 24-timmars format:** Ställ in på "På" för att visa tiden i 24-timmarsformat. Ställ in på "AV" för att visa tiden i 12-timmarsformat (AM/PM).

## **Systemuppdatering**

Följ instruktionerna för att uppdatera projektorns fasta programvara.

## Intern lagring

Visa det återstående interna lagringsutrymmet.

# <u>Juridiskt</u>

Granska juridiska dokument, inklusive "Användningsvillkor", "Sekretesspolicy" och "Cookie-policy".

Observera: Du kan även granska juridiska dokument online. Se följande webbadresser:

- <u>Användningsvillkor</u>: https://www.optoma.com/terms-conditions/.
- <u>Cookie-policy</u>: https://www.optoma.com/cookies-policy/ .
- <u>Sekretesspolicy</u>: https://www.optoma.com/software-privacy-policy/ .
- Licens för öppen källkod

# Kontrollmeny

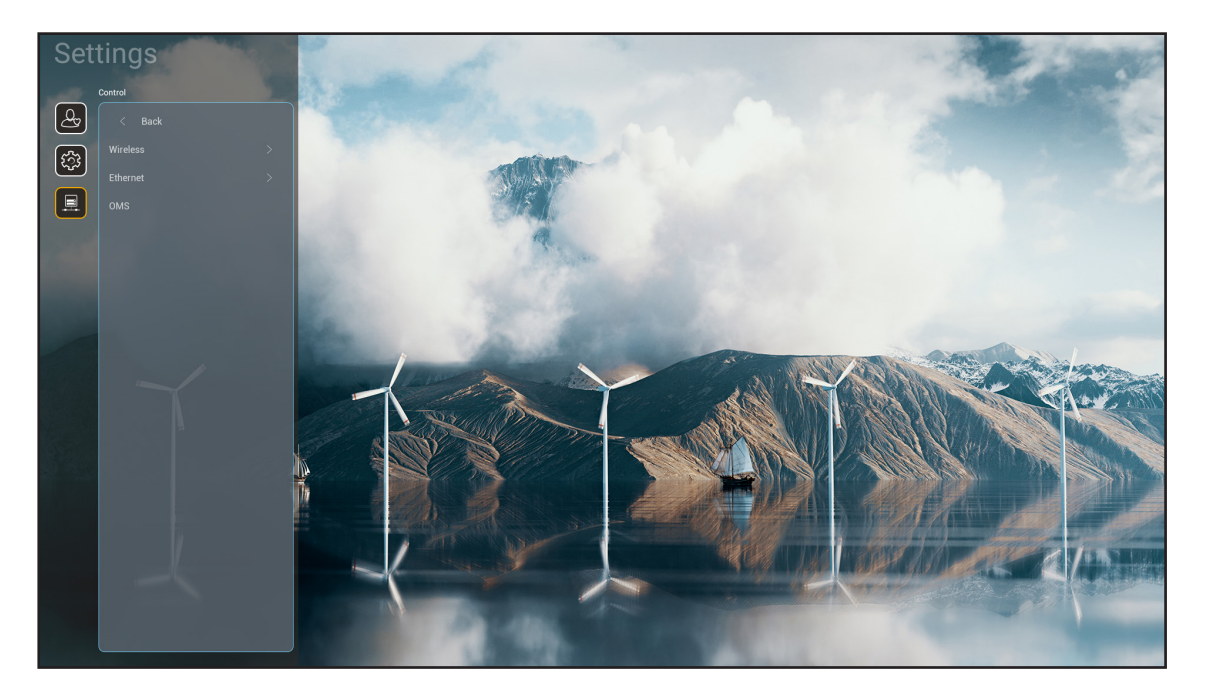

## <u>Trådlös</u>

Konfigurera trådlösa nätverksinställningar.

- Wi-Fi: Ställ in WiFi-alternativet på "På" för att aktivera funktionen för trådlöst nätverk.
- **Tillgängliga nätverk-SSID:** Välj önskad trådlös åtkomstpunkt och ange eller konfigurera nödvändiga anslutningsparametrar (vid behov), till exempel lösenord, proxyinställningar och IP-adress. För information kan du granska signalstyrkan.

Välj "Avbryt" för att återgå till nätverksmenyn utan att spara inställningarna. Välj "Glöm" för att ta bort profilen för det trådlösa nätverket.

Observera: När du behöver mata in symboler visar systemet automatiskt ett tangentbord på skärmen.

- Lägg till nytt nätverk: Ange nätverksnamnet manuellt.
- **Bärbar surfpunkt:** Konfigurera projektorn så att den uppför sig som en trådlös åtkomstpunkt för andra enheter.

## Ethernet

Konfigurera kablade nätverksinställningar.

Observera: Se till att du har anslutit projektorn till ett LAN. Se sidan 16.

- **Proxy-inställningar:** Ange proxyvärdnamn, anslutningsport och förbikoppla proxydomäninformation manuellt om så begärs.
- **IP-inställningar:** Aktivera DHCP om du vill att projektorn ska få IP-adress och andra anslutningsparametrar automatiskt från ditt nätverk. Inaktivera DHCP om du vill tilldela IP-adress, gateway, nätverkets prefixlängd och DNS-parametrar manuellt.
- **Återställ:** Återställ fabriksinställningarna för nätverksinställningar.

## <u>OMS</u>

Använd denna programvara för att fjärrhantera dina enheter, inklusive skicka nödmeddelanden, övervaka och skicka varningar i realtid samt schemalägga på-/avstängning av enheterna.

# LAN/RJ45-funktion

För enkelhet och användarvänlighet, har projektorn flera olika nätverk och funktioner för fjärrhantering. LAN/RJ45 använder nätverksfunktionen för att fjärrhantera: Start/avstängning, ljusstyrka och kontrastinställningar. Du kan också visa information om projektorns status, exempelvis: Videokälla, ljud av osv.

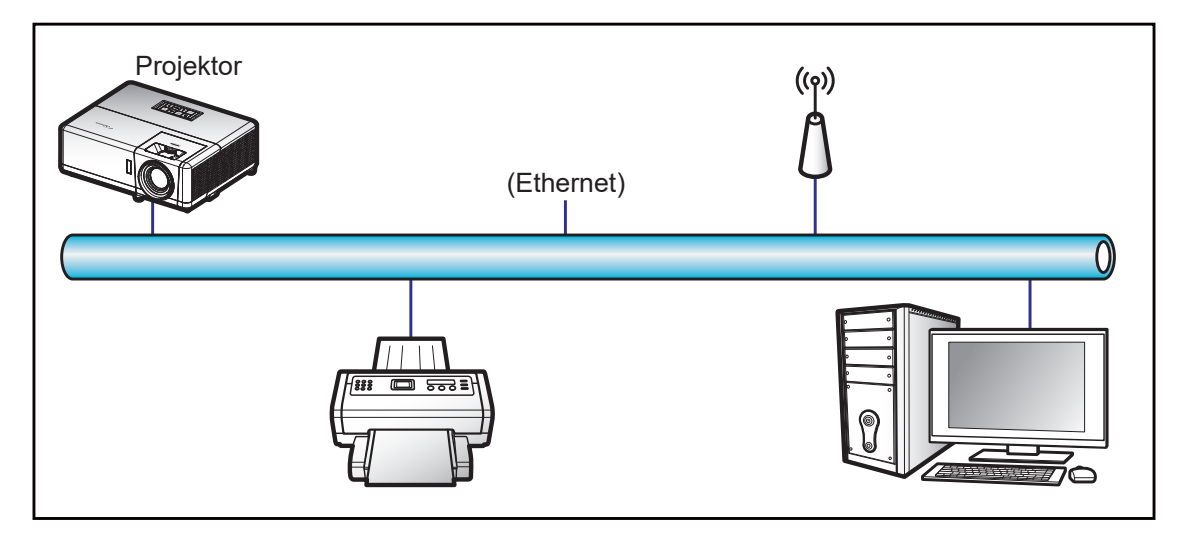

## Funktioner för fast LAN-terminal

Den här projektorn kan kontrolleras genom att använda en bärbar dator eller annan extern enhet via LAN/RJ45porten och är kompatibel med Crestron/Extron/AMX (identifiering av enheten)/PJLink.

- Crestron är ett registrerat varumärke som tillhör Crestron Electronics, Inc. i USA.
- Extron är ett registrerat varumärke som tillhör Extron Electronics, Inc. i USA.
- AMX är ett registrerat varumärke som tillhör AMX LLC i USA.
- PJLink tillämpas för varumärke och logotyp-registrering i Japan, USA och andra länder genom JBMIA.

Projektorn stöds av de angivna kommandona från Crestron Electronics controller och tillhörande programvara, till exempel RoomView<sup>®</sup>.

#### http://www.crestron.com/

Den här projektorn är kompatibel att ha stöd för Extron-enhet(er) som referens.

http://www.extron.com/

Den här projektorn stöds av AMX (Device Discovery).

http://www.amx.com/

Den här projektorn stödjer alla PJLink Class2-kommandon.

http://pjlink.jbmia.or.jp/english/

För mer information om de olika typer av externa enheter som kan anslutas till LAN/RJ45-port och fjärrstyrning av projektorn, samt de kommandon som stöds för dessa externa enheter, kontakta Support-Service direkt.

# Ethernet (Projektorinställningar)

- 1. Starta projektorn.
- 2. Anslut en RJ45-kabel till RJ45-portarna på projektorn och datorn (bärbar dator).

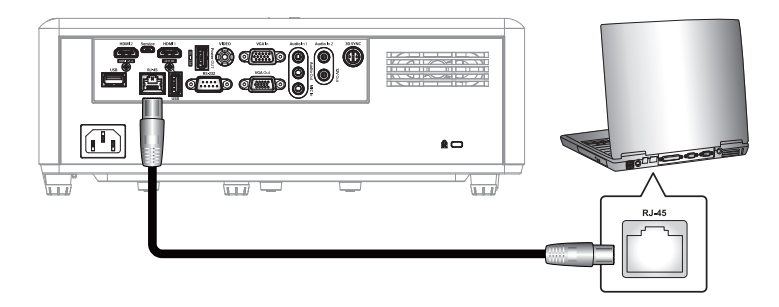

Följ instruktionerna på skärmen för att konfigurera nätverksinställningarna.
 (Projektorns startskärm > Inställningar > Kontroll > Ethernet > IP-inställningar > Statisk)

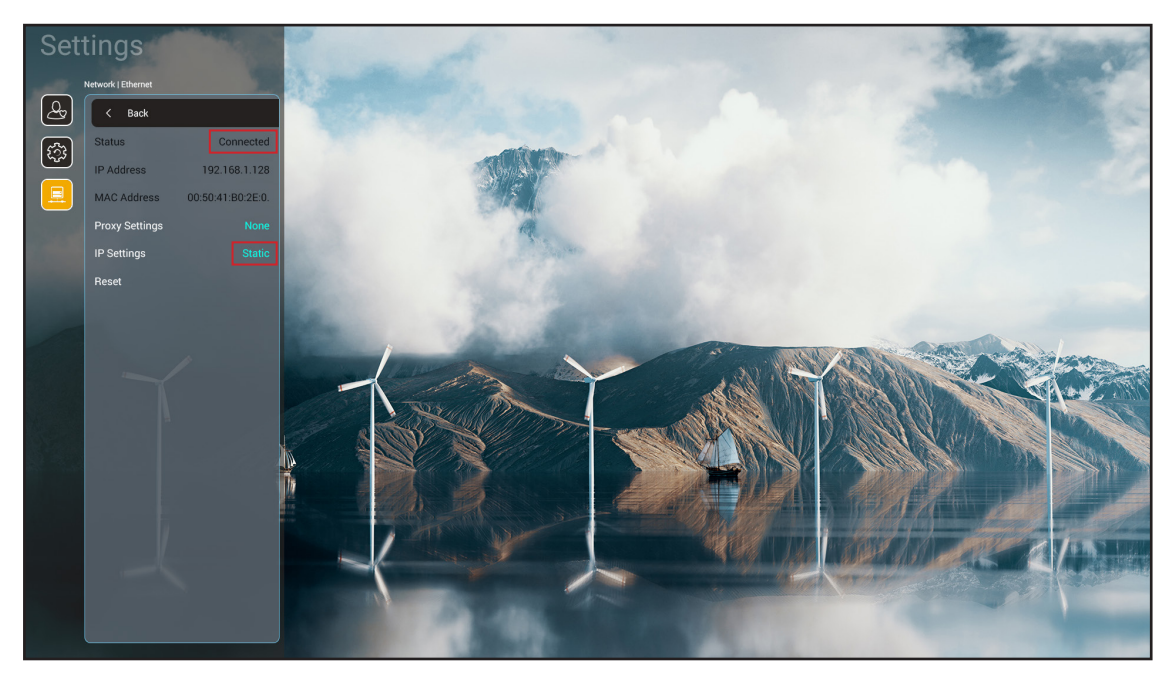

Observera: När nätverkskonfigurationen är klar visas statusen "Ansluten".

# **Datorinställningar**

1. Anslut en RJ45-kabel till RJ45-portarna på projektorn och datorn (bärbar dator).

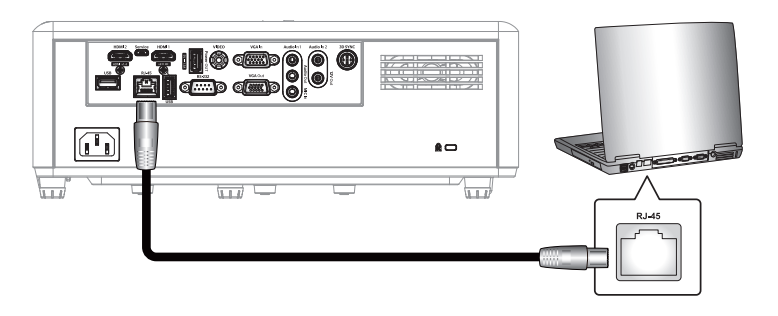

2. På datorn, välj Start > Kontrollpanelen > Nätverksanslutningar.

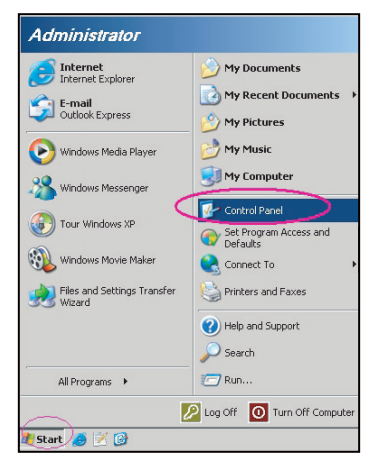

3. Högerklicka på Anslutning till lokalt nätverk och välj sedan Egenskaper.

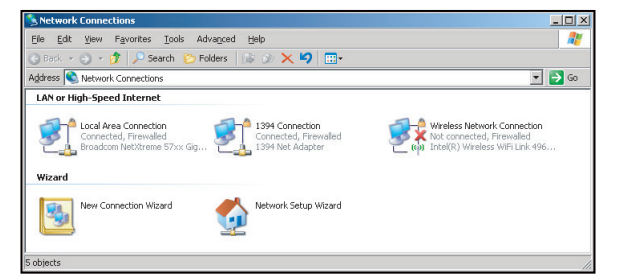

4. I fönstret Egenskaper, välj fliken Allmänt och välj sedan Internet-protokoll (TCP/IP).

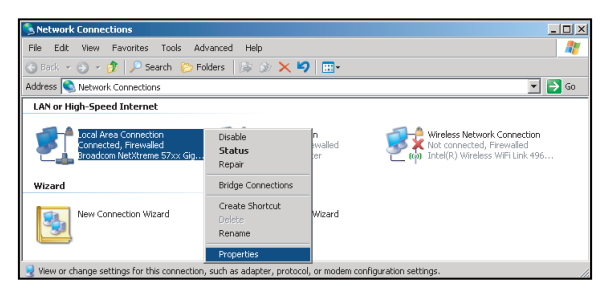

5. Klicka på "Egenskaper".

| Local Area Connection Properties                                                                                                    | ?                     |
|----------------------------------------------------------------------------------------------------|-----------------------|
| Reneral Advanced                                                                                                    |                       |
| Connect using:                                                                                                    |                       |
| Broadcom NetXtreme 57xx Gigabit Cc                                                                                                    | Configure             |
| This connection uses the following items:                                                                                                    |                       |
| 🗹 📇 QoS Packet Scheduler                                                                                                    |                       |
| Network Monitor Driver                                                                                                    |                       |
| M Tinternet Protocol (TCP/IP)                                                                                                    | -                     |
| •                                                                                                    |                       |
| Install                                                                                                    | Properties            |
| Description                                                                                                    |                       |
| Transmission Control Protocol/Internet Protocol. T<br>wide area network protocol that provides commun<br>across diverse interconnected networks. | he default<br>ication |
| Show icon in notification area when connected                                                                                                    |                       |
| Votify me when this connection has limited or no                                                                                                 | connectivity          |
|                                                                                                    |                       |
|                                                                                                    |                       |

6. Ange IP-adress och nätmask och tryck på "OK".

| nternet Protocol Version 4 (TCP/IPv4)                                                                                 | Properties ? X                                                       |
|----------------------------------------------------------------------------------------------------|----------------------------------------------------------------------|
| General                                                                                                    |                                                                      |
| You can get IP settings assigned auton<br>this capability. Otherwise, you need to<br>for the appropriate IP settings. | natically if your network supports<br>ask your network administrator |
| Obtain an IP address automatical                                                                                      | ly                                                                   |
| • Use the following IP address:                                                                                       |                                                                      |
| IP address:                                                                                                    | 192.168.1.129                                                        |
| Subnet mask:                                                                                                    | 255.255.255.0                                                        |
| Default gateway:                                                                                                    |                                                                      |
| Obtain DNS server address autor                                                                                       | natically                                                            |
| <ul> <li>Use the following DNS server add</li> </ul>                                                                  | resses:                                                              |
| Preferred DNS server:                                                                                                 | 192.168.1.0                                                          |
| Alternate DNS server:                                                                                                 | · · ·                                                                |
| Validate settings upon exit                                                                                           | Advanced                                                             |
| 5.                                                                                                    | OK Cancel                                                            |

- 7. Öppna en webbläsare, exempelvis Microsoft Edge eller Google Chrome.
- 8. I adressfältet, mata in projektorns IP-adress: 192.168.1.128 : 8088.
- 9. Tryck på "Retur".

Projektorn är inställd för fjärrhantering. LAN/RJ45-funktionen visas som följande:

| Web Control           | ×         | +                |              |                             |                     |                    |
|-----------------------|-----------|------------------|--------------|-----------------------------|---------------------|--------------------|
| ← → C 🔺 不安部           | ≥ 192.168 | 1.128:8088/#/    |              |                             |                     |                    |
| 💦 MantisBT 👖 Mantis 🤇 | CPC-DMT   | Booking Calendar | Optoma OMRC  | S cdceip.coretronic         | S eip.coretronic.co | 🧔 3DPassport - Log |
|                       |           |                  |              | Opto                        | oma                 |                    |
|                       |           |                  | User<br>Pass | Web Control<br>name<br>word | System              |                    |

# Inloggning och konfiguration för nätverkskontroll

- 1. Logga in på projektor från webbläsaren (t.ex. 192.168.1.128 : 8088 och tryck på "Retur").
  - Användarnamn: admin
  - Lösenord: admin

Observera: Lösenordet skall ändras när man loggar in första gången.

| Optoma                                                                    |                                                            | 0                                                      |  |
|---------------------------------------------------------------------------|------------------------------------------------------------|--------------------------------------------------------|--|
| Administrator  Projector Control  Alert Setup  Network Setup  Information | Projector Information Projector Name DAZHUZT+ Projector ID | Change Password Old Password please input New Password |  |
| ✿ Crestron V2 ~                                                           | Save                                                       | please input Confirm New Password please input Save    |  |
|                                                                           |                                                            |                                                        |  |

## 2. Klicka på Allmänt. I *Energiinställningar* ställer du därefter in Energiläge-inställningen på Aktiv.

| Optoma                                                                                                    |                                                          | •                                                                   |
|----------------------------------------------------------------------------------------------------|----------------------------------------------------------|---------------------------------------------------------------------|
| <ul> <li>Administrator</li> <li>Projector Control ^</li> <li>General</li> <li>Image</li> <li>Display</li> <li>Alert Setup</li> </ul>             | General Control Power ON Resync Resync                   | Volume Setting<br>Mute<br>OFF<br>Volume<br>5                        |
| <ul> <li>Network Setup</li> <li>Information</li> <li>Crestron V2 ^</li> <li>Configuration</li> <li>Certificate Upload</li> <li>Logout</li> </ul> | Reset OSD Reset AV Mute OFF Freeze OFF High Altitude OFF | Power Setting Power Mode Active Brightness Mode Constant Power 100% |

3. Klicka på Nätverksinställning och sätt på funktionsknappen du vill använda.

| Administrator<br>IP Setting | LAN Control        |  |
|-----------------------------|--------------------|--|
| Alert Setup                 | Crestron           |  |
| ON ON                       | OFF OFF            |  |
| Network Setup               | Crestron XiO Cloud |  |
| Information                 | OFF                |  |
| Crestron V2 v               | Extron             |  |
| Logout                      | OFF                |  |
|                             | PJLink             |  |
|                             | OFF                |  |
|                             | AMX                |  |
|                             | OFF                |  |

#### **Observera:**

| Crestron             | Port: 41794 |
|----------------------|-------------|
| PJ-Link              | Port: 4352  |
| AMX                  | Port: 9131  |
| Telnet               | Port: 23    |
| Kontroll av webbsida | Port: 8088  |
| Optoma webbserver    | Port: 8080  |
| Creative Cast-app    | Port: 80    |
| Extron               | Port: 2023  |

# **Crestron**

1. På <u>projektorn</u> "Kontroll"-inställningar eller via <u>webbläsaren</u> webbsidan LAN-kontroll ändrar du **Crestron**-funktionen till **PÅ**.

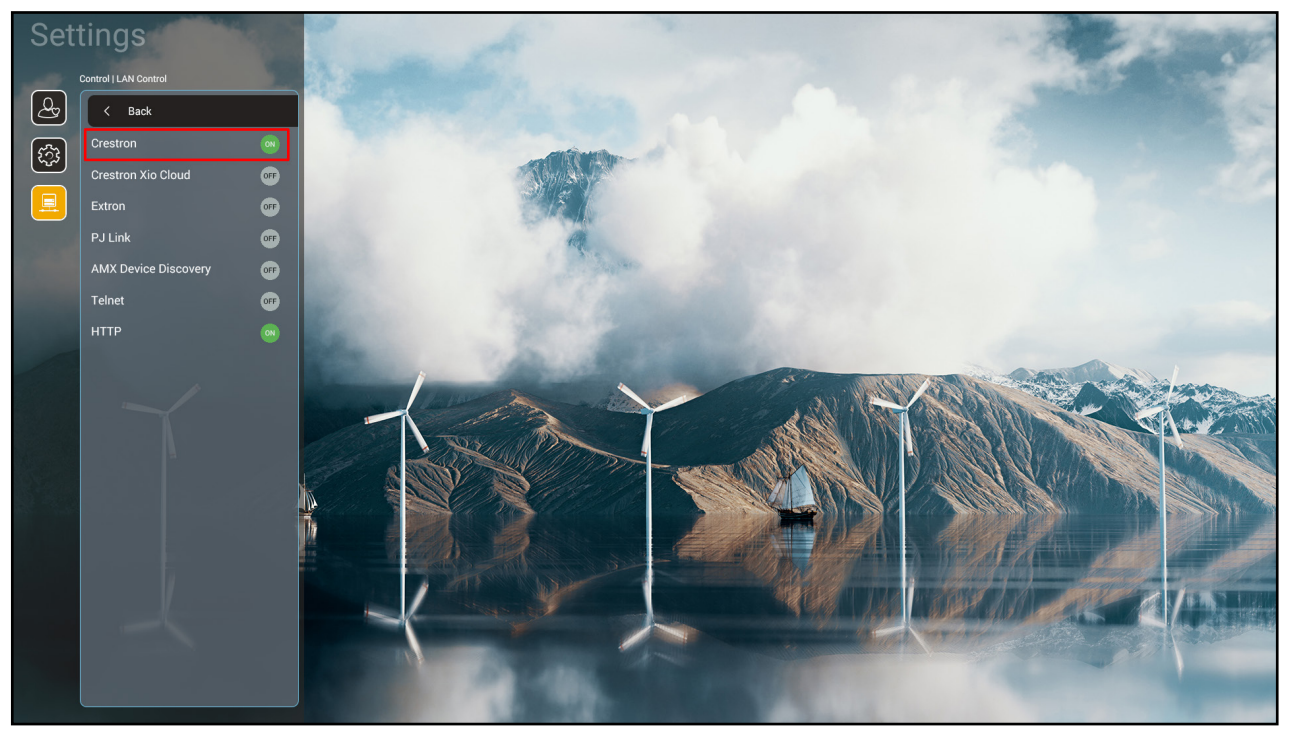

| V        | /eb Control                         | × +                      |             |                     |                    |                         |                   |             |          | $\sim$ | -   | ٥   | ×  |
|----------|-------------------------------------|--------------------------|-------------|---------------------|--------------------|-------------------------|-------------------|-------------|----------|--------|-----|-----|----|
| ← ·      | → C ▲ 不安全   19                      | 92.168.1.128:8088/#/netw | ork         |                     |                    |                         |                   | <b>o.</b> e |          | S      | * 1 | ] ( | :  |
| 🔏 м      | antisBT 👖 Mantis CPC-DN             | MT 📲 Booking Calendar    | Optoma OMRC | S cdceip.coretronic | S eip.coretronic.c | :o 🧔 3DPassport - Logir | n <b>G</b> Google | 🕙 Teams     | 🔩 Google | 翻譯     |     |     | >> |
|          | Optoma                              |                          |             |                     |                    |                         |                   |             |          |        |     | 0   | •  |
| <b>~</b> | Projector Control ^  General Image  | IP Setting               |             |                     |                    | LAN Control             |                   |             |          |        |     |     | •  |
|          | Display                             | OFF                      |             |                     |                    | Crestron                |                   |             |          |        |     |     | l  |
| ÷        | Alert Setup<br>Network Setup        | IP Address               |             |                     |                    | OFF                     |                   |             |          |        |     |     |    |
| 0<br>2   | Information Crestron V2 ^           | Subnet Mask              |             |                     |                    | OFF                     |                   |             |          |        |     |     |    |
|          | Configuration<br>Certificate Upload | Default Gateway          |             |                     |                    | OFF                     |                   |             |          |        |     |     |    |
| •        | Logout                              | DNS Server               |             |                     |                    | OFF                     |                   |             |          |        |     |     |    |
|          |                                     |                          | Save        |                     |                    | OFF                     |                   |             |          |        |     |     |    |

2. Ändra till sidan "Överför Crestron-certifikat" för att överföra certifikatet.

| Web Control X                   | +                                                                        | v – 6 X                                                  |
|---------------------------------|--------------------------------------------------------------------------|----------------------------------------------------------|
| ← → C ▲ 不安全   192.16            | 68.1.128:8088/#/certificate-upload                                       | 🕶 역 🖻 🖈 🖬 🕒 📀 🗄                                          |
| 😤 MantisBT 👖 Mantis CPC-DMT     | New Yorking Calendar S Optoma OMRC S cdceip.coretronic S eip.coretronic. | co 🧔 3DPassport - Login 🥝 Google 🔇 Teams 隆 Google 翻譯 🛛 🛸 |
| Optoma                          |                                                                          | •                                                        |
| 🚥 Projector Control ^ 🔶         |                                                                          | Í.                                                       |
| General                         | Control System & VC4                                                     | Fusion                                                   |
| Image                           | Choose File                                                              | Choose File                                              |
| Display                         | Select Upload Clear                                                      | Select Upload Clear                                      |
| 🜲 Alert Setup                   |                                                                          |                                                          |
| Network Setup                   | Delete all certificates                                                  | Private Key                                              |
| <ol> <li>Information</li> </ol> |                                                                          | Select Upload Clear                                      |
| Ö Crestron V2 ^                 |                                                                          | Public Key                                               |
|                                 |                                                                          | Select Upload Clear                                      |
| Certificate Unload              |                                                                          | limit 1 file, new file will cover the old file           |
|                                 |                                                                          | Delete all certificates                                  |
|                                 |                                                                          |                                                          |
|                                 |                                                                          |                                                          |
|                                 |                                                                          |                                                          |
|                                 |                                                                          |                                                          |
| 🖬 ク 🛱 🧊 🐴                       | 😑 🥝 💁 😕 🧿 📧 📉                                                            | へ 幅 40) ♂ ☎ 2022/8/3 早                                   |

3. Välj Crestron-funktion och konfigurera de nödvändiga inställningarna.

| \<br>\      | Web Control              | x +                                                                                                    | ~                 | -      | ٥   | ×  |
|-------------|--------------------------|----------------------------------------------------------------------------------------------------|-------------------|--------|-----|----|
| ~           | → C ▲ 不安全   19           | 192.168.1.128:8088/#/configuration                                                                             | • Q € ☆           | 3 🛪 🗆  | G   | :  |
| 🔏 м         | lantisBT 👖 Mantis CPC-DI | DMT 🌒 Booking Calendar 🗞 Optoma OMRC 🔇 cdceip.coretronic 🔇 eip.coretronic.co 🧔 3DPassport - Login 🛛 G Google 🔇 | Teams 🤷 Google 翻譯 |        |     | ** |
| -           | Optoma                   |                                                                                                    |                   |        | (   |    |
|             | A                        | Connection Status Connection Status                                                                            |                   |        |     | *  |
| ¢           | Administrator            | XiO Cloud Control System                                                                                       |                   |        |     |    |
| <b>an</b> o | Projector Control ^      | Interface                                                                                                    |                   |        |     | 11 |
|             | General                  | Control System                                                                                                 |                   | ~      | ו   |    |
|             | Image                    |                                                                                                    |                   |        | J   |    |
|             | Display                  | Control System<br>VC4                                                                                          |                   |        |     |    |
|             | Alert Setup              | Fusion in the Cloud (FITC)                                                                                     |                   |        |     |    |
| _           |                          | Fusion on Prem                                                                                                 |                   |        |     |    |
|             | Network Setup            | IR Address                                                                                                    |                   |        |     |    |
| i           | Information              | IF Address                                                                                                    |                   |        | h   |    |
| \$          | Crestron V2 ^            | please input                                                                                                   |                   |        | J   |    |
|             | Configuration            | IP ID                                                                                                    |                   |        |     |    |
| <b>"</b>    | Certificate Upload       | 2                                                                                                    |                   |        | ]   | 11 |
| (F)         |                          | Port                                                                                                    |                   |        |     |    |
|             | Logout                   | 41794                                                                                                    |                   |        | ]   |    |
|             |                          | User Name                                                                                                    |                   |        | _   |    |
|             | 0 Ei 📲 /                 | N = A n N O                                                                                                    | ^ <b>⊜ </b>       | ◎ 下午04 | :03 | Ě  |
|             |                          |                                                                                                    |                   | 2022/  | 3/3 |    |

# Välja en ingångskälla

Du kan välja valfri ingångskälla direkt på hemskärmen med hjälp av en genväg.

**Observera:** Du kan anpassa inställningarna för genvägar i menyn "Systeminställningar → Anpassa → Hemgenvägar". Du kan också ändra genvägsordningen på hemskärmen.

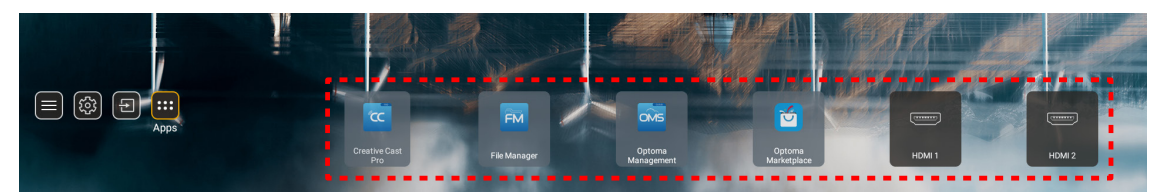

Om önskad ingångskälla inte syns på hemskärmen, välj " 🔁 " för att se alla inmatningsalternativ. Välj sedan din ingångskälla eller välj "Hem" för att återgå till startskärmen.

|      | Input Source |  |  |  |  |  |
|------|--------------|--|--|--|--|--|
|      |              |  |  |  |  |  |
|      | HDMI 1       |  |  |  |  |  |
|      | HDMI 2       |  |  |  |  |  |
|      | VGA          |  |  |  |  |  |
|      | Video        |  |  |  |  |  |
|      | HOME         |  |  |  |  |  |
|      |              |  |  |  |  |  |
|      |              |  |  |  |  |  |
|      |              |  |  |  |  |  |
|      |              |  |  |  |  |  |
| E E> | iit 🔶 Enter  |  |  |  |  |  |

# Att välja en app

Du kan välja valfri app direkt på hemskärmen med hjälp av en appgenväg.

**Observera:** Du kan anpassa inställningarna för genvägar i menyn "Systeminställningar → Anpassa → Hemgenvägar".

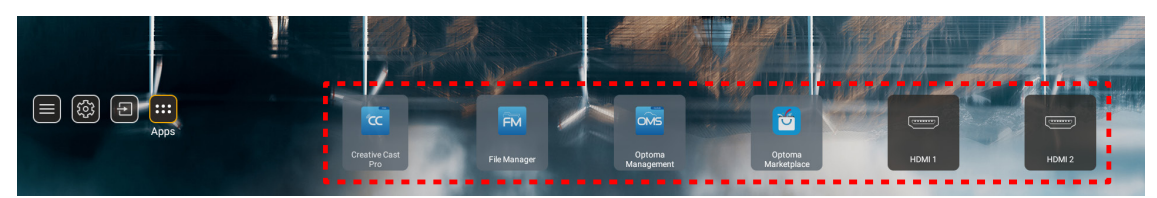

Om önskad app inte syns på hemskärmen, välj "...." för att se alla installerade appar. Välj sedan önskad app.

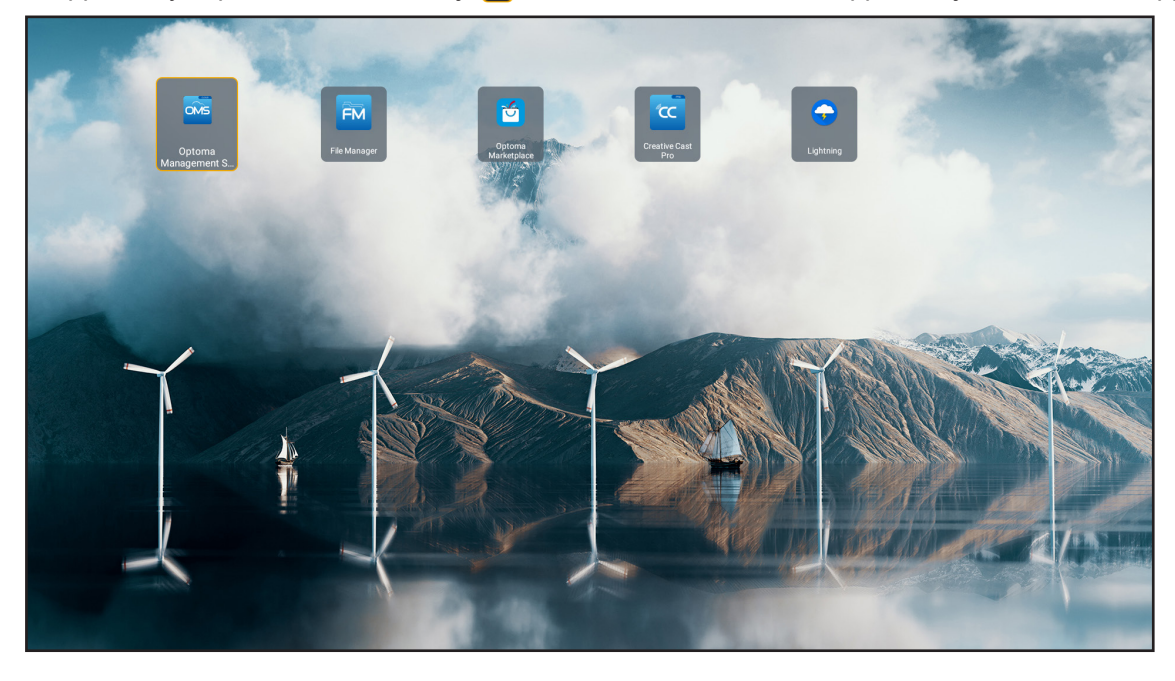

# **Creative Cast**

För att hämta appen kan du göra något av följande:

- om du använder en mobilenhet, skanna QR-koden på skärmen.
- om du använder en dator, gå till länken.

Installera sedan Creative Cast-appen på din dator eller mobilenhet.

Innan du börjar måste din dator eller mobilenhet vara ansluten till samma WiFi som projektorn. Följ sedan instruktionerna på skärmen för att använda appen.

| <b>WPS-4824</b> | 4750                                                                                     |                 |  |
|-----------------|------------------------------------------------------------------------------------------|-----------------|--|
|                 | Creati                                                                                   | ve Cast         |  |
|                 | CC GETTING STARTED                                                                       | SET THE APP     |  |
| 83              | cornect by Web<br>Launch APP http://192.168.0.101<br>(Swrtch Wi-Fi to Asus_651_5G first) | In your Browser |  |
| [~              | Select Device Enter Login Code                                                           | In your Mobile  |  |
|                 |                                                                                          |                 |  |

**Observera:** För första aktiveringen av funktionen iOS-skärmspegling ska du se till att projektorn är ansluten till internet och sedan starta Creative Cast-appen. Du behöver bara utföra detta första steg en gång och efter att den första anslutningen har upprättats behöver Creative Cast-appen inte vara öppen för framtida användning av funktionen iOS-skärmspegling.

# **Optoma Marketplace**

Med Optoma Marketplace-appen kan du söka efter och installera appar.

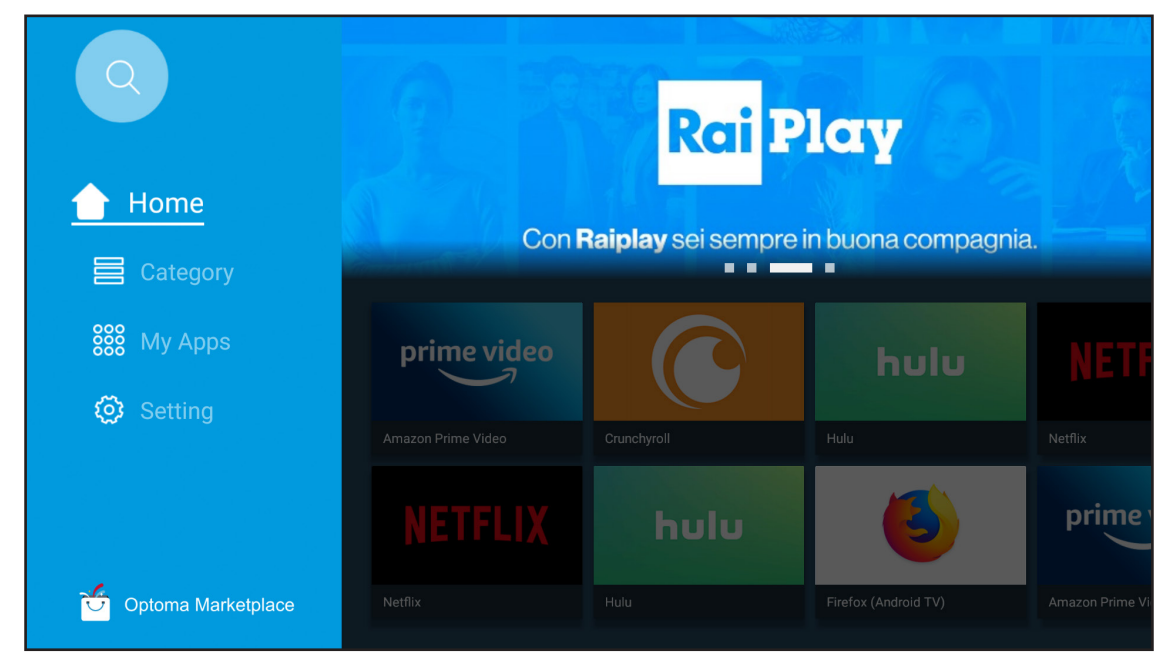

# Filhanterare

Med appen Filhanteraren kan du hantera filer som lagras i det interna och externa lagringsutrymmet och molnet.

| Optoma                                                          |                       |                        |                            |                     |                         | \$ |
|-----------------------------------------------------------------|-----------------------|------------------------|----------------------------|---------------------|-------------------------|----|
| Storage                                                         | < Internal Storage /  |                        |                            |                     |                         |    |
| Internal Storage         52.9%           7.5 GB free from 16 GB |                       |                        |                            |                     |                         |    |
| Cloud Storage                                                   |                       |                        |                            |                     |                         |    |
| Download                                                        | Alarms<br>Dec 31 1969 | Android<br>Dec 31 1969 | CollaVision<br>Jun 11 2021 | DCIM<br>Dec 31 1969 | Download<br>Dec 31 1969 |    |
| Collections                                                     |                       |                        |                            |                     |                         |    |
| images                                                          |                       |                        |                            |                     |                         |    |
| Videos                                                          | Movies                | Music                  | Notifications              | Pictures            | Podcasts                |    |
| Document                                                        | Dec 31 1969           | Dec 31 1969            | Dec 31 1969                | Dec 31 1909         | Dec 31 1909             |    |
| J Music                                                         |                       |                        |                            |                     |                         |    |
|                                                                 | qcache                | Ringtones              | ZeasnDownload              |                     |                         |    |
|                                                                 | Dec 31 1909           | Dec 31 1909            | 301172021                  |                     |                         |    |

# **Optoma Management Suite (OMS)**

Följ instruktionerna på skärmen för att konfigurera och använda den.

| Optoma Management Suite (OMS)<br>Marage your devices anytime from anywhere |                                                                          |                                                                   |  |  |  |  |
|----------------------------------------------------------------------------|--------------------------------------------------------------------------|-------------------------------------------------------------------|--|--|--|--|
| Sign up and login to the Optoma Management Suite<br>website                | 2<br>Enter serial number                                                 | Confirm PIN code                                                  |  |  |  |  |
|                                                                            | п <b>и</b> тия шит и шити<br>Q7KS143KAAAEC0008                           | $\checkmark$                                                      |  |  |  |  |
| https://oms.optoma.com/                                                    | Go to Device page and Add a new<br>device using the serial number above. | Confirm the PIN code is the same<br>on the device and the website |  |  |  |  |
|                                                                            | Back                                                                     |                                                                   |  |  |  |  |

# Multimediaformat som stöds

Om du vill spela multimediefiler ansluter du ett USB-minne med multimediainnehåll till projektorn. Öppna sedan appen för multimediaspelare och välj de filer som ska spelas upp.

Projektorn stöder följande multimediaformat:

## Ljudformat

| Avkodare | Format som stöds |
|----------|------------------|
| MPEG     | MP1, MP2, MP3    |
| OGG      | OGG, OGA         |
| FLAC     | FLACC            |
| AAC      | AAC, M4A         |

## Videoformat

| Avkodare    | Format som stöds                 |
|-------------|----------------------------------|
| MPEG-1/2    | DAT, MPG, VOB, TS                |
| H.264/AVC   | AVI, MKV, MP4, MOV, 3GP, TS, FLV |
| MOTION JPEG | AVI                              |

#### Fotoformat

| Avkodare | Format som stöds |
|----------|------------------|
| JPEG     | JPG, JPEG        |
| BMP      | BMP              |
| GIF      | GIF              |
| PNG      | PNG              |
| WEBP     | WEBP             |

## Office visningsprogram

| Dokumentformat        | Version och format som stöds                                       |  |  |  |
|-----------------------|--------------------------------------------------------------------|--|--|--|
| PDF                   | PDF 1.7 och senare (*.pdf)                                         |  |  |  |
|                       | Microsoft Word-dokument 97/2000/XP/2003 (*.doc)                    |  |  |  |
|                       | Microsoft Word-mall 97/2000/XP/2003 (*.dot)                        |  |  |  |
| Writer                | Microsoft Word-dokument 2007/2010 (*.docx)                         |  |  |  |
| (Word)                | Microsoft Word-mall 2007/2010 (*.dotx)                             |  |  |  |
|                       | Textfiler (*.txt, *.log)                                           |  |  |  |
|                       | Microsoft Excel-arbetsbok 97/2000/XP/2003 (*.xls)                  |  |  |  |
|                       | Microsoft Excel-arbetsbok 2007/2010 (*.xlsb)                       |  |  |  |
| Kalkylblad<br>(Excel) | Textfiler (*.csv)                                                  |  |  |  |
|                       | Microsoft Excel-mall 97/2000/XP/2003 (*.xlt)                       |  |  |  |
|                       | Microsoft Excel-mall 2007/2010 (*.xltx)                            |  |  |  |
|                       | Microsoft PowerPoint-presentationer 97/2000/XP/2003 (*.ppt, *.pps) |  |  |  |
| Presentation          | Microsoft PowerPoint-presentationer 2007/2010 (*.pptx, *.ppsx)     |  |  |  |
| (PowerPoint)          | Microsoft PowerPoint-mallar 97/2000/XP/2003 (*.pot)                |  |  |  |
|                       | Microsoft PowerPoint-mallar 2007/2010 (*.potx)                     |  |  |  |

## USB-format som stöds

| FAT32 |  |
|-------|--|
| NTFS  |  |
| exFAT |  |

# Visa statusfältet

Som standard innehåller statusfältet på startskärmen ikoner som visar anslutningsstatus för trådbundet nätverk, USB och trådlöst nätverk. Du kan välja en av ikonerna för att öppna tillhörande meny. Genom att välja trådbunden eller trådlös statusikon öppnas nätverkskonfigurationsmenyn. När du väljer USB-statusikonen öppnas webbläsaren och innehållet i den anslutna USB-enheten visas.

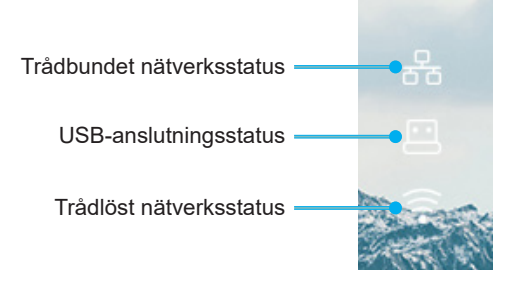

# Kompatibla upplösningar

| NTSC  | NTSC M/J, 3,58 MHz, 4,43 MHz                     |
|-------|--------------------------------------------------|
| PAL   | PAL B/D/G/H/I/M/N, 4,43 MHz                      |
| SECAM | SECAM B/D/G/K/K1/L, 4,25/4,4 MHz                 |
| SDTV  | 480i/p, 576i/p                                   |
| HDTV  | 720P(50/60 Hz), 1080i(50/60 Hz), 1080P(50/60 Hz) |

## Videotid

| Signal         | Upplösning  | Uppdateringsfrekvens<br>(Hz) | Anmärkningar              |
|----------------|-------------|------------------------------|---------------------------|
| TV (NTSC)      | 720 x 480   | 60                           | För kompositvides/S vides |
| TV (PAL,SECAM) | 720 x 576   | 50                           | For kompositvideo/S-video |
| SDTV (480i)    | 720 x 480   | 60                           |                           |
| SDTV (480p)    | 720 x 480   | 60                           |                           |
| SDTV (576i)    | 720 x 576   | 50                           |                           |
| SDTV (576p)    | 720 x 576   | 50                           | För komponent             |
| HDTV (720p)    | 1280 x 720  | 50/60                        |                           |
| HDTV (1080i)   | 1920 x 1080 | 50/60                        |                           |
| HDTV (1080p)   | 1920 x 1080 | 24/50/60                     |                           |

## True 3D videokompatibilitet

|                |            | Ingångstid           |                      |                                                     |
|----------------|------------|----------------------|----------------------|-----------------------------------------------------|
|                |            | 1280 x 720P på 50Hz  | Upptill och nedtill  |                                                     |
|                |            | 1280 x 720P på 60Hz  | Upptill och nedtill  |                                                     |
|                |            | 1280 x 720P på 50Hz  | Frame packing        |                                                     |
|                | 3D-ingång  | 1280 x 720P på 60Hz  | Frame packing        |                                                     |
|                | 0 <u> </u> | 1920 x 1080i på 50Hz | Sida vid sida (halv) |                                                     |
|                |            | 1920 x 1080i på 60Hz | Sida vid sida (halv) |                                                     |
|                |            | 1920 x 1080P på 24Hz | Upptill och nedtill  |                                                     |
|                |            | 1920 x 1080P på 24Hz | Frame packing        |                                                     |
|                |            | 1920 x 1080i på 50Hz |                      |                                                     |
|                |            | 1920 x 1080i på 60Hz |                      | SBS-läget är aktiverat                              |
| Ingångsupplös- |            | 1280 x 720P på 50Hz  | Sida vid sida (halv) |                                                     |
| ningar         |            | 1280 x 720P på 60Hz  |                      |                                                     |
|                |            | 800 x 600 på 60Hz    |                      |                                                     |
|                |            | 1024 x 768 på 60Hz   |                      |                                                     |
|                |            | 1280 x 800 på 60Hz   |                      |                                                     |
|                |            | 1920 x 1080i på 50Hz |                      | TAB-läget är aktiverat                              |
|                |            | 1920 x 1080i på 60Hz |                      |                                                     |
|                |            | 1280 x 720P på 50Hz  |                      |                                                     |
|                |            | 1280 x 720P på 60Hz  | Upptill och nedtill  |                                                     |
|                |            | 800 x 600 på 60Hz    |                      |                                                     |
|                |            | 1024 x 768 på 60Hz   |                      |                                                     |
|                |            | 1280 x 800 på 60Hz   |                      |                                                     |
|                |            | 480i                 | HQFS                 | 3D-format med teknik för<br>sekventiell bildvisning |

# Observera:

Om 3D-ingång är 1080p på 24hz, bör DMD spela med integral multipel med 3D-läge

- Stöder NVIDIA 3DTV Play om det inte finns patentavgift från Optoma.
- 1080i på 25 Hz och 720p på 50 Hz kommer att köras i 100 Hz; 1080p på 24 Hz kommer att köras i 144 Hz; övrig 3D-tid kommer att köras i 120 Hz.

#### Datorkompatibilitet

VESA-standarder för datorsignal (analog RGB-kompatibilitet)

| Signal       | Upplösning       | Uppdateringsfrekvens<br>(Hz)          | Anmärkningar    |
|--------------|------------------|---------------------------------------|-----------------|
| VGA          | 640 x 480        | 60/67/72/85                           | Mac 60/72/85    |
| SVGA         | 800 x 600        | 56/60(*2)/72/85/120(*2)               | Mac 60/72/85    |
| XGA          | 1024 x 768       | 48/50(*4)/60(*2)/70/75/8<br>5/120(*2) | Mac 60/70/75/85 |
| HDTV (720p)  | 1280 x 720       | 50/60(*2)/120(*2)                     | Mac 60          |
|              | 1280 x 768       | 60/75/85                              | Mac 60/75/85    |
| WXGA         | 1280 x 800       | 48/50(*4)60                           | Mac 60          |
| WXGA(*3)     | 1366 x 768       | 60                                    |                 |
| SXGA         | 1280 x 1024      | 60/75/85                              | Mac 60/75       |
| SXGA+        | 1400 x 1050      | 60                                    |                 |
| UXGA         | 1600 x 1200      | 60                                    |                 |
| HDTV (1080p) | 1920 x 1080      | 24/50/60                              | Mac 60          |
| WUXGA        | 1920 x 1200 (*1) | 60/50 Hz (*4)                         | Mac 60          |

#### Observera:

- (\*1) 1920 x 1200 på 60 Hz stödjer endast RB (reduced blanking).
- (\*2) Stödjer 3D-tid för 3D-klar projektor (STD) och True 3D-projektor (tillval).
- (\*3) Windows 8 standardtid.
- (\*4) Proscene och Data-projektor > 4 000L enbart, Optimal upplösning måste ha stöd för @50 Hz.

#### Ingångssignal för HDMI/DVI-D

| Signal           | Upplösning  | Uppdateringsfrekvens<br>(Hz)          | Anmärkningar    |
|------------------|-------------|---------------------------------------|-----------------|
| VGA              | 640 x 480   | 60                                    | Mac 60/72/85    |
| SVGA             | 800 x 600   | 60(*2)/72/85/120(*2)                  | Mac 60/72/85    |
| XGA              | 1024 x 768  | 48/50(*4)/60(*2)/70/75/8<br>5/120(*2) | Mac 60/70/75/85 |
| SDTV (480i)      | 720 x 480   | 60                                    |                 |
| SDTV (480p)      | 720 x 480   | 60                                    |                 |
| SDTV (576i)      | 720 x 576   | 50                                    |                 |
| SDTV (576p)      | 720 x 576   | 50                                    |                 |
| WSVGA (1024X600) | 1024 x 600  | 60 (*3)                               |                 |
| HDTV (720p)      | 1280 x 720  | 50(*2)/60/120(*2)                     | Mac 60          |
|                  | 1280 x 768  | 60/75/85                              | Mac 75          |
| WAGA             | 1280 x 800  | 60/50/48 Hz(*4)                       | Mac 60          |
| WXGA(*5)         | 1366X768    | 60                                    |                 |
| SVC 4            | 1280 x 1024 | 60/75/85                              | Mac 60/75       |
| SAGA             | 1440 x 900  | 60                                    |                 |
| SXGA+            | 1400 x 1050 | 60                                    |                 |
| UXGA             | 1600 x 1200 | 60                                    |                 |
| HDTV (1080I)     | 1920 x 1080 | 50/60                                 |                 |

| Signal       | Upplösning       | Uppdateringsfrekvens<br>(Hz) | Anmärkningar |
|--------------|------------------|------------------------------|--------------|
| HDTV (1080p) | 1920 x 1080      | 24/30/50/60                  | Mac 60       |
| WUXGA        | 1920 x 1200 (*1) | 60/50(*4)                    | Mac 60       |

#### Observera:

- (\*1) 1920 x 1200 på 60 Hz stödjer endast RB (reduced blanking).
- (\*2) Stödjer 3D-tid för 3D-klar projektor (STD) och True 3D-projektor (tillval).
- (\*3) Ny ERA & Data-projektor måste ha denna WSVGA-tid, Proscene and Home är trevlig att ha.
- (\*4) Proscene och Data-projektor > 4 000L enbart, Optimal upplösning måste ha stöd för @ 50 Hz/48 Hz.
- (\*5) Windows 8 standardtid.

#### HDMI 1.4

| B0/Etablerad tid |           |        |  |
|------------------|-----------|--------|--|
| Upplösning       | V [Hz]    | H [Hz] |  |
| 720x400          | 70,0      | 31,5   |  |
| 640x480          | 60,0      | 31,5   |  |
| 640x480          | 66,6 (67) | 34,9   |  |
| 640x480          | 72,0      | 37,9   |  |
| 640x480          | 75,0      | 37,5   |  |
| 800x600          | 56,0      | 35,1   |  |
| 800x600          | 60,0      | 37,9   |  |
| 800x600          | 72,0      | 48,1   |  |
| 800x600          | 75,0      | 46,9   |  |
| 832x624          | 75,0      | 49,1   |  |
| 1024x768         | 60,0      | 48,4   |  |
| 1024x768         | 70,0      | 56,5   |  |
| 1024x768         | 75,0      | 60,0   |  |
| 1280x1024        | 75,0      | 80,0   |  |
| 1152x870         | 75,0      | 68,7   |  |

| B0/Standardtid (1080P/WUXGA) |        |        |                 |  |
|------------------------------|--------|--------|-----------------|--|
| Upplösning                   | V [Hz] | H [Hz] | Bildförhållande |  |
| 1280x720                     | 60,0   | -      | 16:09           |  |
| 1280x800                     | 60,0   | -      | 16:10           |  |
| 1280x1024                    | 60,0   | -      | 05:04           |  |
| 640x480                      | 120,0  | -      | 04:03           |  |
| 800x600                      | 120,0  | -      | 04:03           |  |
| 1024x768                     | 120,0  | -      | 04:03           |  |
| 1280x800                     | 120,0  | -      | 16:10           |  |
| 1920x1200                    | 60,00  | -      | 16:10           |  |

| B0/Detaljerad tid (1080P) |        |        |  |
|---------------------------|--------|--------|--|
| Upplösning                | V [Hz] | H [Hz] |  |
| 1920x1080                 | 60,0   | 37,9   |  |

|     | B1/Videoläge |        |
|-----|--------------|--------|
| VIC | Upplösning   | V [Hz] |
| 1   | 640x480p 4:3 | 60,0   |

| B1/Videoläge |                      |        |  |
|--------------|----------------------|--------|--|
| VIC          | Upplösning           | V [Hz] |  |
| 2            | 720x480p 4:3         | 60,0   |  |
| 3            | 720x480p 16:9        | 60,0   |  |
| 4            | 1280x720p 16:9       | 60,0   |  |
| 5            | 1920x1080i 16:9      | 60,0   |  |
| 6            | 720(1440)x480i 4:3   | 60,0   |  |
| 7            | 720(1440)x480i 16:9  | 60,0   |  |
| 16           | 1920x1080p 16:9      | 60,0   |  |
| 17           | 720x576p 4:3         | 50,0   |  |
| 18           | 720x576p 16:9        | 50,0   |  |
| 19           | 1280x720p 16:9       | 50,0   |  |
| 20           | 1920x1080i 16:9      | 50,0   |  |
| 21           | 720(1440)x576i 4:3   | 50,0   |  |
| 22           | 720(1440)x576i 16:9  | 50,0   |  |
| 31           | 1920x1080p 16:9      | 50,0   |  |
| 32           | 1920x1080p 16:9      | 24,0   |  |
| 34           | 1920x1080p 16:9      | 30,0   |  |
| 93           | 3840 x 2160p 16:9    | 24,00  |  |
| 94           | 3840 x 2160p 16:9    | 25,00  |  |
| 95           | 3840 x 2160p 16:9    | 30,00  |  |
| 98           | 4096 x 2160p 256:135 | 24,00  |  |
| 99           | 4096 x 2160p 256:135 | 25,00  |  |
| 100          | 4096 x 2160p 256:135 | 30,00  |  |

| B1/Detaljerad tid |       |  |  |
|-------------------|-------|--|--|
| Upplösning V [Hz] |       |  |  |
| 1920 x 1080       | 60,00 |  |  |
| 1366 x 768        | 60,00 |  |  |
| 1920 x 1200       | 60,00 |  |  |

## HDMI 2.0

| B0/Etablerad tid |           |        |  |
|------------------|-----------|--------|--|
| Upplösning       | V [Hz]    | H [Hz] |  |
| 720x400          | 70,0      | 31,5   |  |
| 640x480          | 60,0      | 31,5   |  |
| 640x480          | 66,6 (67) | 34,9   |  |
| 640x480          | 72,0      | 37,9   |  |
| 640x480          | 75,0      | 37,5   |  |
| 800x600          | 56,0      | 35,1   |  |
| 800x600          | 60,0      | 37,9   |  |
| 800x600          | 72,0      | 48,1   |  |
| 800x600          | 75,0      | 46,9   |  |
| 832x624          | 75,0      | 49,1   |  |
| 1024x768         | 60,0      | 48,4   |  |
| 1024x768         | 70,0      | 56,5   |  |
| 1024x768         | 75,0      | 60,0   |  |
| 1280x1024        | 75,0      | 80,0   |  |

|            | B0/Etablerad tid |            |                 |
|------------|------------------|------------|-----------------|
| Upplösning | V [Hz]           | H [Hz]     |                 |
| 1152x870   | 75,0             | 68,7       |                 |
|            | B0/Standardt     | id (1080P) |                 |
| Upplösning | V [Hz]           | H [Hz]     | Bildförhållande |
| 1280x720   | 60,0             | -          | 16:09           |
| 1280x800   | 60,0             | -          | 16:10           |
| 1280x1024  | 60,0             | -          | 05:04           |
| 640x480    | 120,0            | -          | 04:03           |
| 800x600    | 120,0            | -          | 04:03           |
| 1024x768   | 120,0            | -          | 04:03           |
| 1280x800   | 120,0            | -          | 16:10           |
| 1920x1200  | 60,00            | -          | 16:10           |

| B0/Detaljerad tid (1080P) |        |        |  |
|---------------------------|--------|--------|--|
| Upplösning                | V [Hz] | H [Hz] |  |
| 1920x1080                 | 60,0   | 67,5   |  |

| B1/Videoläge |                      |        |
|--------------|----------------------|--------|
| VIC          | Upplösning           | V [Hz] |
| 1            | 640x480p 4:3         | 60,0   |
| 2            | 720x480p 4:3         | 60,0   |
| 3            | 720x480p 16:9        | 60,0   |
| 4            | 1280x720p 16:9       | 60,0   |
| 5            | 1920x1080i 16:9      | 60,0   |
| 6            | 720(1440)x480i 4:3   | 60,0   |
| 7            | 720(1440)x480i 16:9  | 60,0   |
| 16           | 1920x1080p 16:9      | 60,0   |
| 17           | 720x576p 4:3         | 50,0   |
| 18           | 720x576p 16:9        | 50,0   |
| 19           | 1280x720p 16:9       | 50,0   |
| 20           | 1920x1080i 16:9      | 50,0   |
| 21           | 720(1440)x576i 4:3   | 50,0   |
| 22           | 720(1440)x576i 16:9  | 50,0   |
| 31           | 1920x1080p 16:9      | 50,0   |
| 32           | 1920x1080p 16:9      | 24,0   |
| 34           | 1920x1080p 16:9      | 30,0   |
| 93           | 3840 x 2160p 16:9    | 24,00  |
| 94           | 3840 x 2160p 16:9    | 25,00  |
| 95           | 3840 x 2160p 16:9    | 30,00  |
| 96           | 3840 x 2160p 16:9    | 50,00  |
| 97           | 3840 x 2160p 16:9    | 60,00  |
| 98           | 4096 x 2160p 256:135 | 24,00  |
| 99           | 4096 x 2160p 256:135 | 25,00  |
| 100          | 4096 x 2160p 256:135 | 30,00  |
| 101          | 4096 x 2160p 256:135 | 50,00  |
| 102          | 4096 x 2160p 256:135 | 60,00  |
|              |                      |        |

| B1/Detaljerad tid |        |  |
|-------------------|--------|--|
| Upplösning        | V [Hz] |  |
| 1920 x 1080       | 60,00  |  |
| 1366 x 768        | 60,00  |  |

## Analog

| B0/Etablerad tid |           |        |  |
|------------------|-----------|--------|--|
| Upplösning       | V [Hz]    | H [Hz] |  |
| 720x400          | 70,0      | 31,5   |  |
| 640x480          | 60,0      | 31,5   |  |
| 640x480          | 66,6 (67) | 34,9   |  |
| 640x480          | 72,0      | 37,9   |  |
| 640x480          | 75,0      | 37,5   |  |
| 800x600          | 56,0      | 35,1   |  |
| 800x600          | 60,0      | 37,9   |  |
| 800x600          | 72,0      | 48,1   |  |
| 800x600          | 75,0      | 46,9   |  |
| 832x624          | 75,0      | 49,1   |  |
| 1024x768         | 60,0      | 48,4   |  |
| 1024x768         | 70,0      | 56,5   |  |
| 1024x768         | 75,0      | 60,0   |  |
| 1280x1024        | 75,0      | 80,0   |  |
| 1152x870         | 75,0      | 68,7   |  |

| B0/Standard tid |        |        |                 |
|-----------------|--------|--------|-----------------|
| Upplösning      | V [Hz] | H [Hz] | Bildförhållande |
| 800x600         | 120,0  | -      | 04:03           |
| 1024x768        | 120,0  | -      | 04:03           |
| 1280x800        | 60,0   | -      | 16:10           |
| 1280x1024       | 60,0   | -      | 05:04           |
| 1280x720        | 60,0   | -      | 16:09           |
| 640x480         | 120,0  | -      | 04:03           |

| B0/Detaljerad tid |        |        |  |
|-------------------|--------|--------|--|
| Upplösning        | V [Hz] | H [Hz] |  |
| 1920x1080         | 60,0   | 67,5   |  |

| B1/Detaljerad tid |  |  |  |
|-------------------|--|--|--|
|                   |  |  |  |
|                   |  |  |  |
|                   |  |  |  |
|                   |  |  |  |
|                   |  |  |  |
| Skärmstorlek (B x H)     |       |      |        | H)    | Pro  | ojicerings | savstånd | (D)   | Förskjutning |               | Förskjutning |               |  |
|--------------------------|-------|------|--------|-------|------|------------|----------|-------|--------------|---------------|--------------|---------------|--|
| Diagonal<br>Jängdstorlek | (m)   |      | (tum)  |       | (r   | (m)        |          | (fot) |              | (Hd)          |              | (Hd)          |  |
| (16:9) skärm             | Bredd | Höjd | Bredd  | Höjd  | Bred | Tele       | Bred     | Tele  | (m)<br>max.  | (tum)<br>max. | (m) min.     | (tum)<br>min. |  |
| 20,2                     | 0,45  | 0,25 | 17,61  | 9,9   | I/T  | 1,0        | I/T      | 3,28  | 0,04         | 1,57          | 0,00         | 0,00          |  |
| 40                       | 0,89  | 0,5  | 34,86  | 19,6  | 1,2  | 2,0        | 3,94     | 6,56  | 0,08         | 3,15          | 0,00         | 0,00          |  |
| 50                       | 1,11  | 0,62 | 43,58  | 24,5  | 1,6  | 2,5        | 5,25     | 8,20  | 0,10         | 3,94          | 0,00         | 0,00          |  |
| 60                       | 1,33  | 0,75 | 52,29  | 29,4  | 1,9  | 3,0        | 6,23     | 9,84  | 0,12         | 4,72          | 0,00         | 0,00          |  |
| 70                       | 1,55  | 0,87 | 61,01  | 34,3  | 2,2  | 3,5        | 7,22     | 11,48 | 0,14         | 5,51          | 0,00         | 0,00          |  |
| 80                       | 1,77  | 1    | 69,73  | 39,2  | 2,5  | 4,0        | 8,20     | 13,12 | 0,16         | 6,30          | 0,00         | 0,00          |  |
| 90                       | 1,99  | 1,12 | 78,44  | 44,1  | 2,8  | 4,5        | 9,19     | 14,76 | 0,18         | 7,09          | 0,00         | 0,00          |  |
| 100                      | 2,21  | 1,25 | 87,16  | 49    | 3,1  | 5,0        | 10,17    | 16,40 | 0,19         | 7,48          | 0,00         | 0,00          |  |
| 120                      | 2,66  | 1,49 | 104,59 | 58,8  | 3,7  | 6,0        | 12,14    | 19,69 | 0,24         | 9,45          | 0,00         | 0,00          |  |
| 150                      | 3,32  | 1,87 | 130,74 | 73,5  | 4,7  | 7,4        | 15,42    | 24,28 | 0,30         | 11,81         | 0,00         | 0,00          |  |
| 180                      | 3,98  | 2,24 | 156,88 | 88,2  | 5,6  | 8,9        | 18,37    | 29,20 | 0,36         | 14,17         | 0,00         | 0,00          |  |
| 200                      | 4,43  | 2,49 | 174,32 | 98,1  | 6,2  | 9,9        | 20,34    | 32,48 | 0,40         | 15,75         | 0,00         | 0,00          |  |
| 250                      | 5,53  | 3,11 | 217,89 | 122,6 | 7,8  | I/T        | 25,59    | I/T   | 0,50         | 19,69         | 0,00         | 0,00          |  |
| 320,4                    | 7,09  | 3,99 | 279,25 | 157,1 | 10,0 | I/T        | 32,81    | I/T   | 0,64         | 25,20         | 0,00         | 0,00          |  |

## Bildstorlek och projektionsavstånd

### Observera: Zoomförhållande: 1,6x

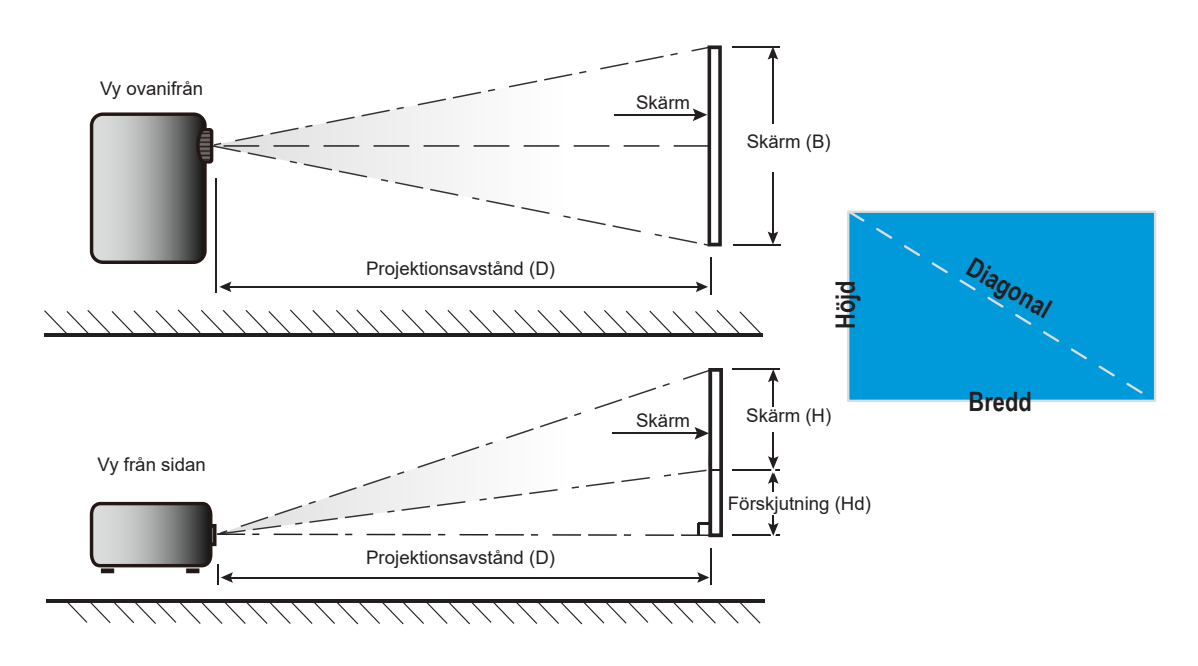

# Projektordimensioner och takmontering

- 1. För att förhindra skador på projektorn, använd en passande Optoma-takmontering.
- 2. Om du vill använda en takmonteringssats från tredje part, kontrollera att skruvarna som används för att montera ett fäste vid projektorn uppfyller följande specifikationer:
- Skruvtyp: M4\*0,7P\*10 mm
- Min. skruvlängd: 10 mm

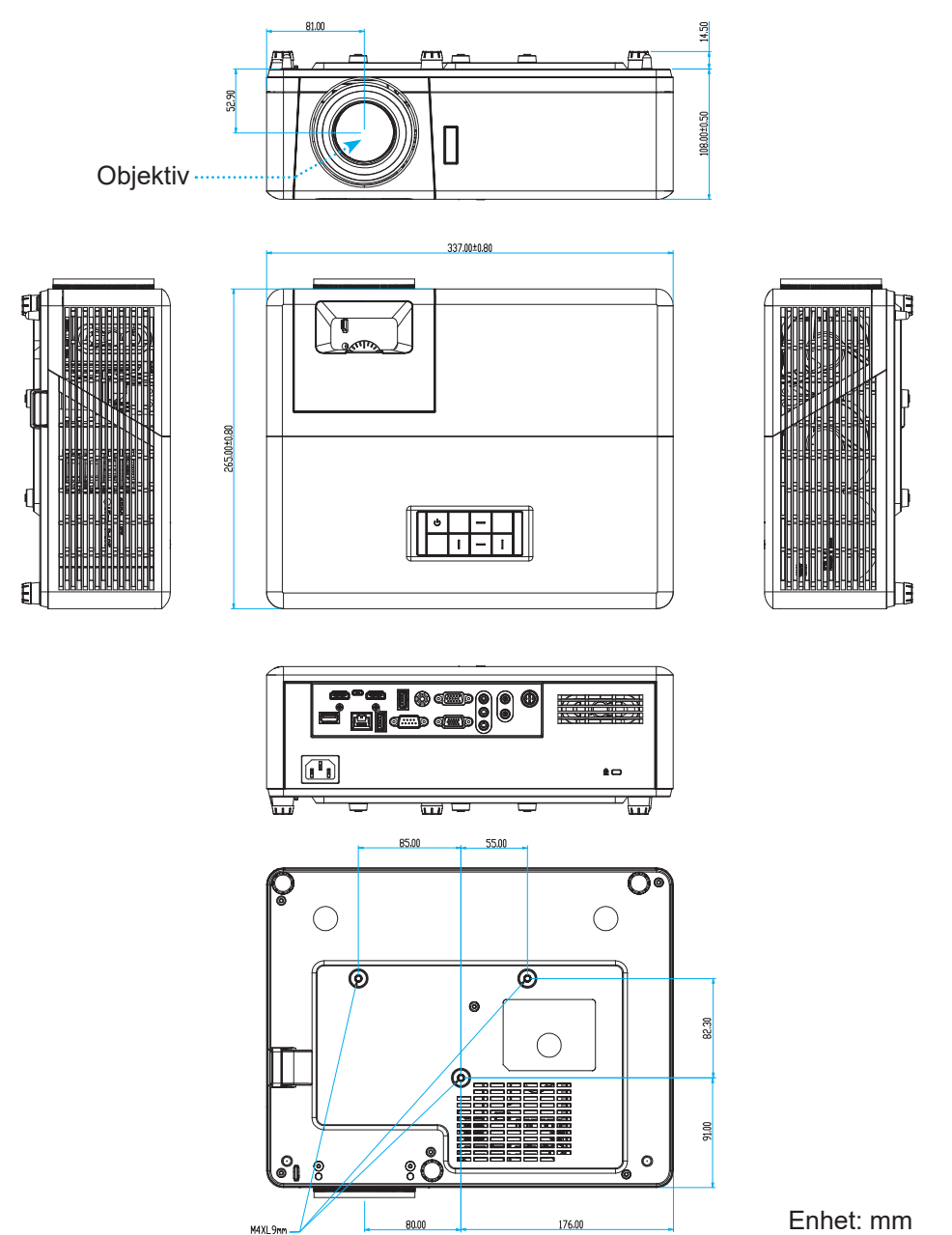

Observera: Observera att skada som uppstår från felaktig installation kommer att upphäva garantin.

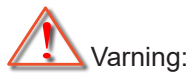

- Om du köper takmonteringssats från annat företag, se till att skruvarna är av rätt storlek. Skruvstorleken kan variera beroende på monteringsplattans tjocklek.
- Se till att lämna ett avstånd på minst 10 cm mellan taket och projektorns undersida.
- Undvik att placera projektorn nära en värmekälla.

# IR-fjärrkoder

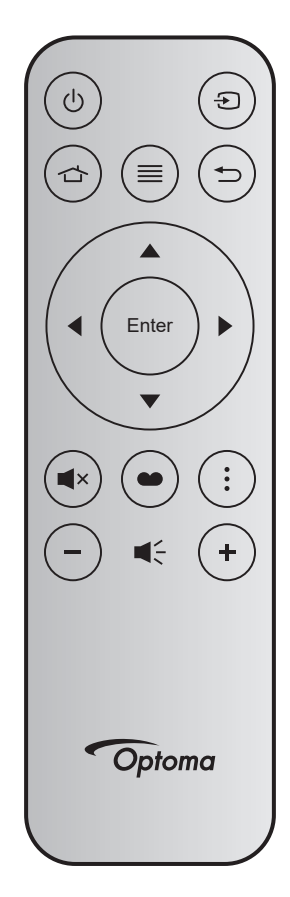

| Nycke       | I            | Knappnr | MTX. | Format | Data0 | Data1 | Data2 | Data3 | Beskrivning                                                                                   |
|-------------|--------------|---------|------|--------|-------|-------|-------|-------|-----------------------------------------------------------------------------------------------|
| Ström på/av | Ċ            | K12     | 04   | F1     | 32    | CD    | 71    | 8E    | Se "Slå på/stänga av projektorn" på sidan 22.                                                 |
| Källa       | Ð            | K3      | 11   | F1     | 32    | CD    | 18    | E7    | Tryck på Đ för att välja en ingångssignal.                                                    |
| Start       | ጏ            | K13     | 03   | F1     | 32    | CD    | 92    | 6D    | Tryck på 🕁 för att återgå till startskärmen.                                                  |
| Meny        | ≣            | K8      | 17   | F1     | 32    | CD    | 0E    | F1    | Tryck på ≣ för att starta OSD-menyn.<br>För att avsluta OSD-menyn, tryck på ≡<br>igen.        |
| Återgå      | Ð            | K4      | 10   | F1     | 32    | CD    | 86    | 79    | Tryck på ⇔ för att återgå till föregående sida.                                               |
| Upp         |              | K7      | 18   | F2     | 32    | CD    | 11    | EE    |                                                                                               |
| Vänster     | •            | K14     | 02   | F2     | 32    | CD    | 10    | EF    | Använd ▲ ▼ ◀ ► för att välja objekt eller                                                     |
| Höger       |              | K5      | 09   | F2     | 32    | CD    | 12    | ED    | göra justeringar i ditt val.                                                                  |
| Ned         | $\mathbf{V}$ | K2      | 19   | F2     | 32    | CD    | 14    | EB    |                                                                                               |
| Retur       | Enter        | K9      | 16   | F1     | 32    | CD    | 0F    | F0    | Bekräfta ditt menyval.                                                                        |
| Tyst        | ×            | K15     | 01   | F1     | 32    | CD    | 52    | AD    | Tryck på <b>■</b> × för att stänga av/på<br>projektorns inbyggda högtalare.                   |
| Bild läge   | •••          | K10     | 15   | F1     | 32    | CD    | 91    | 6E    | Tryck på ♥ för att visa menyn Bild läge.<br>För att lämna menyn Bildläge, tryck på<br>● igen. |
| APP-meny    | •            | K6      | 08   | F1     | 32    | CD    | 25    | DA    | Tryck på för att öppna APP-menyn.                                                             |
| Volym -     | -            | K11     | 12   | F2     | 32    | CD    | 0C    | F3    | Tryck på – till minska volymen.                                                               |
| Volym +     | +            | K1      | 05   | F2     | 32    | CD    | 09    | F6    | Tryck på 🕂 för att öka volymen.                                                               |

# Felsökning

Om du upplever problem med din projektor, se följande information. Om ett problem kvarstår ska du ta konakt med din lokala återförsäljare eller servicecenter.

#### Bildproblem

?

Ingen bild syns på skärmen

- Var noga med att alla kablar och strömanslutningar är korrekt och säkert anslutna enligt beskrivning i avsnittet "Installation".
- Var noga med att stiften på kontakterna inte är böjda eller trasiga.
- Kontrollera att funktionen "Tyst" inte är på.

## Bilden är oskarp

- Vrid fokusringen medurs eller moturs tills bilden är skarp och tydlig. (Se sidan 17).
- Se till att projektionsskärmen är inom det avstånd som krävs av projektorn. (Se sidan 73).
- Bilden sträcks ut när den visar 16:9 DVD-titel
  - När du visar anamorfisk DVD eller 16:9 DVD kommer projektorn att visa den bästa bilden i 16:9 format på projektorsidan.
  - Om du spelar upp DVD-titlar i V-Stretch-format kan du ändra formatet till V-Stretch i projektorns OSD.
  - Om du spelar 4:3-format DVD-titel ska du ändra formatet till 4:3 i projektor-OSD.
  - Ställ in visningsformatet som 16:9 (wide) aspect ratio-typ på din DVD-spelare.
- Bilden är för liten eller för stor.
  - Vrid zoomreglaget medurs eller moturs för att öka eller sänka projicerad bildstorlek. (Se sidan 17).
  - Flytta projektorn närmare eller längre bort från skärmen.
  - Tryck på "Meny" på projektorpanelen och gå till "Display → Bildförhållande". Pröva de olika inställningarna.

## Bilden har sluttande sidor:

- Om möjligt fl yttar du på projektorn så att den är centrerad på skärmen och nedanför den understa kanten på skärmen.
- Bilden är felvänd
  - Välj "Inställning → Projicering" i skärmmenyn och justera projektionsriktning.

#### Andra problem

Projektorn svarar inte på kontrollerna

• Om möjligt ska du stänga av projektor och koppla från strömsladden, samt vänta minst 20 sekunder innan strömmen ansluts igen.

#### Fjärrkontrollsproblem

- Om fjärrkontrollen inte fungerar
  - Kontrollera att vinkeln för fjärrkontrollen är riktad inom ±15 ° (horisontellt) och ±10 ° (vertikalt) mot IRmottagaren på projektorn.
  - Kontrollera att det inte finns några hinder mellan fjärrkontrollen och projektorn. Flytta inom 12 m (39,4 ft.) från projektorn.
  - Kontrollera att batterierna är korrekt isatta.
  - Byt batterier om de är förbrukade.

## Varningsindikatorer

När varningslamporna (se nedan) tänds eller blinkar, kommer projektorn automatiskt att stängas av:

- "Lamp"-indikatorn lyser röd och om "Ström"-indikatorn blinkar rött.
- "Temp"-indikatorn lyser röd och om "Ström"-indikatorn blinkar rött. Detta indikerar att projektorn är överhettad. Under normala förhållanden kan projektorn slås på igen.
  - "Temp"-indikatorn blinkar rött och "Ström"-indikatorn blinkar rött.

Koppla ifrån strömsladden från projektorn, vänta 30 sekunder och försök igen. Om varningsindikatorn lyser igen eller blonkar, kontakta ditt närmaste servicecenter för hjälp.

#### Indikatorlampans meddelanden

| Maalalanada                        | Ström     | LED                                                                                                    | Temperaturlysdiod | Lamplysdiod |
|------------------------------------|-----------|----------------------------------------------------------------------------------------------------|-------------------|-------------|
| Meddelande                         | (Röd)     | (Blå)                                                                                                   | (Röd)             | (Röd)       |
| Standbystatus<br>(Ingångsnätsladd) | Fast sken |                                                                                                    |                   |             |
| Ström på (uppvärmning)             |           | Blinkande<br>(0,5 sek. av / 0,5 sek.<br>på)                                                             |                   |             |
| Sätta på och Lamplyse              |           | Fast sken                                                                                               |                   |             |
| Stänger av (kallnar)               |           | Blinkande<br>(0,5 sek. av/0,5 sek.<br>på). Tillbaka till fast<br>rött sken när kylfläkten<br>stängs av. |                   |             |
| Quick Resume (100<br>sekunder)     |           | Blinkande<br>(0,25 sek. av / 0,25<br>sek. på)                                                           |                   |             |
| Fel (lampfel)                      | Blinkande |                                                                                                    |                   | Fast sken   |
| Fel (fläktfel)                     | Blinkande |                                                                                                    | Blinkande         |             |
| Fel (Över Temp.)                   | Blinkande |                                                                                                    | Fast sken         |             |

#### Stänga av:

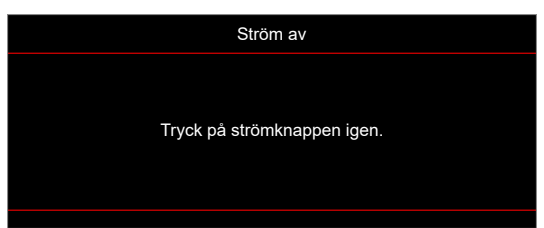

Temp varning:

.

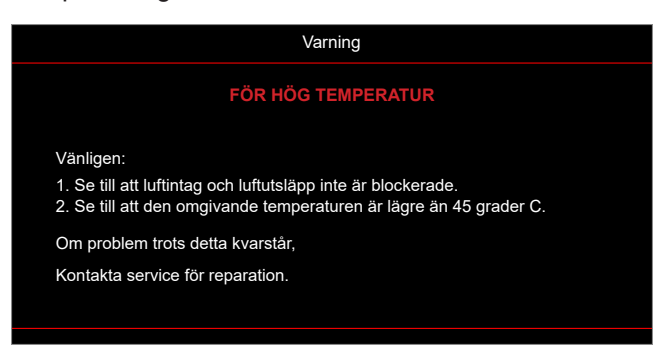

# Specifikationer

| Objekt                 | Beskrivning                                                                                                    |
|------------------------|----------------------------------------------------------------------------------------------------|
| Teknik                 | Texas Instrument DMD, 12 grader 0,65"/1080p DMD X1, S600 (förpackningstyp), Darkchip (DC) 3                                                                                                    |
| Ursprunglig upplösning | 1920x1080                                                                                                    |
| Objektiv               | <ul> <li>Kastförhållande: 1,4-2,24</li> <li>F-stop: 2,5-3,26</li> <li>Brännvidd: 20,911-32,62 mm</li> <li>Zoomområde: 1,6x</li> </ul>                                                                                                    |
| Offset                 | 100 % - 116 % ±5 %                                                                                                    |
| Bildstorlek            | 20,2"-320,4" (optimerad@60")                                                                                                    |
| Projiceringsavstånd    | 1m till 10m (optimerad@1,87m)                                                                                                    |
| I/Os                   | <ul> <li>HDMI-1 V2.0 (HDCP2.2)</li> <li>HDMI-2 V1.4 (HDCP1.4)</li> <li>VGA in</li> <li>VGA ut</li> <li>Video</li> <li>USB Type-A för ström USB 5 V/1,5 A</li> <li>Micro USB (för service)</li> <li>Ljud in 3,5 mm (x2)</li> <li>Ljud ut 3,5 mm</li> <li>MIC in</li> <li>12 V ut</li> <li>3D SYNK</li> <li>RS232</li> <li>RJ-45 (stödjer webbkontroll)</li> <li>USB Type-A-stöd RK3328 firmware-uppgradering (USB 2.0, 5 V/0,9 A)</li> <li>USB Type-A-stöd Wi-Fi-dongle för trådlös anslutning (USB 3.0, 5 V/0,9 A)</li> </ul> |
| Färg                   | 1073,4 miljoner färger                                                                                                    |
| Avsökningsfrekvens     | <ul> <li>Horisontell avsökningsfrekvens: 15,375-91,146 KHz</li> <li>Vertikal avsökningsfrekvens: 50 - 85Hz (120Hz för 3D-funktionsprojektor)</li> </ul>                                                                                                    |
| Högtalare              | 10 W x2                                                                                                    |
| Energiförbrukning      | <ul> <li>Minimum (ECO-läge):</li> <li>220 W (normalt), 235 W (max) på 110 VAC</li> <li>197 W (normalt), 227 W (max) på 220 VAC</li> <li>Maximalt (Ljusstarkt läge):</li> <li>230 W (normalt), 292 W (max) på 110 VAC</li> <li>245 W (normalt), 282 W (max) på 220 VAC</li> </ul>                                                                                                    |
| Inström                | 3,2 A                                                                                                    |
| Installationsriktning  | Front, bak, tak, bak - övre                                                                                                    |
| Mått<br>(B x D x H)    | <ul> <li>Utan fötter: 337 x 265 x 108 mm (13,27 x 10,43 x 4,25 tum)</li> <li>Med fötter: 337 x 265 x 122,5 mm (13.27 x 10.43 x 4.82 tum)</li> </ul>                                                                                                    |
| Vikt                   | < 5,0 kg (11,02 lbs)                                                                                                    |
| Miljö                  | Drivs i 0-40 °C, 10 % till 85 % fuktighet (icke-kondenserande)                                                                                                    |

**Observera:** Alla specifikationer kan komma att ändras utan föregående meddelande.

# **Globala Optoma-kontor**

För service eller support, vänligen kontakta ditt lokala kontor.

### USA

47697 Westinghouse Drive, Fremont, CA 94539, USA www.optomausa.com

## Kanada

47697 Westinghouse Drive, Fremont, CA 94539, USA www.optomausa.com

## Latinamerika

47697 Westinghouse Drive, Fremont, CA 94539, USA www.optomausa.com

### Europa

Unit 1, Network 41, Bourne End Mills, Hemel Hempstead, Herts, HP1 2UJ, United Kingdom www.optoma.eu Servicetel: +44 (0)1923 691865

## **Benelux BV**

Randstad 22-123 1316 BW Almere The Netherlands www.optoma.nl

## Frankrike

| Bâtiment E                         | C | +33 1 41 46 12 20 |
|------------------------------------|---|-------------------|
| 81-83 avenue Edouard Vaillant      |   | +33 1 41 46 94 35 |
| 92100 Boulogne Billancourt, France |   | savoptoma@optoma. |

## Spanien

C/ José Hierro, 36 Of. 1C 28522 Rivas VaciaMadrid, Spanien

## Tyskland

Am Nordpark 3 41069 Mönchengladbach Germany

### Skandinavien

Lerpeveien 25 3040 Drammen Norway

PO.BOX 9515 3038 Drammen Norge

### Sydkorea

80 Svenska

https://www.optoma.com/kr/

#### Japan

https://www.optoma.com/jp/

### Taiwan

https://www.optoma.com/tw/

### Kina

Australien

5F, No. 1205, Kaixuan Rd., **Changning District** Shanghai, 200052, China

https://www.optoma.com/au/

【 +86-21-62947376 +86-21-62947375 www.optoma.com.cn

### ( +44 (0) 1923 691 800 🛅 +44 (0) 1923 691 888 service@tsc-europe.com

【 888-289-6786

🛅 510-897-8601

888-289-6786

510-897-8601

888-289-6786

510-897-8601

services@optoma.com

services@optoma.com

services@optoma.com

( +31 (0) 36 820 0252 +31 (0) 36 548 9052

|              | Ç | +33 1 41 46 12 20   |
|--------------|---|---------------------|
| Vaillant     |   | +33 1 41 46 94 35   |
| ourt, France |   | savoptoma@optoma.fr |

| Ç | +34 91 | 499 | 06 | 06 |
|---|--------|-----|----|----|
| E | +34 91 | 670 | 80 | 32 |

| Ç | +49 (0) 2161 68643 | 0  |
|---|--------------------|----|
|   | +49 (0) 2161 68643 | 99 |
|   | info@optoma.de     |    |

| ( | +47 32 98 89 90 |
|---|-----------------|
|   | +47 32 98 89 99 |
|   | info@optoma.no  |

## www.optoma.com